# Manual de Usuario FIDETEL SAFO Recaudación

Equipo de Desarrollo SAFO

Fundación CENDITEL

## Contents

### List of Figures

| 1        | Introducción                                         |                                                        |                |  |  |
|----------|------------------------------------------------------|--------------------------------------------------------|----------------|--|--|
| <b>2</b> | Ope                                                  | Operaciones de la Plataforma SAFO                      |                |  |  |
|          | 2.1                                                  | Operaciones comunes de la Plataforma                   | 3              |  |  |
| 3        | Acc                                                  | eso al Módulo de Recaudación(FIDETEL)                  | 6              |  |  |
|          | 3.1                                                  | Ingresar a la aplicación Safo Recaudación como Fidetel | $\overline{7}$ |  |  |
|          | 3.2                                                  | Recuperar Contraseña                                   | 8              |  |  |
| 4        | Configuración de usuario FIDETEL en Safo Recaudación |                                                        |                |  |  |
|          | 4.1                                                  | Menú superior izquierdo                                | 1              |  |  |
|          | 4.2                                                  | Usuario                                                | 1              |  |  |
|          |                                                      | 4.2.1 Actualizar usuario                               | 2              |  |  |
|          | 4.3                                                  | Contraseña:                                            | 3              |  |  |
| <b>5</b> | Fun                                                  | cionalidades de Recaudación FIDETEL 1                  | <b>5</b>       |  |  |
|          | 5.1                                                  | Cargar Histórico Operadoras                            | 6              |  |  |
|          |                                                      | 5.1.1 Registrar histórico                              | 6              |  |  |
|          |                                                      | 5.1.2 Consultar Histórico                              | 8              |  |  |
|          | 5.2                                                  | Convenio de Pagos                                      | 20             |  |  |
|          |                                                      | 5.2.1 Registrar Convenio de Pago                       | 20             |  |  |

|      | 5.2.2              | Consultar Convenio                   | 25 |  |  |
|------|--------------------|--------------------------------------|----|--|--|
| 5.3  | Recaudaciones      |                                      |    |  |  |
|      | 5.3.1              | Registrar Períodos de Recaudación    | 29 |  |  |
|      | 5.3.2              | Consultar Recaudaciones              | 30 |  |  |
|      | 5.3.3              | Descargar Recaudación(Notificación)  | 32 |  |  |
| 5.4  | Unidad             | d Tributaria(UT)                     | 35 |  |  |
|      | 5.4.1              | Registrar UT                         | 35 |  |  |
|      | 5.4.2              | Consultar UT                         | 36 |  |  |
| 5.5  | Tasa d             | e Interés de Mora                    | 38 |  |  |
|      | 5.5.1              | Registrar Tasa de Interés de Mora    | 38 |  |  |
|      | 5.5.2              | Consultar Tasa de Interés de Mora    | 41 |  |  |
| 5.6  | Consulta de Pagos  |                                      |    |  |  |
|      | 5.6.1              | Registrar consulta de pagos (Status) | 43 |  |  |
|      | 5.6.2              | Consultar pagos                      | 47 |  |  |
| 5.7  | Operad             | doras a fiscalizar                   | 50 |  |  |
|      | 5.7.1              | Consultar Operadoras a fiscalizar    | 51 |  |  |
| 5.8  | Estado de Cuenta   |                                      |    |  |  |
|      | 5.8.1              | Datos operadora                      | 56 |  |  |
|      | 5.8.2              | Datos pagos ordinarios               | 57 |  |  |
|      | 5.8.3              | Datos del convenio                   | 58 |  |  |
| 5.9  | Operadoras Morosas |                                      |    |  |  |
|      | 5.9.1              | Editar Operadora morosa              | 63 |  |  |
|      | 5.9.2              | Notificar Operadora morosa           | 68 |  |  |
| 5.10 | Declaraciones      |                                      | 69 |  |  |
| 5.11 | Consul             | ltar Operadoras                      | 72 |  |  |
| 5.12 | Report             | Jes                                  | 74 |  |  |
|      | 5.12.1             | Vauche de referencia de pago         | 78 |  |  |

# List of Figures

| 3.1  | Acceso SAFO Recaudación como (Fidetel)                      | 7  |
|------|-------------------------------------------------------------|----|
| 3.2  | Inicio del Sistema de Recaudación como (Fidetel)            | 8  |
| 3.3  | Selección de la opción ¿Olvidó su contraseña?               | 8  |
| 3.4  | Formulario para modificar la contraseña                     | 9  |
| 4.1  | Menú superior izquierdo del usuario.                        | 11 |
| 4.2  | Usuaro administrador                                        | 12 |
| 4.3  | Editar Usuaro.                                              | 12 |
| 4.4  | Actualizar Usuaro.                                          | 13 |
| 4.5  | Cambiar contraseña.                                         | 13 |
| 4.6  | Cambiar contraseña.                                         | 14 |
| 5.1  | Cargar histórico.                                           | 16 |
| 5.2  | Adjuntar archivos Csv                                       | 17 |
| 5.3  | Datos del histórico.                                        | 18 |
| 5.4  | Consultar histórico.                                        | 19 |
| 5.5  | Consultar convenio                                          | 20 |
| 5.6  | Formulario para ingresar Rif o razón social de la operadora | 21 |
| 5.7  | Convenio activo.                                            | 21 |
| 5.8  | Formulario para ingresar Convenio.                          | 23 |
| 5.9  | Convenio Registrado.                                        | 24 |
| 5.10 | Consultar Convenio de Pago                                  | 25 |

| 5.11 | Opciones de busqueda(convenio)                                                                          | 26 |
|------|----------------------------------------------------------------------------------------------------|----|
| 5.12 | Data del convenio.                                                                                      | 28 |
| 5.13 | Recaudaciones.                                                                                          | 28 |
| 5.14 | Periodicidad a Recaudar                                                                                 | 29 |
| 5.15 | Guardar período                                                                                         | 29 |
| 5.16 | Consultar recaudación                                                                                   | 30 |
| 5.17 | Busqueda recaudación.                                                                                   | 31 |
| 5.18 | Data recaudación                                                                                        | 32 |
| 5.19 | Descargar Recaudacion.                                                                                  | 32 |
| 5.20 | Seleccionar Notificación.                                                                               | 33 |
| 5.21 | Descargar notificación seleccionada                                                                     | 34 |
| 5.22 | Planilla de notificación                                                                                | 34 |
| 5.23 | Unidad Tributaria.                                                                                      | 35 |
| 5.24 | Formulario de Unidad Tributaria                                                                         | 35 |
| 5.25 | Guardar (UT). $\ldots$ $\ldots$ $\ldots$ $\ldots$ $\ldots$ $\ldots$ $\ldots$ $\ldots$ $\ldots$ $\ldots$ | 36 |
| 5.26 | Consultar Unidad Tributaria.                                                                            | 36 |
| 5.27 | Data (Unidad Tributaria).                                                                               | 37 |
| 5.28 | Tasa de Interés de Mora                                                                                 | 38 |
| 5.29 | formulario (TIM)                                                                                        | 40 |
| 5.30 | Guardar (TIM)                                                                                           | 40 |
| 5.31 | Consultar Tasa de Interés de Mora                                                                       | 41 |
| 5.32 | Data (Tasa de Interés de Mora)                                                                          | 41 |
| 5.33 | Consulta de pagos.                                                                                      | 42 |
| 5.34 | Opciones de busqueda de (consultar pago)                                                                | 43 |
| 5.35 | Tablas (Convenio y tributo(Aporte))                                                                     | 45 |
| 5.36 | Seleccionar <b>status</b> de pago                                                                       | 46 |
| 5.37 | Guardar <b>status</b> de pago                                                                           | 46 |
| 5.38 | Consulta pagos                                                                                          | 47 |
| 5.39 | Busqueda de pagos                                                                                       | 48 |
| 5.40 | Tabla de pagos operadoras convenio.                                                                     | 49 |
| 5.41 | Comprobante del pago realizado por la operadora                                                         | 50 |
| 5.42 | Operadoras a fiscalizar                                                                                 | 50 |
| 5.43 | Opciones de busqueda                                                                                    | 51 |
| 5.44 | Busqueda de Operadoras a fiscalizar.                                                                    | 52 |

| 5.45 | Tabla de las operadoras a fiscalizar            | 53 |
|------|-------------------------------------------------|----|
| 5.46 | Estado de cuenta                                | 54 |
| 5.47 | Opciones de busqueda de estado de cuenta        | 55 |
| 5.48 | Filtrando busqueda                              | 55 |
| 5.49 | Cargar registro del (estado de cuenta).         | 56 |
| 5.50 | Datos de la operadora.                          | 56 |
| 5.51 | Datos pagos ordinarios                          | 57 |
| 5.52 | Datos pagos ordinarios                          | 59 |
| 5.53 | Comprobante del pago realizado por la operadora | 60 |
| 5.54 | Operadoras morosas.                             | 61 |
| 5.55 | Opciones de busqueda de operadora morosas       | 61 |
| 5.56 | Opciones cargar registro.                       | 62 |
| 5.57 | Tabla operadoras morosas                        | 63 |
| 5.58 | Opciones para editar                            | 64 |
| 5.59 | Botón editar operadora morosa.                  | 64 |
| 5.60 | Datos de la operadora operadora morosa          | 65 |
| 5.61 | Tabla de la deuda de los trimestres morosos     | 66 |
| 5.62 | Datos notificación actual                       | 67 |
| 5.63 | Enviar notificación a dicha operadora           | 67 |
| 5.64 | Opciones para notificación                      | 68 |
| 5.65 | Opciones para notificación                      | 68 |
| 5.66 | Declaraciones.                                  | 69 |
| 5.67 | Opciones de busqueda de declaración             | 70 |
| 5.68 | Cargar registro de declaración                  | 70 |
| 5.69 | Tabla de las declaraciones.                     | 71 |
| 5.70 | Consultar Operadoras.                           | 72 |
| 5.71 | Opciones de busqueda de Consultar Operadoras    | 72 |
| 5.72 | Cargar registro de consultar operadoras.        | 73 |
| 5.73 | Tabla de la consultar operadoras.               | 74 |
| 5.74 | Respuesta                                       | 74 |
| 5.75 | Opciones de reporte.                            | 76 |
| 5.76 | Cargar registro de reporte Referencia de pago.  | 76 |
| 5.77 | tabla de montos recaudados.                     | 77 |
| 5.78 | Número de deposito del montos recaudados.       | 78 |

 $5.79\,$ Comprobante del pago realizado por la operadora (montos recaudado). . .  $~~79\,$ 

### Introducción

El proyecto Safo nace con el propósito de automatizar los procesos administrativos y técnicos del Fondo de Investigación y Desarrollo de las Telecomunicaciones (FIDETEL). El fondo tiene como finalidad garantizar el financiamiento de la Investigación y desarrollo en el sector de las telecomunicaciones. Dicho financiamiento es posible, mediante las contribuciones que realizan aquellas instituciones que presten servicios de Telecomunicaciones (operadoras), puesto que según el artículo 152 de la Ley Orgánica de Telecomunicaciones, están Obligados a Contribuir a FIDETEL el medio por ciento (0,50 porciento) de sus ingresos brutos.

En tal sentido se elabora el manual de usuario, que explica detalladamente las operaciones que deben realizarse en el módulo recaudación, las cuales se llevarán a cabo por las personas que laboran en el fondo en el área de recaudación, logrando recaudar el tributo que las instituciones anteriormente mencionadas deben aportar al fondo. Permitiendo a los usuarios fidetel, una mayor percepción de los procedimientos que deben realizarse; Así como también facilitarle las pautas y pantallas, que se encontraran en el sistema Safo funcionalidad FIDETEL y un adecuado manejo de las herramientas, para agilizar los procesos de las funcionalidades, panel de usuario y menú de opciones o panel de operaciones que se observarán en el módulo recaudación. Operaciones de la Plataforma SAFO

### 2.1 Operaciones comunes de la Plataforma

Las siguientes operaciones se podrán observar a medida que se van ingresando los diferentes datos solicitados por el sistema.

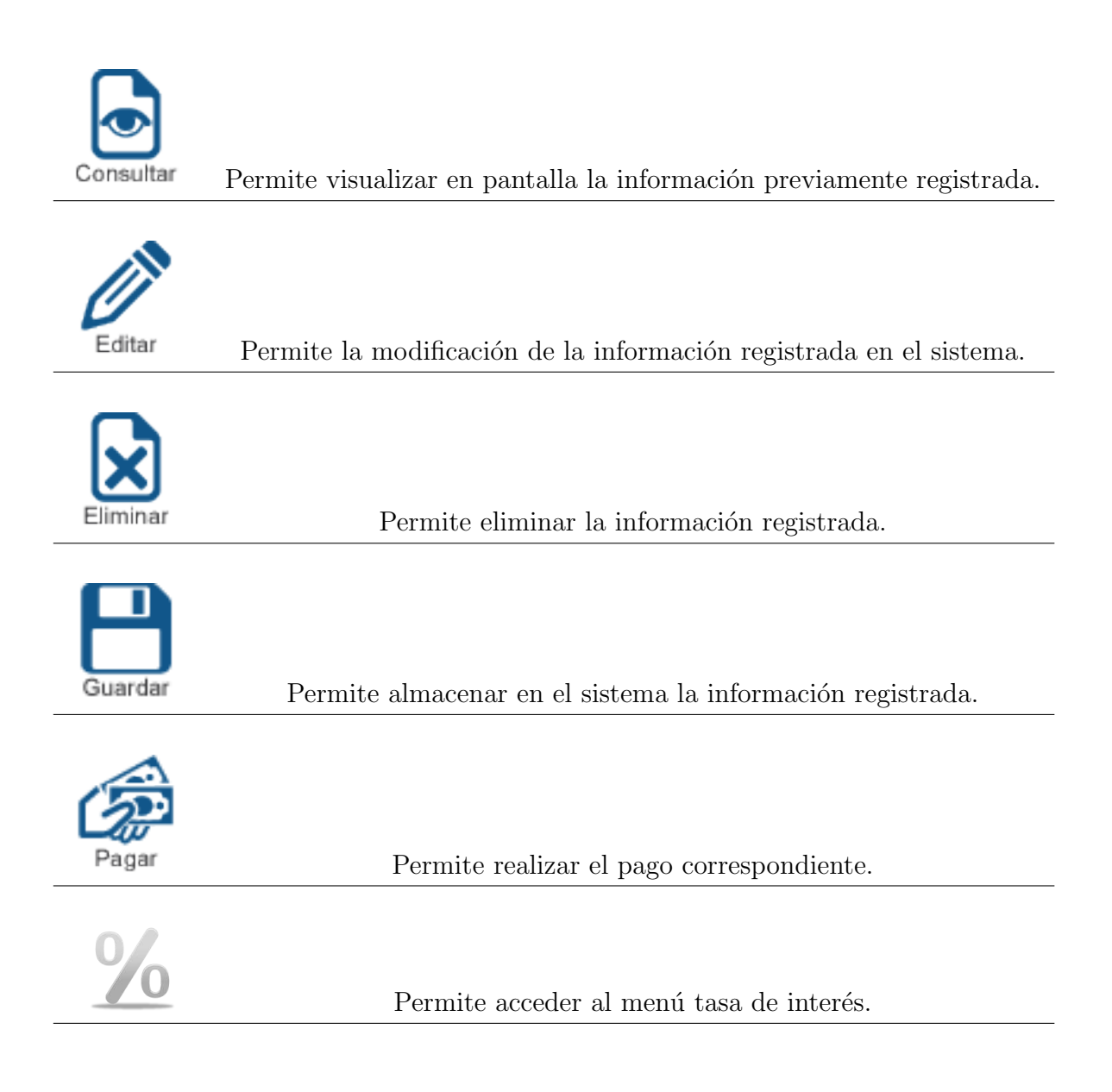

### CAPÍTULO 2. 2.1. OPERACIONES COMUNES DE LA PLATAFORMA

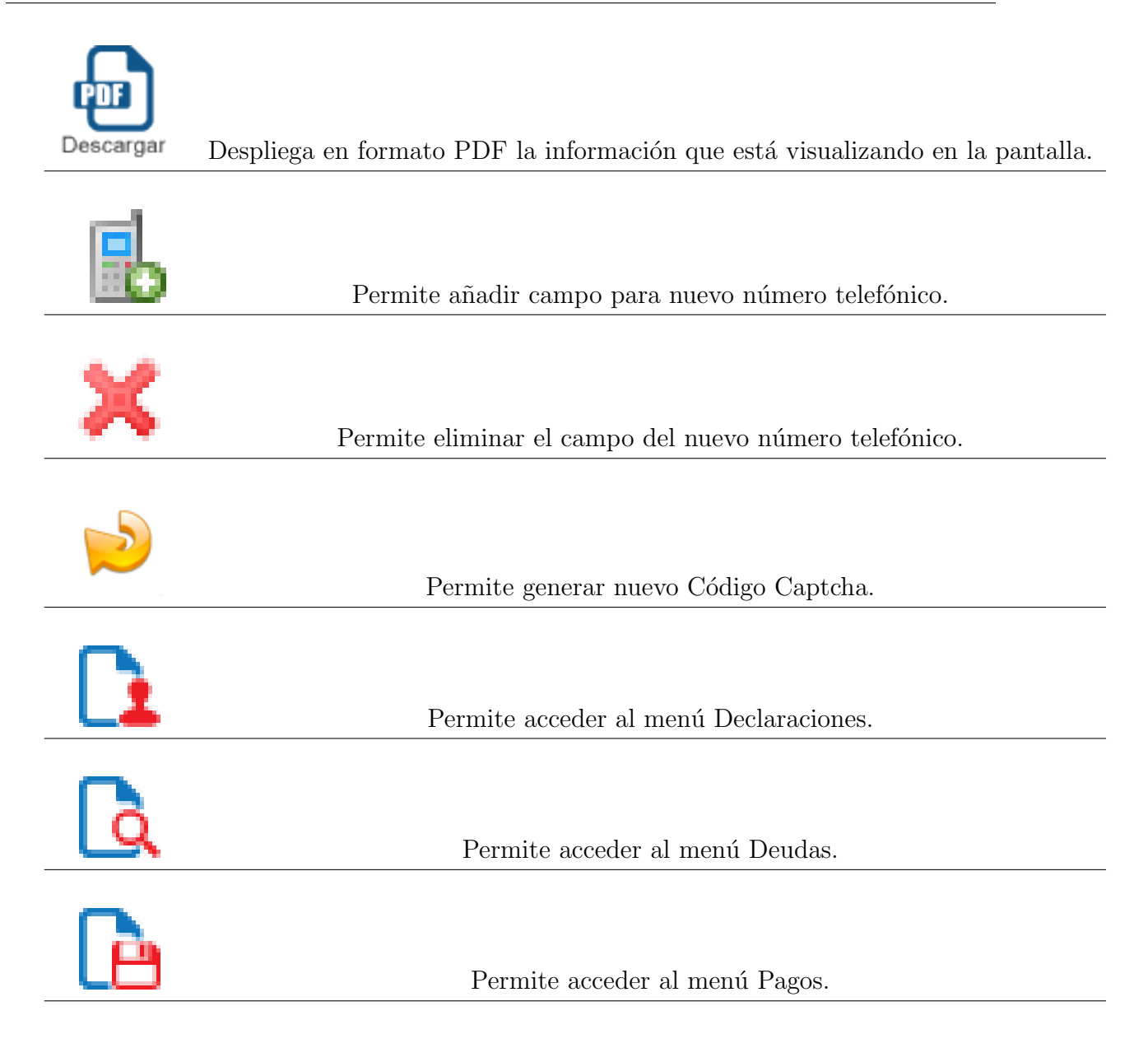

### CAPÍTULO 2. 2.1. OPERACIONES COMUNES DE LA PLATAFORMA

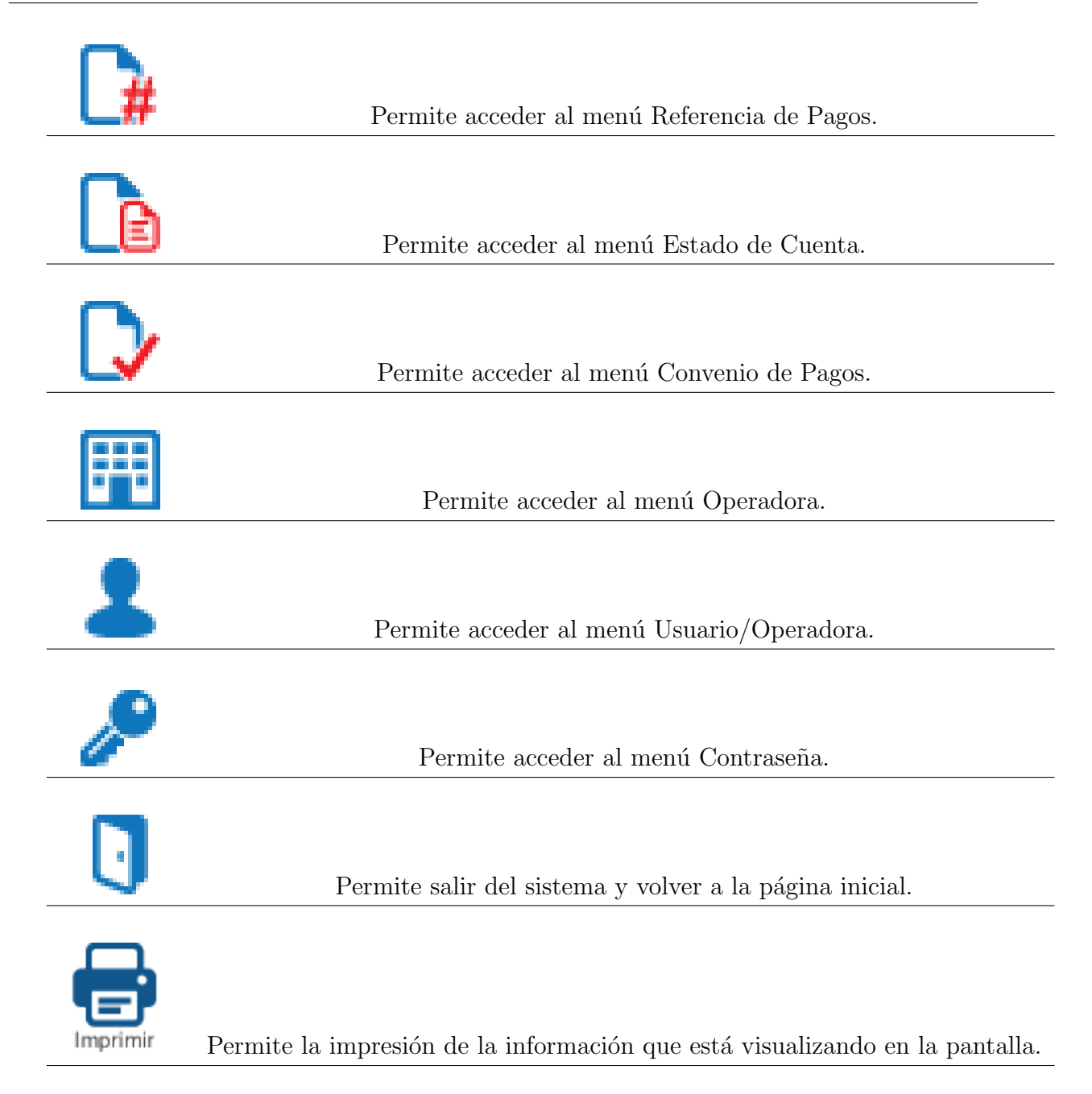

Acceso al Módulo de Recaudación(FIDETEL)

CAPÍTULO 3. 3.1. INGRESAR A LA APLICACIÓN SAFO RECAUDACIÓN COMO FIDETEL

# 3.1 Ingresar a la aplicación Safo Recaudación como Fidetel

1.- El portal de usuario fidetel del Sistema de Safo. CENDITEL es una aplicación web que puede ser accedida desde cualquier navegador web. La dirección URL es:

https://safo.cenditel.gob.ve/recaudacion/fidetel/

2.- Una vez cargada la página, se desplegará una pantalla donde se solicita al usuario fidetel que ingresar los datos de autenticación, como se observa en la (Figura 3.1) ingrese su nombre de usuario y contraseña; luego haga clic en "Ingresar".

| Gobierno Bolivariano Ministerio del Poder Popular<br>de Venezuela pris Ciencia, Tecnología e Innovación |
|----------------------------------------------------------------------------------------------------|
| SAFO Sistema de Automatización de Fondos                                                                |
| 0                                                                                                    |
| Bienvenido al SAFO                                                                                      |
| Indique su usuario y contraseña para ingresar al sistema                                                |
| *Usuario: contabilidad_fidetel                                                                          |
| *Contraseña:                                                                                            |
| (*) Dates abligatories                                                                                  |
| ¿Olvidó su contraseña?                                                                                  |
| Ingresar al Sistema                                                                                     |
|                                                                                                    |

Figure 3.1: Acceso SAFO Recaudación como (Fidetel)

3.- Una vez ingresado los datos de acceso (usuario y contraseña), el usuario fidetel ha iniciado sesión en el sistema, el cual le ofrece una pantalla, que en su parte lateral izquierda muestra un menú de funcionalidades a las que puede acceder, como se observan en la (Figura 3.2)

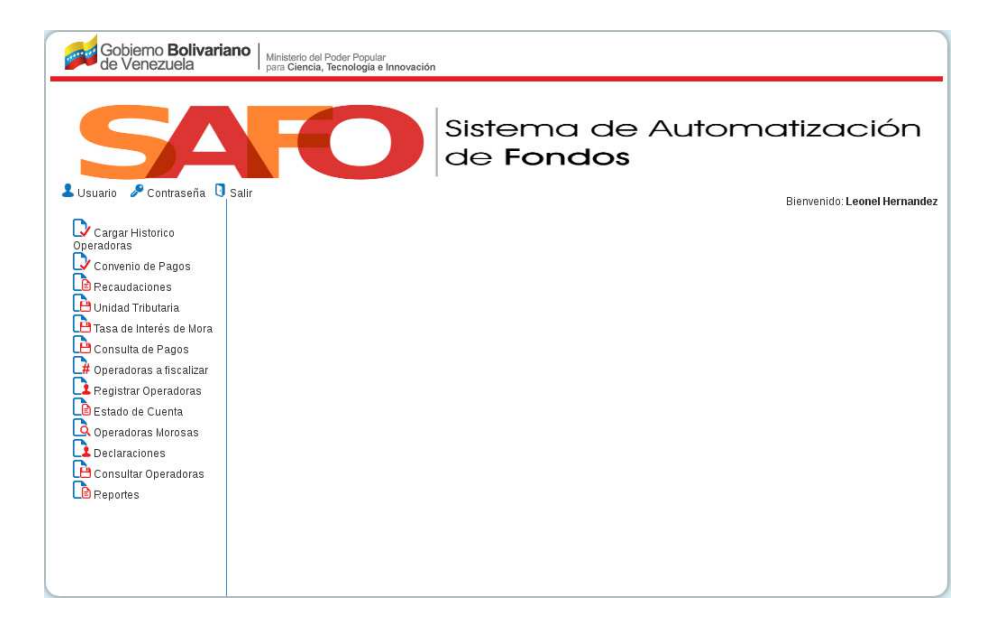

Figure 3.2: Inicio del Sistema de Recaudación como (Fidetel)

### 3.2 Recuperar Contraseña

1. Ingrese a la aplicación SAFO (ver figura 3.1) , seleccione la opción ¿Olvidó su contraseña?, como se muestra en la figura 3.3

| Gobierno Bolivariano<br>de Venezuela Ministerio del Poder Popular<br>par Ciancia, Tecnologia e Innovación |
|----------------------------------------------------------------------------------------------------|
| SAFO Sistema de Automatización de Fondos                                                                  |
| 0                                                                                                    |
| Bienvenido al SAFO                                                                                        |
| Indique su usuario y contraseña para ingresar al sistema                                                  |
| *Usuario:                                                                                                 |
| Contraceña                                                                                                |
| (*) Dates obligatories                                                                                    |
|                                                                                                    |
| ¿Olvidó su contraseña?                                                                                    |
| Olvidó su contraseña                                                                                      |
| ing veri                                                                                                  |
|                                                                                                    |
|                                                                                                    |
|                                                                                                    |
|                                                                                                    |
|                                                                                                    |

Figure 3.3: Selección de la opción ¿Olvidó su contraseña?.

2. Ingrese el usuario y correo electrónico al cual se le enviará un vínculo para que acceda al sistema y presione la opción Aceptar.

Como se muestra en la figura 3.4

| Gobierno Bolivariano   Mintatrio del Poder Popular   para Giando del Poder Pipular   para Giando del e Innovación |
|----------------------------------------------------------------------------------------------------|
| SAFO Sistema de Automatización<br>de Fondos                                                                       |
| Ingrese su usuario y correo electrónico al cual enviar un vínculo de acceso al sistema                            |
| *Usuario: recaudacion_fidetel                                                                                     |
| *Correo Electrónico: usuario@fidetel.gob.ve                                                                       |
| Aceptar                                                                                                    |
|                                                                                                    |
|                                                                                                    |

Figure 3.4: Formulario para modificar la contraseña.

3. Se le mostrará un mensaje de envío de un correo electrónico para recuperar su contraseña.

4. En el correo enviado se le mostrará un vínculo por medio del cual podrá acceder a la plataforma y llenar el formulario.

5. Luego presione el botón Aceptar y se mostrará en pantalla la página principal del usuario FIDETEL (ver figura 3.2)

| Es importante que se tome en cuenta:             |
|--------------------------------------------------|
| • Todos los campos solicitados son obligatorios. |

# Configuración de usuario FIDETEL en Safo Recaudación

4

### 4.1 Menú superior izquierdo

Esta página presenta el menú superior izquierdo (ver figura 4.1) posee tres botones:

- Usuario.
- Contraseña.
- Salir.

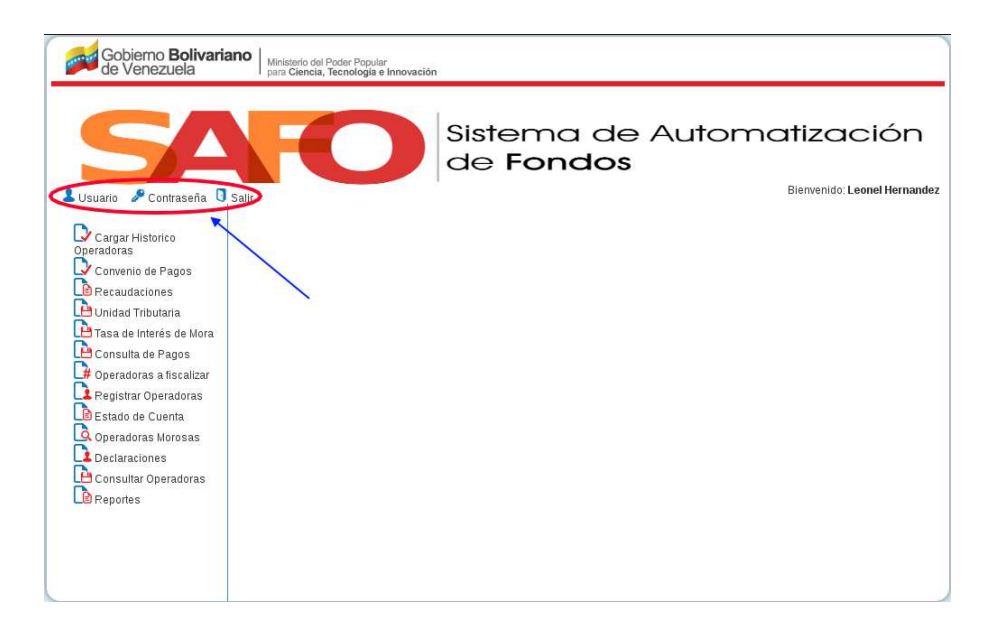

Figure 4.1: Menú superior izquierdo del usuario.

### 4.2 Usuario

Al hacer clic sobre este botón se despliega la ficha del usuario (interno) con sus datos básicos: nombre y apellido, cedula, correo electrónico y cargo que ocupa en el fondo público (ver figura 4.2)

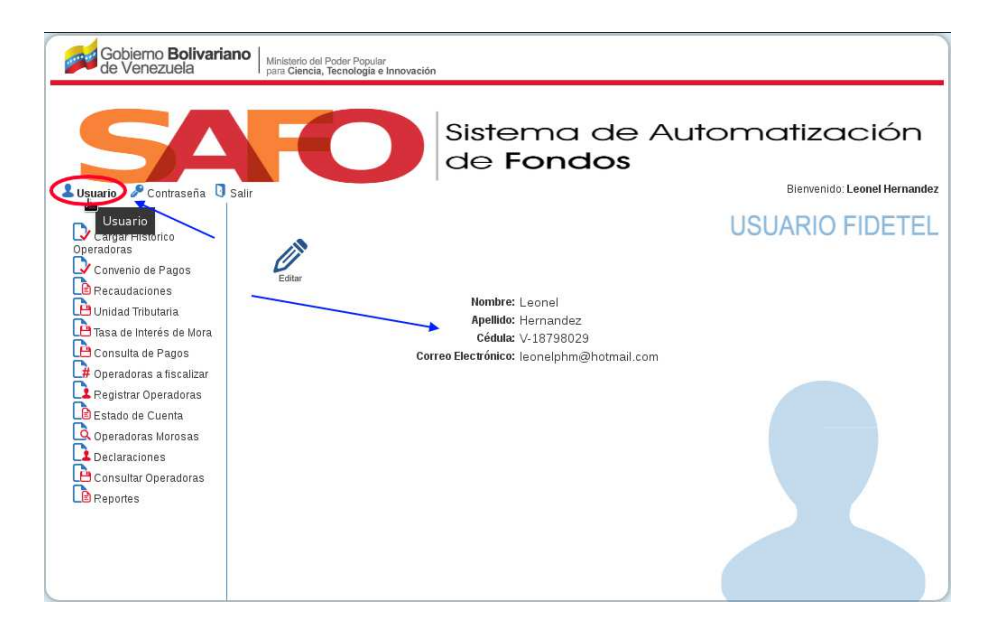

Figure 4.2: Usuaro administrador.

#### 4.2.1 Actualizar usuario

**1- Editar:** Al hacer clic sobre este botón Editar nos enviara al formulario para actualizar los datos del usuario de fondo público (ver figura 4.3)

| Gobierno Bolivariano de Venezuela                                                                                                    | nistorio del Proder Ropular<br>al Clancia, Vernología e Innovación |
|----------------------------------------------------------------------------------------------------|--------------------------------------------------------------------|
|                                                                                                    | Sistema de Automatización<br>de Fondos                             |
| Contrasena O Sair                                                                                                    |                                                                    |
| Constanting of the second second seco | USUARIO FIDETEL                                                    |
| Operadoras                                                                                                    |                                                                    |
| Convenio de Pagos                                                                                                    |                                                                    |
| Recaudaciones                                                                                                    | A Editar usuario                                                   |
| 🕒 Unidad Tributaria                                                                                                    | Nombre: Leonel                                                     |
| Tasa de Interés de Mora                                                                                                    | Apellido: Hernandez                                                |
| Consulta de Pagos                                                                                                    | Central Electrónice: Joopolohmi@hotmoil.com                        |
| # Operadoras a fiscalizar                                                                                                    | correction and a second printing roomail.com                       |
| Registrar Operadoras                                                                                                    |                                                                    |
| Estado de Cuenta                                                                                                    |                                                                    |
| Caradaras Marazas                                                                                                    |                                                                    |
| Declaracianas                                                                                                    |                                                                    |
|                                                                                                    |                                                                    |
| Consultar Operationals                                                                                                    |                                                                    |
| Clerreportes                                                                                                    |                                                                    |
|                                                                                                    |                                                                    |
|                                                                                                    |                                                                    |
|                                                                                                    |                                                                    |
|                                                                                                    |                                                                    |

Figure 4.3: Editar Usuaro.

**2.- Guardar** Al hacer clic sobre este botón Guardar no actulizara los datos del usuario de fondo público (ver figura 4.4)

| Gobierno <b>Bolivariano</b> Ministerio del Por<br>de Venezuela para Ciencia, Ter                                                                                                    | der Popular<br>nelogia e Innovación                                                                                                    |
|----------------------------------------------------------------------------------------------------|----------------------------------------------------------------------------------------------------|
|                                                                                                    | Sistema de Automatización<br>de Fondos<br>Biervenido: Leenel Hernandez                                                                            |
| Cargar Historico<br>Operadoras                                                                                                    |                                                                                                    |
| Convenio de Pagos<br>Precudaciones<br>L'Unidad Tributaria<br>Consulta de Pagos<br>Properadoras a tiscalizar<br>Registrar Operadoras<br>Operadoras do Cuenta<br>Operadoras Altacolorías<br>Poetaraciones<br>Preportes | ar usuario<br>*Nombre: Leonel<br>*Apellido: Hernandsz<br>*Cetula VI 18798029<br>*Correo Electónico: Heonelphm@hatmail.com<br>(*1 Dasse obligasote |

Figure 4.4: Actualizar Usuaro.

### 4.3 Contraseña:

En el panel superior izquierdo damos click en la opción Contraseña. (ver figura 4.5)

| Gobierno <b>Bolivariano</b><br>de Venezuela                                                                                                    | Poder Popular<br>Tecnologia e Innovación                                                           |
|----------------------------------------------------------------------------------------------------|----------------------------------------------------------------------------------------------------|
|                                                                                                    | Bierwenido: Leonel Hernandez                                                                       |
|                                                                                                    | Sistema de Automatización de Fondos                                                                |
| Cargar Historico<br>Operadoras<br>Convenio de Pagos                                                                                                    | CONTRASEÑA                                                                                         |
| Recaudaciones                                                                                                    | Complete todos los campos para cambiar su contraseña                                               |
| Contrascia<br>Trasa de Interés de Mora<br>Consulta de Pago<br>Operadoras a facalizar<br>De Estato de Cuenta<br>Operadoras Morosas<br>De Cansultar Operadoras<br>Reportas | "ingrese su contraseña:" "Ingrese su nueva contraseña:" "Contrmar contraseña:" (*) Deos otégetoros |

Figure 4.5: Cambiar contraseña.

Al darle click se despliega un formulario que le permite al usuario (interno) cambiar su contraseña Luego de llenar todos los campos (obligatorios) y hacer clic en en el botón "Guardar". (Ver figura 4.6).

| Gobierno Bolivariano Mini<br>de Venezuela                                                                                                    | into del Poder Popular<br>Clencia, Tecnologia e Innovación |
|----------------------------------------------------------------------------------------------------|------------------------------------------------------------|
| LUSUARIO CONTRASEÑO D Salir                                                                                                    | Sistema de Automatización<br>de Fondos                     |
| Cargar Historico<br>operadoras<br>Convenio de Pagos<br>Convenio de Pagos<br>Unidad Tributaria<br>Tasa de Interés de Mora<br>Consulta de Pagos<br>Consulta de Pagos<br>Registrar Operadoras<br>De Estado de Cuenta<br>Operadoras Morosas<br>De Consultar Operadoras<br>Consultar Operadoras<br>Consultar Operadoras | CONTRASENA                                                 |

Figure 4.6: Cambiar contraseña.

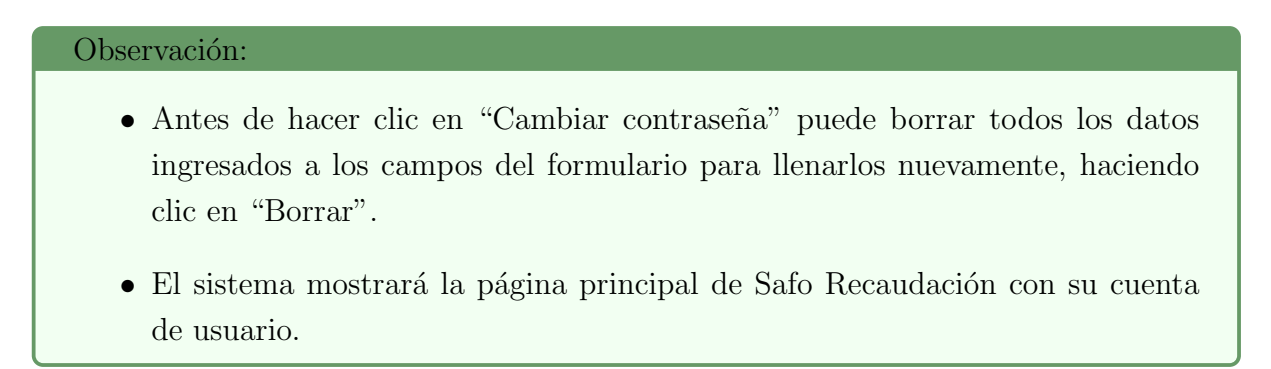

Funcionalidades de Recaudación FIDETEL

## 5.1 Cargar Histórico Operadoras

### 5.1.1 Registrar histórico

1.- Esta acción permite cargar el histórico de las operadora que declararon y que pagaron, para ello accedemos a la opción "Cargar histórico de operadoras", como se muestra en la siguiente (Ver figura 5.1)

| Gobiemo <b>Bolivari</b> a<br>de Venezuela                                                                                                    | Ano Ministerio del Poder Popular<br>para Clencia, Tecnologia e Innovación                                                                                                    |
|----------------------------------------------------------------------------------------------------|----------------------------------------------------------------------------------------------------|
|                                                                                                    | Bienvenido: Leonel Hernandez                                                                                                    |
| SUsuario & Contraseña                                                                                                    | Sistema de Automatización<br>de Fondos                                                                                                    |
| Cargar Historico                                                                                                    | Cargar Historico de las Operadoras                                                                                                    |
| Pecenovariones     Unidad Tributaria     Tasa de Interés de Mora.     Consulta de Pagos     Pegistrar Operadoras     Pegistrar Operadoras     Operadoras Morosas     Operadoras Morosas     Operadoras Operadoras     Pegottes | Seleccione el formato de las operadoras con declaracion: Seleccionar archivo No se eligió archivo max. 20 megabytes<br>Seleccione el formato de las operadoras que pagaron: Seleccionar archivo No se eligió archivo max. 20 megabytes<br>Cargar Csv |

Figure 5.1: Cargar histórico.

2.- Cargamos los archivos "csv" de las operadora para realizar la carga como se muestra en la siguiente (Ver figura 5.2)

CAPÍTULO 5. 5.1. CARGAR HISTÓRICO OPERADORAS

| Gobierno <b>Bolivaria</b><br>de Venezuela                                                                                                    | Ino Ministerio del Poder Popular<br>para Ciencia, Tecnologia e Innovación                                                                                                    |
|----------------------------------------------------------------------------------------------------|----------------------------------------------------------------------------------------------------|
|                                                                                                    | Bierwenido: Leonel Hernandez                                                                                                    |
| Susuario & Contraseña 🕽                                                                                                    | Sistema de Automatización<br>de Fondos                                                                                                    |
|                                                                                                    | Cargar Historico de las Operadoras                                                                                                    |
| Convenid de Pagos<br>Convenid de Pagos<br>Pecaudaciones<br>D'Unidad Tributaria<br>Consulta de Pagos<br>D'Operadoras a fiscalizar<br>Pegistrar Operadoras<br>Declaraciones<br>Declaraciones<br>Declaraciones<br>Peportes | Seleccione el formato de las operadoras con declaración<br>Seleccione el formato de las operadoras que pagaron<br>Seleccionar archivo<br>formatoeci.csv max. 20 megabytes<br>Seleccione el formato de las operadoras que pagaron<br>Seleccionar archivo<br>formatoago.csv max. 20 megabytes<br>Operadoras que pagaron |

Figure 5.2: Adjuntar archivos Csv.

### Observación: Al momento de cargar el historico sin errores nos mostrara en una tabla el contenido de los csv: (Ver figura 5.3)

|                                                  | Sale             | D             | Sistem<br>de <b>For</b> | a de A<br>n <b>dos</b> | utomo                 | Benvenida Leonel Herna<br>Itizaciór |
|--------------------------------------------------|------------------|---------------|-------------------------|------------------------|-----------------------|-------------------------------------|
| ergar Historico<br>doras<br>envenio de PagorMens | aje de exito.    |               | Operadora -Decla        | ración Da              | tos del Historio      | co de las operado                   |
| icaudaciones<br>vidad Tributaria                 | Historico de     | e Operadora D | eclaracion              |                        |                       |                                     |
| sa de Interés de Mora                            | 14               | Año           | mode                    |                        | che de la declaración | Ingrate Bruto                       |
| insulta de Pagos                                 | 3-30069358-6     | 2013          | 1                       | 34                     | -03-2034              | 1,10                                |
| eradoras a fiscalizar                            | 3-30069158-6     | 2014          | 1                       | 67                     | -04-2034              | 1,10                                |
| gistrar Operadoras                               | 3-30069358-6     | 2014          | 2                       | 11                     | -07-203#              | 1,30                                |
| tado de Cuenta                                   | 3-30069358-6     | 2014          | 3                       | 01                     | -10-2018              | 123.648,63                          |
| eradoras Morosas                                 | 3-30068358-6     | 2014          | 4                       | 05                     | -01-2025              | 4.559.336,45                        |
| raciones                                         | 3-30069358-6     | 2015          | 1                       | 11                     | -04-2015              | 48.963,48                           |
| ar Operadoras                                    | 3-30069358-6     | 20.15         | 2                       | 12                     | -07-2015              | 9.663.312,00                        |
|                                                  | 3-30069158-6     | 20.25         | 3                       | 15                     | - 30- 20 35           | 48.963,50                           |
|                                                  | 3-30069158-6     | 2015          | 4                       | 13                     | -01-2016              | 458.963,00                          |
|                                                  | 3-30068158-6     | 2016          | 1                       | 05                     | -54-2016              | 17.489,63                           |
|                                                  | 년년 <u>1</u> 월 -  | 4 5 > >> Itaj | página: 🚺 Número d      | e 1745 10 *            |                       | Resultation 1-10                    |
|                                                  | Historico d      | e Operadora P | agos                    |                        |                       |                                     |
| -Pagos                                           | A TOTAL A LINE A | 2013          | Periodo                 | 14.01-2014             | torner or de Depoi    | 0.01                                |
|                                                  | 1 WOOD ILLEY     | 2014          |                         | 07-04-2014             | 107963                | 0.01                                |
|                                                  | 3-30069158-6     | 2014          | 2                       | 11-07-2014             | 107966                | 0.01                                |
|                                                  | 2-30069358-6     | 2014          |                         | 14-10-2014             | 107969                | 618.24                              |
|                                                  | 3-30069158-6     | 2014          | 4                       | 07-01-2015             | 107797                | 22 996 48                           |
|                                                  | 3-30069158-6     | 2015          | 1                       | 13-04-2015             | 1079412               | 244.82                              |
|                                                  | 3-30069358-6     | 2015          | 2                       | 14-07-2015             | 1079451               | 48.336.56                           |
|                                                  | 3-300EN158-6     | 2015          | 3                       | 07-10-2015             | 56107963              | 244.82                              |
|                                                  | 1.30060158.6     | 2015          |                         | 15.01.2016             | 10796645              | 56 745 23                           |
|                                                  | L'ANNEALER &     | 2016          |                         | 14.04.0016             | 10706480              | 8.744.82                            |
|                                                  | a state and a    |               |                         |                        | and and they          | and a subject                       |

Figure 5.3: Datos del histórico.

### 5.1.2 Consultar Histórico

Aquí podemos consultar el historico que se alla adjuntado o cargado de las operadora para ello realizamos lo siguiente:

1.- Damos click en el icono de "Consultar histórico". (Ver figura 5.4)

CAPÍTULO 5. 5.1. CARGAR HISTÓRICO OPERADORAS

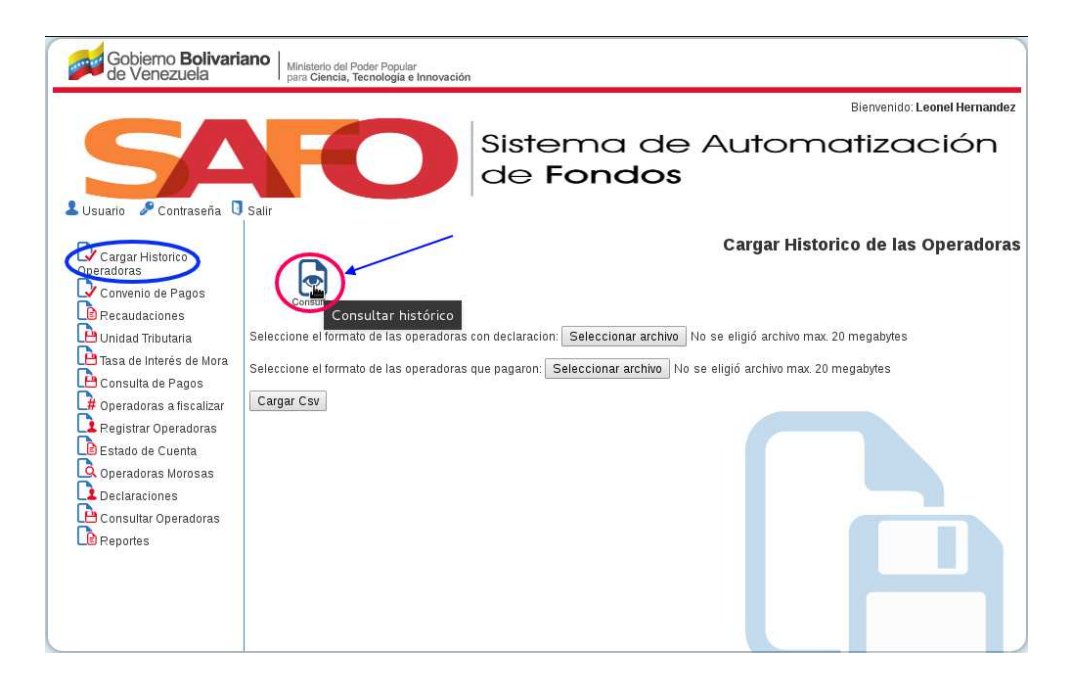

Figure 5.4: Consultar histórico.

# Observación: Al momento de darle click al icono consultar se nos mostrara la data del histórico en tablas. (Ver figura 5.3)

### 5.2 Convenio de Pagos

El usuario fidetel se dirige al menú de funcionalidades y selecciona la opción **convenio de pagos**.

| Gobierno Bolivariano Ministario del Poder Popular para Ciencia, Tecnologia e Innor                                                                                                    | ovación                                       |
|----------------------------------------------------------------------------------------------------|-----------------------------------------------|
|                                                                                                    | Bienvenido: Leonel Hernandez                  |
|                                                                                                    | Sistema de Automatización<br>de <b>Fondos</b> |
| Cargar Historico<br>Operadoras<br>Rectal<br>Convenio de Pagos<br>Consulta de Pagos<br>Poperadoras a fiscalizar<br>Registra Operadoras<br>Declaraciones<br>Consultar Operadoras<br>Consultar Operadoras<br>Declaraciones<br>Reportes | RIF de la Operadora:                          |

Figure 5.5: Consultar convenio.

### 5.2.1 Registrar Convenio de Pago

1.- Buscar Rif de operadora: La aplicación mostrará una pantalla con el campo de búsqueda Rif, para colocar el Rif o la razón social de la operadora a la cual desea incorporar datos del convenio de pago.

El usuario fidetel debe elegir específicamente una operadora para registrar un convenio. (Ver figura 5.6)

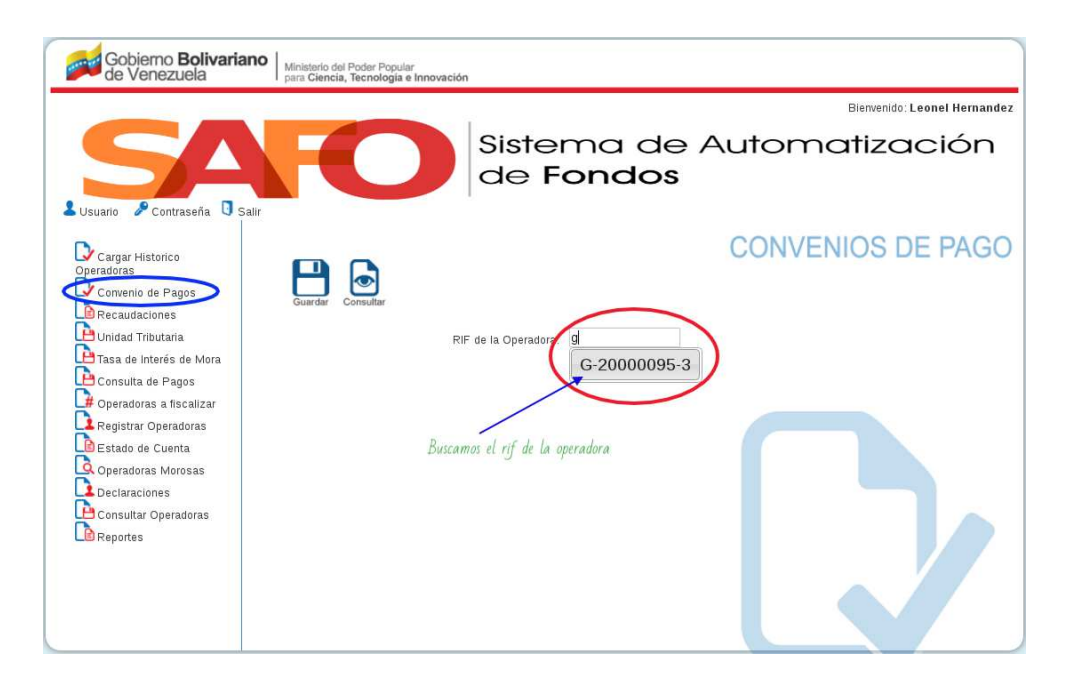

Figure 5.6: Formulario para ingresar Rif o razón social de la operadora.

Observación Operadora:

En caso que la operadora tenga un convenio activo, el sistema genera un mensaje de que la operadora (posee convenio activo) la cual no podra realizar el registro.(Ver figura 5.7)

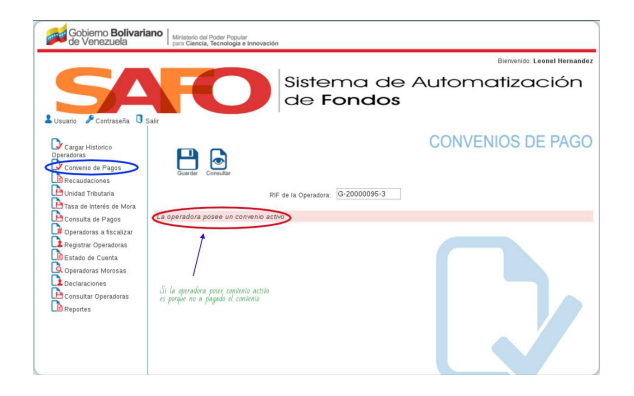

Figure 5.7: Convenio activo.

#### Observación de Registro:

El sistema carga la planilla de registro de convenio con: Datos de la operadora, datos de convenio de pagos y resumen del convenio.

#### Datos de la operadora

1.- Razón social: Nombre de la operadora.

2.- Rif: Número del Rif de la operadora.

#### Datos del convenio de pagos

**1.-** Número del convenio: Indicar el número establecido por el usuario fidetel al momento de crear el convenio.

2.- Fecha de firma: Señala la fecha que la operadora realizó la firma del convenio.

**3.- Períodos fiscales:** Indicar los Trimestres en los cuales realizará el convenio de pagos.

#### Resumen del convenio

1.- Tributo adeudado: Indicar el monto del tributo según sea el caso.

2.- Multa: Señalar el monto fijado por el fondo por incumplimiento del convenio en el período establecido.

3.- Intereses moratorios: Muestra el monto establecido por el usuario fidetel.

4.- Monto de la fianza: Señala el monto establecido por el usuario fidetel.

**5.-** Monto total adeudado: Indica el monto establecido por el sistema al sumar el tributo adeudado, multa e intereses moratorios.

6.- Tasa anual: El sistema lo calcula automáticamente.

**7.- Tasa mensual:** Monto de la tasa anual calculado por el sistema, dividido entre los 12 meses.

8.- Número de cuotas: Indica el número de cuotas que realizará la operadora para cancelar el convenio.

9.- Monto de la cuota: Monto calculado por el sistema.

**2.- Guardar Convenio:** En la siguiente imagen se mostrara el formulario de convenio y pulsamos el botón "guardar". (Ver figura 5.8)

| Gobierno Bolivariano de Venezuela                                        | Pader Papaier<br>Tecnelogia è fenerazion |                                         |                                                                        |                |                        |
|--------------------------------------------------------------------------|------------------------------------------|-----------------------------------------|------------------------------------------------------------------------|----------------|------------------------|
|                                                                          |                                          |                                         |                                                                        | Bana           | nido: Leonal Remande r |
|                                                                          |                                          | Bistem<br>de For                        | a de Au<br>ndos                                                        | itomati        | zación                 |
| D Caugar Historica                                                       | -                                        |                                         | C                                                                      | ONVENIO        | S DE PAGO              |
| Cenvenia de Pagas                                                        | <b>●</b> ← Botón                         | para consu                              | ltar 🖌                                                                 | Oper           | adora                  |
| Tapa de Interio de Mara Rando, Coust                                     | RIP de la                                | Operadors: 5P-23                        | 000095-3                                                               |                |                        |
| Operadores a facalizar<br>Dependores a facalizar<br>Dependores de cuanta | u <i>ar</i>                              | Dator<br>azón Social: Caro<br>RJF: G-20 | n de la Operadora<br>ni<br>1000095-3                                   | Datos<br>Opera | de la<br>dora          |
| Deeradaras Meresas                                                       |                                          | Datos de                                | i Convenio de Pagos                                                    |                |                        |
| Carcultar Constantion                                                    | "Númen é                                 | el Canvenia: 5461                       | 5465                                                                   |                |                        |
| DiReporter                                                               | *Fecha                                   | de la Firma: 020                        | 6/2017                                                                 |                |                        |
|                                                                          | Parla                                    | fus Fincales. Dead                      | Jer Trimestral del 2001                                                |                |                        |
|                                                                          |                                          | Harta                                   | <ul> <li>3er Trimestrial del 2508</li> <li>men del Convenio</li> </ul> |                |                        |
|                                                                          | "Tilbute Ad                              | eudade (Br.) 3000                       | 0                                                                      |                |                        |
|                                                                          |                                          | "Multar (Br) 2000                       |                                                                        |                |                        |
|                                                                          | *Interest Ma                             | ratories (Bc): 2000                     | 9                                                                      |                |                        |
| Formulario de registro                                                   | *Manta de la                             | Pianca (Bs) 2000                        | 8                                                                      |                |                        |
| de convenio                                                              | *Maxin Tetal Ad                          | wudada (Bu) 5400                        | 10                                                                     |                |                        |
|                                                                          |                                          | Tata Anual 32                           | *                                                                      |                |                        |
|                                                                          | *7                                       | en Menual: 1%                           |                                                                        |                |                        |
|                                                                          | *204/100                                 | e de Custas: 30                         |                                                                        |                |                        |
|                                                                          | Tidanta de l                             | a Custa (Bu) 1478                       | 15                                                                     | Botón          | para mostrar           |
|                                                                          |                                          |                                         | are stilligetaries                                                     | la ta          | bla de pago            |
|                                                                          |                                          | Di Ocuita                               | Tabla de Amortización                                                  | +              |                        |
|                                                                          |                                          | -                                       |                                                                        |                |                        |
| Non. Corts.                                                              | Deads (Sx)                               | Contraction (State)                     | Ann riterion (Dr.)                                                     | Armon (Dr)     | Saluk Final (Br)       |
|                                                                          | 5 5-4048-26<br>7 5-7048-24               | 1478.35                                 | 100                                                                    | 1.40.00        | 1364) 20<br>1000 A     |
|                                                                          | 2 1109.00                                | 1178.31                                 | 198.3                                                                  | 6 X10.34       | 868.27                 |
|                                                                          | A 9948.27                                | 1478.31                                 | 129.7                                                                  | 9.0            | 2010                   |
|                                                                          | 6 7179.255                               | 1478.25                                 | 184.                                                                   | 0.14           | 18100                  |
|                                                                          | 7 8767.88                                | 1478.21                                 | 1408.0                                                                 | 87,88          | 80.073                 |
|                                                                          | 8 192.34                                 | 1479.14                                 | 1000                                                                   | 10.0           | 140133                 |
|                                                                          | 10 100.01                                | 1478.21                                 | 1483                                                                   | 1 14.84        | 41.0                   |
|                                                                          |                                          | PLATE P                                 | 1000.0                                                                 | PLAN I         | -                      |
|                                                                          |                                          |                                         |                                                                        |                |                        |

Figure 5.8: Formulario para ingresar Convenio.

#### Observación Operadora:

Al momento de llenar todos los campos y al incorporar el número de cuotas se nos activa un botón (Ver o Ocultar Tabla de Amortización), donde nos mostrara mas detallada las cuotas a pagar.

En la siguiente imagen se mostrara el contenido del convenio que se registro. (Ver figura 5.9)

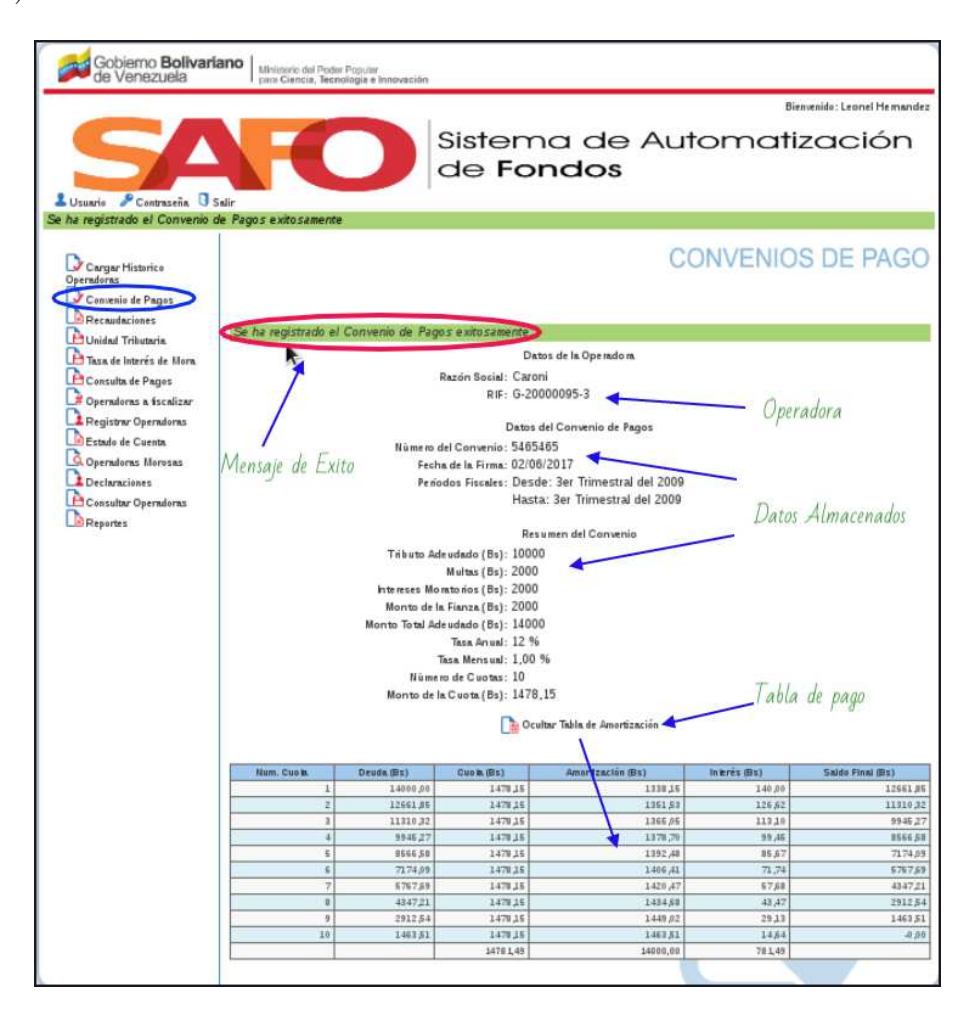

Figure 5.9: Convenio Registrado.

#### 5.2.2 Consultar Convenio

**1.- Consultar:** Seleccione la opción Convenio de Pago del menú, (Ver figura 5.5). Presione el icono Consultar. (Ver figura 5.10)

| Gobierno Bolivariano del Poder Popular<br>de Venezuela                                                                                                    |                                               |
|----------------------------------------------------------------------------------------------------|-----------------------------------------------|
|                                                                                                    | Bierrvenido: Leonel Hernandez                 |
|                                                                                                    | Sistema de Automatización<br>de <b>Fondos</b> |
| Cargar Histonco<br>operadoras<br>Convenio de Pago<br>Consulta de Pagos<br>Consulta de Pagos<br>Consulta de Pagos<br>Consultar Operadoras<br>Registrar Operadoras<br>Mortando de Cuenta<br>Operadoras Morosas<br>Declanaciones<br>Consultar Operadoras<br>Meportes | CONVENIOS DE PAGO                             |

Figure 5.10: Consultar Convenio de Pago.

**2.- Opciones de Buscar:** La aplicación desplegará una pantalla con los criterios de consulta:

Observación busqueda:

**Operadora/Rif:** El usuario fidetel debe indicar el Rif o razón social de la operadora consultada por convenio.

**Número de convenio:** Ingresar el número asignado por el usuario fidetel al momento de crear el convenio de pagos.

Por fecha de pago:

- Por período: Señalar fecha por período de tiempo (desde-hasta).
- Por mes: Señalar fecha por mes y año específico.

| Gobierno Bolivariano<br>de Venezuela Ministerio del Poder Popular<br>para Ciencia, Tecnología e Innovación |               |
|----------------------------------------------------------------------------------------------------|---------------|
| Bierwenido: Leon                                                                                           | nel Hernandez |
| Sistema de Automatizac<br>de Fondos                                                                        | ión           |
| P F                                                                                                    | PAGOS         |
| Operadora Nombre de la operadora                                                                           | 1.000         |
| Convenio de Pagos                                                                                          |               |
| Unidad Tributaria                                                                                          |               |
| Tasa de Interés de Mora                                                                                    |               |
| Consulta de Pagos Numero de convenio:                                                                      |               |
| Registrar Operadoras                                                                                       |               |
| Estado de Cuenta                                                                                           |               |
| Q Operadoras Morosas Desde:                                                                                |               |
| Consultar Operadoras                                                                                       |               |
| Cargar registro                                                                                            |               |
|                                                                                                    |               |
| Bothe para vializar la humuida                                                                             |               |
| ummi patik terusuar ut bisiyatsuk                                                                          |               |

Si el usuario fidetel desea, puede filtrar la búsqueda llenando los campos o acceder directamente presionando el botón cargar registro.(Ver figura 5.11)

Figure 5.11: Opciones de busqueda(convenio).

En la parte superior izquierda de la pantalla, se encuentra un panel de operaciones con el ícono de pdf que al presionar, el usuario fidetel podrá abrir y/o guardar en formato pdf el documento con las respectivas tablas.

Además en la parte superior derecha de la tabla se aprecian dos opciones, el usuario fidetel selecciona si desea exportar la data a **hoja de cálculo** o **exportar a CSV**.(Ver figura 5.12)

Observación de la tabla del convenio:

**Operadora/Rif:** Indica el Rif o razón social de la operadora consultada por convenio de pago.

**Número de convenio:** Muestra el número asignado por el usuario fidetel al momento de crear el convenio de pagos.

Tributos adeudados: Señala el monto de los tributos por operadora consultada.

**Multas:** Indica el monto fijado por el fondo por incumplimiento del convenio de pagos en el período establecido.

Intereses moratorios: Indica el monto establecido por el usuario fidetel.

Monto fianza:Indica el monto establecido por el usuario fidetel.

Monto total adeudado: Señala el monto establecido por el sistema al sumar: tributo adeudado, multa e intereses moratorios.

Número de cuotas: Se refiere a la cantidad de cuotas que pagará la operadora para cancelar el convenio.

Monto cancelado: Denota la cantidad de dinero que ha cancelado la operadora.

Monto por pagar: Muestra la cantidad de dinero que la operadora no ha cancelado.(Ver figura 5.12)

| Gobierno <b>Bolivari</b><br>de Venezuela                                                                                                    | tano   Ministerio del Poder Popular<br>para Ciencia, fecnología e innovación                                                                      |                                     |
|----------------------------------------------------------------------------------------------------|----------------------------------------------------------------------------------------------------|-------------------------------------|
|                                                                                                    | Biervenid                                                                                                    | o: Leonel Hernandez                 |
| Lusuario P Contraseña D                                                                                                    | Sistema de Automatizo<br>de Fondos                                                                                                    | ación                               |
| Cargar Historico<br>Operadoras                                                                                                    |                                                                                                    | PAGOS                               |
| Contractiones Contraction Contraction Contractica Contractica Cont | Operadora:                                                                                                    |                                     |
| Tasa de Interés de Mora                                                                                                    | Botón de Descarga Numero de convenio:                                                                                                    |                                     |
| Registrar Operadoras                                                                                                    | Por Fecha de Page:  Por período Exportar la da (higa de calcu                                                                                     | ta del en los formatos<br>lo y cso) |
| Coperadoras Morosas<br>Declaraciones<br>Consultar Operadoras                                                                                                    | Data del convenio Botón de Busqueda Hasta:                                                                                                    |                                     |
|                                                                                                    | Detalles Convenio Pago Cargar Registro                                                                                                    | sulo 🗃 Exportar a CSV               |
|                                                                                                    | Operadora/ Nun-ero de Tributo Multas Intereses Monto fianza Monto total Numero de Monto<br>RIF conveixo adeudado moratorios adeudado cuotas cance | Monto por<br>lado pagar             |
|                                                                                                    | Caroni/G-<br>20000095-3 5465465 10.000,00 2.000,00 2.000,00 2.000,00 14.000,00 10                                                                 | 0,00 14.000,00                      |
|                                                                                                    | << < 1 > >>> Ir a página: 1 • Número de filas:: 10 •                                                                                              | Resultados 1-1 de 1                 |
|                                                                                                    |                                                                                                    |                                     |

Figure 5.12: Data del convenio.

## 5.3 Recaudaciones

El usuario fidetel se dirige al menú de funcionalidades y selecciona la opción recaudaciones.(Ver figura 5.13)

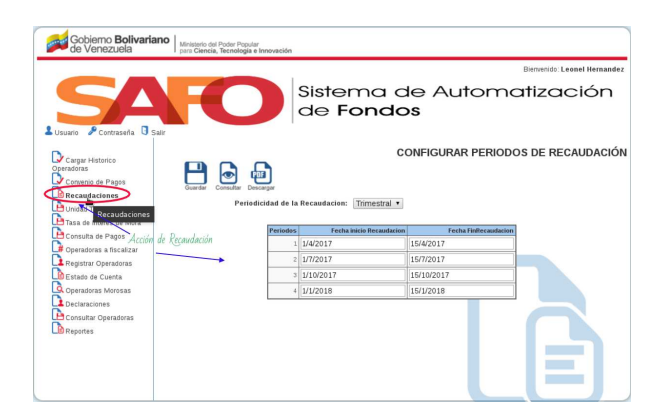

Figure 5.13: Recaudaciones.

#### 5.3.1 Registrar Períodos de Recaudación

Seleccione la opción Recaudaciones del menú, (Ver figura 5.13).

1.- Períodos: La aplicación mostrará una pantalla con la periodicidad de la recaudación: Mensual, bimensual, trimestral, semestral y aparece un cuadro que se ordenará de acuerdo a la periodicidad que el usuario haya seleccionado.(Ver figura 5.14)

| Gobierno <b>Bolivaria</b><br>de Venezuela | Ministerio del Poder Popular<br>para Ciencia, Tecnologia e Innovación |                                     |
|-------------------------------------------|-----------------------------------------------------------------------|-------------------------------------|
|                                           |                                                                       | Blenvenido: Leonel Hernandez        |
| LUsuario P Contraseña 🖸 S                 | Sistem<br>de For                                                      | a de Automatización<br>ndos         |
| Cargar Historico<br>Operadoras            |                                                                       | CONFIGURAR PERIODOS DE RECAUDACIÓN  |
| Convenio de Pagos                         | Guardar Consultar Descargar                                           | Seleccionamos el periodo a recaudar |
| Unidad Tributaria                         | Periodicidad de la Recaudacion Trin<br>Mer                            | iestral •                           |
| Consulta de Pagos                         | Periodos Fecha ii<br>Trin                                             | ensual Fecha FinRecaudacion         |
| Operadoras a fiscalizar                   | 2 1/7/2017 Sen                                                        | 15/4/2017                           |
| Estado de Cuenta                          | 3 1/10/2017                                                           | 15/10/2017                          |
| Operadoras Morosas                        | 4 1/1/2018                                                            | 15/1/2018                           |
| Consultar Operadoras                      |                                                                       |                                     |

Figure 5.14: Periodicidad a Recaudar.

**2.- Guardar:** Presionar el ícono **guardar** para registrar los períodos a recaudar si no hay errores nos mostrara un mensaje: Los períodos de recaudación han sido guardados con éxito.(Ver figura 5.15)

| Gobierno Bolivariano<br>de Venezuela                                                       | Ministerio del Poder Popular<br>para Giencia, Tecnología e Innevación |                                             |                        |                           |
|--------------------------------------------------------------------------------------------|-----------------------------------------------------------------------|---------------------------------------------|------------------------|---------------------------|
|                                                                                            |                                                                       |                                             |                        | Benetide Leonel Hernandez |
| SA                                                                                         | FO                                                                    | Sistema c<br>de <b>Fondc</b>                | le Automo<br>s         | atización                 |
| Los periodes de receudeción hen side                                                       | o guardado con áxito                                                  |                                             |                        |                           |
| Carger Historico<br>Operadores<br>Decender on Plages<br>Decender Ones<br>Living Trobularia |                                                                       | Menaje de óxis<br>Reconducion: Trimestral • | ONFIGURAR PERIOD       | DS DE RECAUDACIÓN         |
| Consulta de Pages                                                                          | Periodex                                                              | Feeha inicis Recardarios                    | Fecha Faillee audarian |                           |
| Operadoras a focalizar                                                                     | 1                                                                     | 542017                                      | 15/4/2017              |                           |
| Registrar Operadoras                                                                       | Resis ander                                                           | 5/7/2017                                    | 15/7(2017              |                           |
| Estado de Cuenta                                                                           | ,                                                                     |                                             | 15/10/2017             |                           |
| Coeradoras Morasas                                                                         | 4                                                                     | 5/1/2018                                    | 15/1/2018              |                           |
| Consultar Operations<br>De Consultar Operations<br>De Pagentes                             |                                                                       |                                             |                        |                           |

Figure 5.15: Guardar período.
### 5.3.2 Consultar Recaudaciones

#### Observación de consulta:

Esta opción permite verificar los montos recaudacos por el coordinador de recaudación.

**1.- Consultar:** Seleccione la opción Recaudaciones del menú, (Ver figura 5.13). Presione el icono Consultar. (Ver figura 5.16)

| Gobierno <b>Bolivariano</b><br>de Venezuela                                               | Ministerio del Poder Popular<br>para Ciencia, Tecnología e Innovaci | ón      |                                 |                      |                              |
|-------------------------------------------------------------------------------------------|---------------------------------------------------------------------|---------|---------------------------------|----------------------|------------------------------|
|                                                                                           |                                                                     |         |                                 |                      | Bienvenido: Leonel Hernandez |
| LUsuario P Contraseña Salir                                                               | FO                                                                  |         | Sistema d<br>de <b>Fondo</b>    | le Automo<br>s       | atización                    |
| Cargar Historico<br>Operadoras<br>Convenio de Pagos<br>Recaudaciones<br>Unidad Tributaria | Guardar (onget) Descargar                                           | le la l | CC<br>Recaudacion: Trimestral • | ONFIGURAR PERIOD     | OS DE RECAUDACIÓN            |
| Tasa de Interés de Mora                                                                   | Perio                                                               | odos    | Fecha inicio Recaudacion        | Fecha FinRecaudacion |                              |
| Consulta de Pagos                                                                         |                                                                     | 1       | 1/4/2017                        | 15/4/2017            |                              |
| Registrar Operadoras                                                                      | Botón para Consultar                                                | 2       | 1/7/2017                        | 15/7/2017            |                              |
| Estado de Cuenta                                                                          |                                                                     | 3       | 1/10/2017                       | 15/10/2017           |                              |
| Operadoras Morosas                                                                        |                                                                     | 4       | 1/1/2018                        | 15/1/2018            |                              |
| Consultar Operadoras                                                                      |                                                                     |         |                                 |                      |                              |

Figure 5.16: Consultar recaudación.

**2.- Busqueda:** con el campo de búsqueda que el usuario fidetel debe seleccionar obligatoriamente por fecha de recaudación:(Ver figura 5.17).

- Por período: Campo para filtrar la búsqueda por recaudación de una fecha a otra (desde-hasta).
- Por mes: Campo para filtrar la búsqueda por recaudación de un mes y año específico.

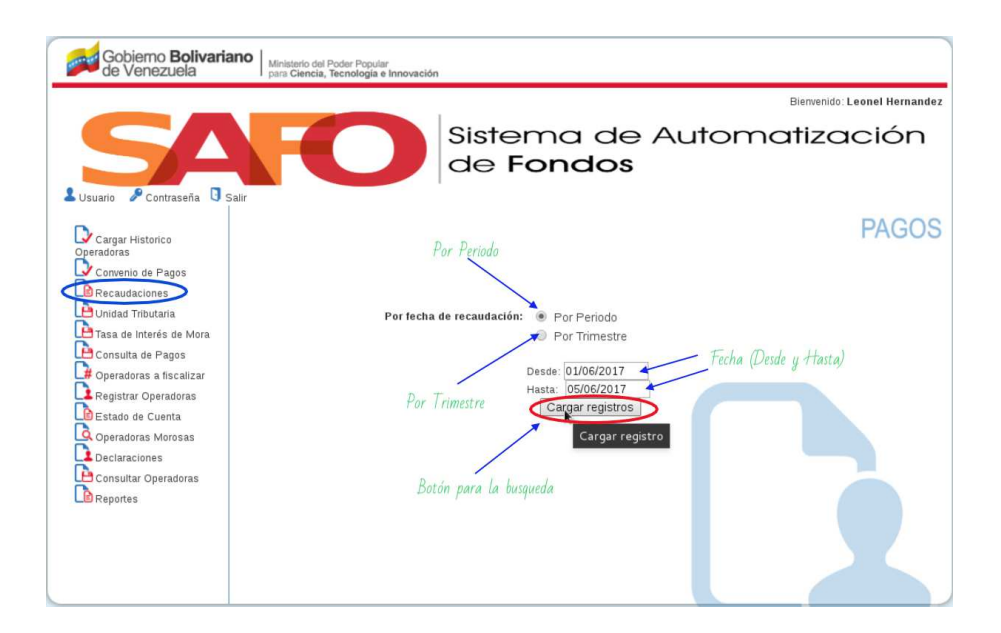

Figure 5.17: Busqueda recaudación.

luego presionar el botón cargar registros. Al cargar el registro se mostrará una tabla conformada por la siguiente información: (Ver figura 5.17)

```
Observación de la carga de data:
```

**Trimestre:** Muestra el número del trimestre que el usuario fidetel realizó la recaudación.

Año: Indica el año que el usuario fidetel realizó la recaudación.

Inicio: Señala la fecha que el usuario fidetel inició la recaudación.

Fin: Muestra la fecha que el usuario fidetel finalizó la recaudación.

Monto recaudado: Indica el monto total recaudado.

| Gobierno <b>Bolivaria</b><br>de Venezuela                                                   | Ministerio del Poder Popular<br>para Ciencia, Tecnología e Int | novación               |                                                       |                  |                                           |
|---------------------------------------------------------------------------------------------|----------------------------------------------------------------|------------------------|-------------------------------------------------------|------------------|-------------------------------------------|
|                                                                                             |                                                                |                        |                                                       | E                | Bienvenido: Leonel Hernandez              |
| SA                                                                                          | FO                                                             | Siste<br>de l          | ema de <i>i</i><br>F <b>ondos</b>                     | Automa           | tización                                  |
| Cargar Historico<br>Operadoras                                                              | Salır                                                          |                        |                                                       |                  | PAGOS                                     |
| Recaudaciones<br>Unidad Tributaria<br>Tasa de Interés de Mora<br>Consulta de Pagos          | Pe                                                             | or fecha de recaudació | n:  Por Periodo Por Trimestre                         | Botón de busqueo | da                                        |
| ↓ Operadoras a fiscalizar<br>Registrar Operadoras<br>Estado de Cuenta<br>Operadoras Morosas | Data de l                                                      | Recaudación            | Hasta: 06/06/2017<br>Cargar registros<br>Cargar Regis | tro              |                                           |
|                                                                                             | Trimestre Año                                                  |                        | Inicio                                                |                  | Monto Recaudado                           |
| Reportes                                                                                    | 3 2009                                                         | 2                      | 01/10/2009                                            | 15/10/2009       | 10.000,00                                 |
|                                                                                             | << < 1 > >> Ir a página                                        | 1 ▼ Número de fila:    | s: 10 🔻                                               |                  | Resultados 1-1 de 1<br>Monto Total: 10000 |
|                                                                                             |                                                                |                        |                                                       |                  |                                           |

Figure 5.18: Data recaudación.

## 5.3.3 Descargar Recaudación(Notificación)

Seleccione la opción Recaudaciones del menú, (Ver figura 5.13).

1.- Descargar: La aplicación mostrará una pantalla con la los icono de Descargar.(Ver figura 5.19)

| de venezuela                                       | T para Ciencia, Tecnologia e Inno    | vacion   |                              |                      | Bierwenido: Leonel Hernandez |
|----------------------------------------------------|--------------------------------------|----------|------------------------------|----------------------|------------------------------|
| LUsuario PContraseña 🛡 Sal                         | FO                                   |          | Sistema a<br>de <b>Fonda</b> | le Automo<br>s       | atización                    |
| Cargar Historico<br>Operadoras<br>Comunio de Pagos | Courder Consultar Device<br>Pyfiodic | Descar   | gar udacion: Trimestral •    | ONFIGURAR PERIODO    | DS DE RECAUDACIÓN            |
| Tasa de Interés de Mora                            |                                      | Periodos | Fecha inisio Recaudacion     | Feoha FinRecaudacion | 1                            |
| Consulta de Pagos                                  | Ratán nara                           | 1        | 1/4/2017                     | 15/4/2017            |                              |
| Registrar Operadoras                               | consultar notificación               | 2        | 1/7/2017                     | 15/7/2017            |                              |
| Estado de Cuenta                                   | <u> </u>                             | 3        | 1/10/2017                    | 15/10/2017           |                              |
| Operadoras Morosas                                 |                                      | 4        | 1/1/2018                     | 15/1/2018            |                              |
| Consultar Operadoras                               |                                      |          |                              |                      |                              |

Figure 5.19: Descargar Recaudacion.

**2.-** Notificación: Al presionar el ícono descargar se mostrará una pantalla como la presentada en la (Ver figura 5.20) con una tabla conformada por las siguientes columnas:

Observación de la tabla:

Periodicidad: Muestra el número de trimestres que transcurren en un año.

Fecha de inicio: Indica la fecha que inicia el trimestre.

Fecha fin: Señala la fecha que finaliza el trimestre.

Notificación: Muestra un campo que permite seleccionar la periodicidad de la recaudación, para poder **guardar** o **imprimir** la notificación en formato pdf.

El usuario fidetel debe darle click al botón notificar para la descarga. (Ver figura 5.20)

|                          | Sister<br>de F                 | ma de Au<br>ondos | tomatizaci   |
|--------------------------|--------------------------------|-------------------|--------------|
| istorico                 | gar                            | Seleccion de Noti | Ficación     |
| ributaria Detalles Perio | dos de Recaudación             |                   | Netificación |
| de Pagos                 | T COM NO. 11 NO.10             | r const m         | Troincousion |
| ras a fiscalizar         | 01/04/2017                     | 15/04/2017        | <u> </u>     |
| Operadoras Trimestral 2  | 01/07/2017                     | 15/07/2017        | Notificación |
| e Cuenta Trimestral 3    | 01/10/2017                     | 15/10/2017        | 0            |
| ras Morosas Trimestral 4 | 01/01/2018                     | 15/01/2018        | 0            |
| r Operadoras             | a pagina. 1 • Numero de Illas. | 10 *              | Resulta      |

Figure 5.20: Seleccionar Notificación.

El usuario fidetel debe pulsar icono de  $\mathbf{Descarga}$  para gerenar la notificación. (Ver figura 5.20)

| Jsuario & Contraseña                                        | Salr                 | Sister<br>de F                | ma de Aut<br>ondos   | Bierrenido: Leonel He<br>comatizació |
|-------------------------------------------------------------|----------------------|-------------------------------|----------------------|--------------------------------------|
| Cargar Historico<br>Iperadoras<br><u>Corwenio de Pag</u> os | 66                   | D                             | Botón de<br>Descarga |                                      |
| Recaudaciones                                               | Detalles Perio       | Descargar Notificación 👖      |                      |                                      |
| Tasa de Interés de Mora                                     | Periodicidad         |                               |                      |                                      |
| Consulta de Pagos                                           | Trimestral 1         | 01/04/2017                    | 15/04/2017           | ۰                                    |
| Registrar Operadoras                                        | Trimestral 2         | 01/07/2017                    | 15/07/2017           | 0                                    |
| Estado de Cuenta                                            | Trimestral 3         | 01/10/2017                    | 15/10/2017           | 0                                    |
| Operadoras Morosas                                          | Trimestral 4         | 01/01/2018                    | 15/01/2018           | 0                                    |
| Declaraciones<br>Consultar Operadoras<br>Reportes           | << < <u>1</u> > >> # | a página: 1 💌 Número de Ilas. | 10 •                 | Resultados :                         |

Figure 5.21: Descargar notificación seleccionada.

Observación de descarga:

Luego presionar el ícono descargar, como se observa en la (Ver figura 5.21), el sistema abrirara una pestaña donde se descargara la planilla en formato **PDF** la caul mostrará la siguiente información: (Ver figura 5.22)

| I.co                                                                                                    | audacio                                                                                            |
|----------------------------------------------------------------------------------------------------|----------------------------------------------------------------------------------------------------|
|                                                                                                    |                                                                                                    |
| Se participa a los operadores de Servicios de Telecomunic<br>objeto de cumplir con lo establecido en el articulo Nº 152 d<br>de Telecomunicaciones, se inicia el proceso de recaud<br>correspondiente al segundo timiestre de 2017.                                                                                                    | ación, que con el<br>e la ley Orgánica<br>ación del Tributo                                        |
| Periodo de Recaudación                                                                                                    |                                                                                                    |
| 01/07/2017 al 15/07/2017.                                                                                                    |                                                                                                    |
| Retirar y llenar planilla de autoliquidación d<br>FIDETEL en las diferentes agencias a nive<br>nacional del Banco Industrial de Venezuela                                                                                                    | e<br>H                                                                                             |
| Se les agradece a las empresas aportantes al                                                                                                    | Fondo:                                                                                             |
| <ul> <li>Consignar "Triplicado: Operadora para FIDETEL-MPPCT<br/>de depósito en la oficina de FIDETEL, Av. Universidar<br/>Torre Ministerial.</li> </ul>                                                                                                    | " del voucher<br>d Esq. El Chorro,                                                                 |
| <ul> <li>Enviar a través del correo electrónico fidete@mctil.gob.v/<br/>datati</li></ul>                                                                                                    | e los siguientes                                                                                   |
| <ul> <li>Enviar a través del correo electrivico, trádemilizado una del monitando concretal, teléfor del concilia del concental, teléfor delocidar felocidar felocidar felocidar felocidar para la Clencia, Tecnología través del Fondo de Investigación y Desarrollo de las Tóre necesta de sus aportes para pador delogiar para las acciones a distrutar de unas mejores comunicaciones.</li> </ul>                                                                                                    | e los siguientes<br>ros, domicilio y<br>a e Innovación, a<br>comunicaciones,<br>i que nos llevarán |
| Endura is built of como electricitos (being funct days)     endurativa (being funct days)     endurativa (being funct days)     endurativ | e los siguientes<br>tos, domícilio y<br>a e innovación, a<br>comunicaciones,<br>que nos llevarán   |
| - Charter & Barberd do Connor decistrations Meeting and American Strength and Strength and  | e los ajuéntes<br>sos, donición y<br>a e innovación, a<br>somunicaciones,<br>que nos lievarán      |
| - Charles Reine dictance Mendings Methods     - Sharles Reine dictance Mendings Methods     - Sharles Reine dictance Mendings Methods     - Sharles Reine dictance Methods     - Sharles Reine dictance Methods     - Sharles Reine dictance Methods     - Sharles Reine dictance Methods     - Sharles Reine dictance Methods     - Sharles Reine dictance Methods     - Sharles Reine dictance Methods     - Sharles Reine dictance Methods     - Sharles Reine dictance Methods     - Sharles Reine dictance Methods     - Sharles Reine dictance     - Sharles Reine dictance  |                                                                                                    |

Figure 5.22: Planilla de notificación

# 5.4 Unidad Tributaria(UT)

El usuario fidetel se dirige al menú de funcionalidades y selecciona la opción **Unidad tributaria**.(Ver figura 5.23)

| Gobierno Bolivariano Ministerio del P<br>de Venezuela Ministerio del P<br>para Ciencia, 1 | oder Popular<br>ecnologia e Innovación |
|-------------------------------------------------------------------------------------------|----------------------------------------|
|                                                                                           | Biervenido: Leonel Hernandez           |
| L Usuario P Contraseña 🛈 Salir                                                            | Sistema de Automatización<br>de Fondos |
| Cargar Historico<br>Operadoras<br>Convenio de Pagos                                       | PAGOS                                  |
| Recaudaciones                                                                             | Unidad tributaria:                     |
| Tasar Unidad Tributaria<br>Consulta de Agos                                               | Fecha de Registro: 7/6/2017            |
| Registrar Operadora                                                                       | Fecha de Vigencia:                     |
| Bestado de Cuenta Acción (Unidad Tri                                                      | butaria) Desde:                        |
| Declaraciones                                                                             |                                        |
| Peportes                                                                                  | Hastx                                  |

Figure 5.23: Unidad Tributaria.

## 5.4.1 Registrar UT

Seleccione la opción UT del menú, (Ver figura 5.23). La aplicación mostrará una pantalla, en la cual el usuario fidetel debe ingresar el monto y fecha de la unidad tributaria vigente (Ver figura 5.24)

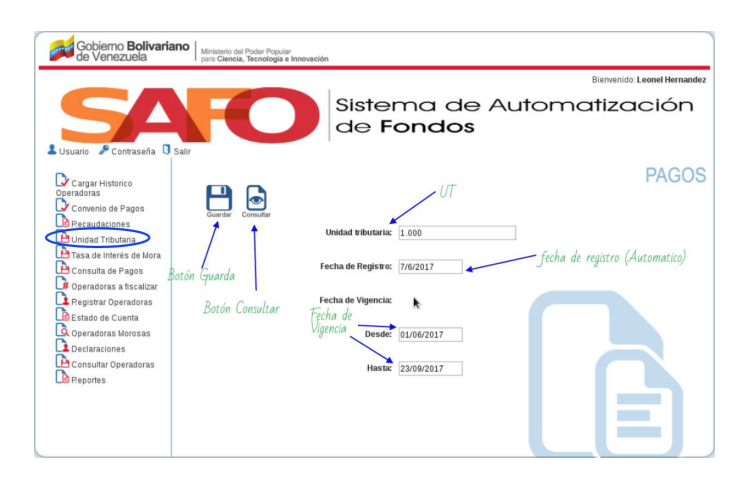

Figure 5.24: Formulario de Unidad Tributaria.

Al completar el formulario seleccionamos en el panel de operaciones el ícono **guardar**.(Ver figura 5.25)

| Gobierno <b>Bolivaria</b><br>de Venezuela           | Ministerio del Poder Popular<br>para Ciencia, Tecnología e Innovación | 1                  |                  |        |                            |
|-----------------------------------------------------|-----------------------------------------------------------------------|--------------------|------------------|--------|----------------------------|
|                                                     |                                                                       |                    |                  | Bi     | envenido: Leonel Hernandez |
|                                                     | HO                                                                    | Sister<br>de Fe    | ma de A<br>ondos | utomat | ización                    |
| Unidad tributaria configurada con e                 | exito                                                                 |                    |                  |        |                            |
| Cargar Historico<br>Operadoras<br>Convenio de Pagos | City day Consultar                                                    |                    |                  |        | PAGOS                      |
| Unidad Tributaria                                   | Guardar                                                               | Unidad tributaria: | 1.000            |        |                            |
| Consulta de Pagos                                   | F                                                                     | icha de Registro:  | 7/6/2017         |        |                            |
| Registrar Operadoras                                | Botón Guardar                                                         | cha de Vigencia:   |                  |        |                            |
| Declaraciones                                       |                                                                       | Desde:             | 01/06/2017       |        |                            |
| Reportes                                            |                                                                       | Hasta:             | 23/09/2017       |        |                            |

Figure 5.25: Guardar (UT).

#### Observación del registro:

El sistema mostrara un mensaje donde de éxito(Unidad tributaria configurada con exito).

## 5.4.2 Consultar UT

Seleccione la opción UT del menú, (Ver figura 5.23). Seleccionamos en el panel de operaciones el ícono **Consultar**.(Ver figura 5.26)

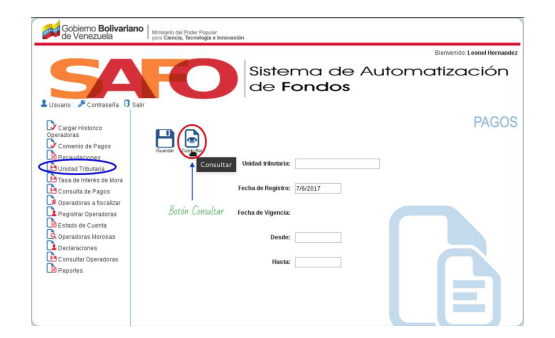

Figure 5.26: Consultar Unidad Tributaria.

| 54                                                  | AC                   | Sistema<br>de Fond                   | a de Autor<br><b>dos</b>    | natizació                                       |
|-----------------------------------------------------|----------------------|--------------------------------------|-----------------------------|-------------------------------------------------|
| Cargar Historico<br>Operadoras<br>Convenio de Pagos | Salir<br>Tabla de UT | Exporta la<br>en hoja de             | Unidad T<br>data<br>calculo | ributaria <sup>Exporta</sup> la                 |
| Unidad Tributaria                                   | Unidao Tributaria    | 1                                    | i Ext                       | pontar a hoja de calculo 🛛 💼 Exporta            |
| Tasa de Interés de Mora                             | Fecha de registor    |                                      |                             | Usuario Interno que realizo la<br>Configuración |
| Consulta de Pagos                                   | 04-02-2010           | 04-02-2011   04-02-2012              | 65,00                       | Leonel Hernandez                                |
| L# Operadoras a fiscalizar                          | 24-02-2011           | 24-02-2012   24-02-2013              | 76,00                       | Leonel Hernandez                                |
| Registrar Operadoras                                | 16-02-2012           | 16-02-2013   16-02-2014              | 90,00                       | Leonel Hernandez                                |
| LIS Estado de Cuenta                                | 06-02-2013           | 06-02-2014   06-02-2015              | 107,00                      | Leonel Hernandez                                |
| Operadoras Morosas                                  | 19-02-2014           | 19-02-2015   19-02-2016              | 127,00                      | Leonel Hernandez                                |
| Declaraciones                                       | 07-06-2017           | 01-06-2017   23-09-2017              | 1.000,00                    | Leonel Hernandez                                |
| Consultar Operadoras                                | << < 1 2 > >> 1      | a página: 2 🔨 Número de filas:: 10 🕚 |                             | Resultados 11-1                                 |

La aplicación mostrará una pantalla la consulta de la **unidad tributaria**. (Ver figura 5.27)

Figure 5.27: Data (Unidad Tributaria).

Observación de la tabla:

Fecha de registro: Muestra la fecha cuando se realizo el registro.

Fecha de vigencia: Indica la fecha desde y hasta de la UT.

Valor de la unidad tributaria: Este es el valor de la UT que se registro.

Usuario interno que realizo la configuración: Muestra el nombre del usuario que realizo el registro.

## 5.5 Tasa de Interés de Mora

El usuario fidetel se dirige al menú de funcionalidades y selecciona la opción **Tasa de Interés de Mora**.(Ver figura 5.28)

| Gobierno <b>Bolivari</b><br>de Venezuela            | ano Ministerio del Poquíar<br>para Ciencia, Tecnología e Innovación |
|-----------------------------------------------------|---------------------------------------------------------------------|
|                                                     | Bienvenido: Leonel Hernande:                                        |
| LUsuario & Contraseña                               | Sistema de Automatización<br>de Fondos                              |
| Cargar Historico<br>Operadoras<br>Convenio de Pagos | Caurder Constant                                                    |
| Diidad Tributaria                                   | Tasa de intereses de mora fijada por el Banco Central de Venezuela  |
| Consult<br>Consult<br>Tasa de Interé                | is de Mora                                                          |
| Registrar Operadoras                                | Por año: Año +                                                      |
| Operadoras Morosas                                  | Acción (Tasa de interés de mora) Tasa: %                            |
| Consultar Operadoras                                | Recargo según el Código Orgánico Tributario: 1,2                    |
|                                                     | Fecha de Registro: 7/6/2017                                         |
|                                                     | Fecha de Vigencia:                                                  |
|                                                     | Desde:                                                              |
|                                                     | Hastx                                                               |

Figure 5.28: Tasa de Interés de Mora.

## 5.5.1 Registrar Tasa de Interés de Mora

Seleccione la opción UT del menú, (Ver figura 5.28). La aplicación mostrará una pantalla como se aprecia Ver figura 5.29), con la tasa de interés de mora fijada por el **Banco Central de Venezuela** y los siguientes campos de búsqueda:

#### Observación de TIM:

Tasa de interés de mora fijada por el Banco Central de Venezuela:

Mes: El usuario fidetel debe seleccionar el mes que se fijó la tasa de interés. Si la tasa ya ha sido configurada en el período mes año, el sistema envía el mensaje: la tasa ha sido configurada. En caso que no se haya configurado durante ese período se envía el mensaje: La tasa fue configurada con éxito.

Por año: Indicar el año que se fijó la tasa de interés de mora.

**Tasa:** Indicar la tasa de interés de mora emitido por el Banco Central de Venezuela (BCV).

**Recargo según el código orgánico tributario:** Señalar el valor por recargo que establece el Código Orgánico Tributario (COT).

Fecha de registro de la tasa de interés: Denotar la fecha que el usuario fidetel modifica la tasa de interés.

Fecha de vigencia de la tasa de interés: Mencionar el tiempo de vigencia de la tasa de interés.(Ver figura 5.29)

| Gobierno Bolivaria<br>de Venezuela                                                                                                    | ano   Ministerio del Poder Popular<br>para Ciencia, Tecnologia e Innovación |
|----------------------------------------------------------------------------------------------------|-----------------------------------------------------------------------------|
|                                                                                                    | Bienvenido: Leonel Hernand                                                  |
| LUsuario P Contraseña                                                                                                    | Sistema de Automatización<br>de Fondos                                      |
| Cargar Historico<br>Operadoras<br>Convento de Pagos<br>De Recaudaciones<br>Unitad Tamunas<br>De Tosa de Interés de Mors<br>De Constituía de Pagos<br>De Operadoras a fisca Iltar | Beclin Bordin Bordin Per alice ABO Per alice ABO                            |
| Estado de Cuenta<br>Operadoras Morosas                                                                                                    | Tasae 74 Tasa de Interés menor                                              |
| Consultar Operadoras                                                                                                    | Recargo según el Código Orgánico Tributario: 1,2                            |
|                                                                                                    | Fecha de Registro: 7/6/2017 Fecha de registro                               |
|                                                                                                    | Desde: 📕 Fecha desde (vigencia)                                             |
|                                                                                                    | Hasta: 📕                                                                    |

Figure 5.29: formulario (TIM).

Al completar el formulario seleccionamos en el panel de operaciones el ícono **guardar.**(Ver figura 5.30)

| Gobierno Bolivaria<br>de Venezuela                  | Ministerio del Poder Popular<br>para Ciencia, Tecnología e Innovación |                                               |
|-----------------------------------------------------|-----------------------------------------------------------------------|-----------------------------------------------|
|                                                     |                                                                       | Bierwenido: Leonel Hernandez                  |
| <b>SA</b>                                           | Sister<br>de F                                                        | ma de Automatización<br>ondos                 |
| El interés de mora fue configurado                  | con éxito                                                             |                                               |
| -                                                   |                                                                       |                                               |
| Cargar Historico<br>Operadoras<br>Convenio de Pagos | Mensaje de exito                                                      |                                               |
| Pecaudaciones                                       | Guardar Tasa de intereses de                                          | mora fijada por el Banco Central de Venezuela |
| Consulta de Pagos                                   | Mes:                                                                  | Junio 🔻                                       |
| Registrar Operadoras                                | Botón Guardar Por año:                                                | 2017 •                                        |
| Operadoras Morosas                                  | Tasa:                                                                 | 10 %                                          |
| Consultar Operadoras                                | Recargo según el Código Orgánico Tributario:                          | 12                                            |
|                                                     | Fecha de Registro:                                                    | 7/6/2017                                      |
|                                                     | Fecha de Vigencia:                                                    |                                               |
|                                                     | Desde:                                                                | 07/06/2017                                    |
|                                                     | Hasta:                                                                | 31/10/2017                                    |

Figure 5.30: Guardar (TIM).

| Obcorvo | aión  | dol | rogistro  |
|---------|-------|-----|-----------|
| Observa | CIOII | uer | registro. |

El sistema mostrara un mensaje donde de éxito(Unidad tributaria configurada con exito).

## 5.5.2 Consultar Tasa de Interés de Mora

Seleccione la opción TIM del menú, (Ver figura 5.28). Seleccionamos en el panel de operaciones el ícono **Consultar**.(Ver figura 5.31)

| Cohieme Ballingi                                                       |                                                                       |
|------------------------------------------------------------------------|-----------------------------------------------------------------------|
| de Venezuela                                                           | Ministerio del Poder Popular<br>para Ciencia, Tecnologia e Innovación |
|                                                                        | Bierwenido: Leonel Hernandez                                          |
| LUSuario & Contraseña                                                  | Sistema de Automatización<br>de Fondos                                |
| Cargar Historico<br>Operadoras<br>Convenio de Pagos<br>Recaudaciones   |                                                                       |
| Tasa de Interés de Mora                                                | Mes: Mes T                                                            |
| Consulta de Pagos<br># Operadoras a fiscalizar<br>Registrar Operadoras | Botén Consultar Per año: [Año •]                                      |
| Operadoras Morosas                                                     | Tasa: %                                                               |
| L Declaraciones<br>Consultar Operadoras                                | Recargo según el Código Orgánico Tributario: 1,2                      |
|                                                                        | Fecha de Registro: 7/6/2017<br>Fecha de Vigencia:                     |
|                                                                        | Desde:                                                                |
|                                                                        | Hastic                                                                |

Figure 5.31: Consultar Tasa de Interés de Mora.

La aplicación mostrará una pantalla la consulta de la **unidad tributaria**. (Ver figura 5.32)

|                                                                             |                                            |                                        |                                   |                       | Bienvenido: Leonel Herna                      |
|-----------------------------------------------------------------------------|--------------------------------------------|----------------------------------------|-----------------------------------|-----------------------|-----------------------------------------------|
| SA                                                                          |                                            | Siste                                  | ma d<br>ondo                      | e Autom<br>s          | atizaciór                                     |
| Usuario P Contraseña<br>Cargar Historico<br>Iperadoras<br>Convenio de Pagos | Saiir<br>Tabla de interé<br>de la mora con | <sup>s</sup> la data                   | Botón para exp<br>data en hoja de | ortar la<br>e calculo | Botón para exportar la<br>data en CSV<br>PAGC |
| Recaudaciones                                                               | Interes de la Mora                         |                                        |                                   | Exportar              | a hoja de calculo 🙀 Esportar a                |
| 🗎 Tasa de Interés de Mora<br>🗎 Consulta de Pagos                            | Fecha de Registro                          | Fecha de<br>Vigencia:<br>Desde   Hasta |                                   |                       | Usuario Interno que realiz<br>Configuración   |
| # Operadoras a fiscalizar                                                   | 01-03-2014                                 | 01-03-2014  <br>01-04-2014             | 2014/3                            | 15,59                 | Leonel Hernandez                              |
| Estado de Cuenta                                                            | 01-04-2014                                 | 01-04-2014  <br>01-05-2014             | 2014/4                            | 16,57                 | Leonel Hernandez                              |
| Operadoras Morosas                                                          | 01-05-2014                                 | 01-05-2014  <br>01-06-2014             | 2014/5                            | 15,63                 | Leonel Hernandez                              |
| Consultar Operadoras                                                        | 01-06-2014                                 | 01-06-2014   01-07-2014                | 2014/6                            | 16,56                 | Leonel Hernandez                              |
| Seportes                                                                    | 07-06-2017                                 | 07-06-2017  <br>31-10-2017             | 2017/6                            | 120,00                | Leonel Hernandez                              |
|                                                                             | 22 2 4 4 4 4 4 4 4 4 4                     | 10.1                                   | Andrewson and straining           |                       | Decomposition and and the                     |

Figure 5.32: Data (Tasa de Interés de Mora).

Observación de la tabla: Fecha de registro: Muestra la fecha cuando se realizo el registro. Fecha de vigencia: Indica la fecha desde y hasta de la TIM. Año y Mes: Indica la fecha año y mes del registro del TIM. Tasa de interes: Este es el valor de la TIM que se registro. Usuario interno que realizo la configuración: Muestra el nombre del usuario que realizo el registro.

# 5.6 Consulta de Pagos

El usuario fidetel se dirige al menú de funcionalidades y selecciona la opción **Consulta de pagos**.(Ver figura 5.33)

| Gobierno Bolivariano del Poder Popular para Ciencia, Tecnología e Ins | novación                                      |
|-----------------------------------------------------------------------|-----------------------------------------------|
|                                                                       | Bienvenido: Leonel Hernandez                  |
| Lusuario & Contraseña 🛛 Salir                                         | Sistema de Automatización<br>de <b>Fondos</b> |
| Cargar Historico<br>Operadoras<br>Comenio de Pagos<br>Recaudaciones   | PAGOS                                         |
| Dnidad Tributaria                                                     | Tipo de Pago: 🕑 Pago de Tributo               |
| Tasa de Interés de Mora                                               | Pago de cuota de convenio                     |
| # Operador                                                            | Tipo de Operadora:                            |
| Consulta de Pagos<br>Registrar Operadoras                             | Por Fecha de Pago:      Por período           |
| Estado de Cuenta                                                      | • Por mes                                     |
| Q Operadoras Morosas                                                  | Desde:                                        |
| Consultar Operationas Acción (Consulta de pago)                       | Buscar                                        |
| Reportes                                                              |                                               |
|                                                                       |                                               |
|                                                                       |                                               |
|                                                                       |                                               |

Figure 5.33: Consulta de pagos.

## 5.6.1 Registrar consulta de pagos (Status)

Seleccione la opción CP del menú, (Ver figura 5.33). La aplicación mostrará una pantalla como se aprecia (Ver figura 5.34), con los campos de búsqueda que se describen a continuación:

- 1. Tipo de pago:
  - (a) Pago de tributo: Campo para filtrar la búsqueda por pagos de tributos.
  - (b) **Pago de cuota de convenio:** Campo para filtrar la búsqueda por pago de cuota convenio.
- 2. Tipo de operadora:
  - (a) Especiales: Campo para filtrar la búsqueda por operadoras especiales.
  - (b) No especiales: Campo para filtrar la búsqueda por operadoras no especiales.
- 3. Por fecha de pago:
  - (a) **Por período:** Señalar fecha por período de tiempo (desde-hasta).
  - (b) **Por mes:** Señalar fecha por mes y año especifico.

| de venezuela                                                                                                    | I para Ciencia, Tecnología e Innovación<br>Biern                                                                                                    | renido: Leonel Hernandez |
|----------------------------------------------------------------------------------------------------|----------------------------------------------------------------------------------------------------|--------------------------|
| SA<br>LUsuario P Contraseña O Sal                                                                                                    | Sistema de Automati:<br>de Fondos                                                                                                    | zación                   |
| Cargar Histotico<br>Operadoras<br>Conventiol de Pagos<br>Precaudaciones<br>De caudaciones<br>De tada de Mora<br>Consultada Tributaria<br>De cansulta de Mora<br>De cansulta de Pagos<br>De cansulta de Pagos<br>De Estad de Cuenta<br>De Estad de Cuenta<br>De Cansultar Deradoras<br>De Cansultar Deradoras<br>De Cansultar Deradoras<br>De Cansultar Deradoras | Tipo de pago<br>Tor de Pago:<br>Pago de tributo<br>Pago de cuota de convenio<br>Tipo de operadora<br>Por fecha de pago<br>Por fecha de pago<br>Bosce<br>Botón de burgueda | PAGOS                    |

Figure 5.34: Opciones de busqueda de (consultar pago).

Si el usuario fidetel desea puede filtrar la búsqueda llenando los campos, o puede acceder directamente presionando el botón **buscar**. Se mostrará una pantalla con dos tablas: **pago tributo** y **pago convenio** con los pagos realizados por la operadora. (Ver figura 5.35)

Observación de la tabla pago tributo o aporte:

Pago de tributo o Aporte:

**Operadora/Rif:** Muestra el Rif o la razón social de la operadora consultada por pago.

Trimestre/año: Señala el número del trimestre o año del pago.

Fecha de la declaración: Indica la fecha que la operadora realizó la declaración. Fecha de pago: Señala la fecha que la operadora realizó el pago.

**Ingreso bruto:** Denota la cantidad de dinero que la operadora percibe durante un tiempo determinado.

Tasa de mora: Indica el monto de mora establecido por el fondo.

Fecha de vencimiento: Muestra la fecha que finaliza el trimestre.

Días en mora: Señala los días que la operadora está en mora con sus pagos.

Monto adeudado: Denota la cantidad a cancelar por la operadora.

Monto pagado: Indica la cantidad cancelada por la operadora.

Número de depósito: Muestra el número del depósito bancario realizado por la operadora.

Estatus: En este campo el usuario fidetel podrá seleccionar:

- *En revisión:* Cuando el pago realizado está siendo revisado por el área de recaudación del fondo.
- **Revisado:** Cuando el usuario del área de recaudación del fondo revisó y está conforme con el pago realizado por la operadora.

Observación de la tabla pago convenio:

Pago de Convenio:

**Operadora/Rif:** Muestra el Rif o razón social de la operadora consultada por pago de convenio.

**Tipo:** Indica si la operadora es especial o no especial.

Número de convenio/cuota: Muestra el número asignado por el usuario fidetel al momento de crear el convenio de pago y la cantidad de cuotas a pagar.

Monto de la cuota: Denota el monto de la cuota pagado por la operadora.

Monto pagado: Indica la cantidad cancelada por la operadora.

Fecha del pago: Señala la fecha que la operadora realizó el pago.

Número de depósito: Muestra el número del depósito bancario realizado por la operadora.

Estatus: En este campo el usuario fidetel podrá seleccionar:

- *En revisión:* Cuando el pago realizado está siendo revisado por el área de recaudación del fondo.
- *Revisado:* Cuando el usuario del área de recaudación del fondo revisó y está conforme con el pago realizado por la operadora.

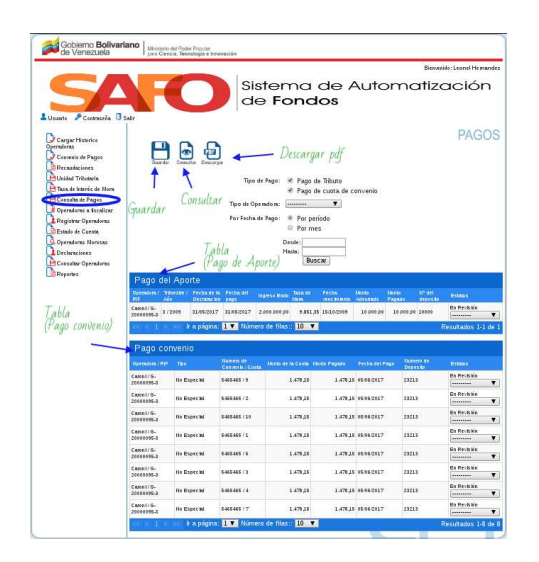

Figure 5.35: Tablas (Convenio y tributo(Aporte)).

|                                                                                                    |                                                                                                    |                                                                                                    |                                                                                                    |                                                                                                    | Direc.                                                                                                    | anide: Lanced Managadan                                                                                                    |
|----------------------------------------------------------------------------------------------------|----------------------------------------------------------------------------------------------------|----------------------------------------------------------------------------------------------------|----------------------------------------------------------------------------------------------------|----------------------------------------------------------------------------------------------------|----------------------------------------------------------------------------------------------------|----------------------------------------------------------------------------------------------------|
|                                                                                                    | C                                                                                                    | Sis                                                                                                    | tema<br>Fond                                                                                                    | de Aut<br>os                                                                                                    | omatiz                                                                                                    | ación                                                                                                    |
| larger Hotolics<br>alarnas<br>laransis de Pagus<br>tecadaciones<br>Anidad Telauncia<br>Naciolamia de Pagus<br>Jandaros a Scallaur<br>Inderen Carantes                                                                                                    | -                                                                                                    | Tipo de<br>Tipo de Ope<br>For Fecha de                                                                                                    | (Pago: 16 Pago de<br>16 Pago de<br>natera: (Pago: 16 Por peri                                                                                                    | r Tituro<br>custa de convenio<br>T                                                                                                    |                                                                                                    | PAGOS                                                                                                    |
| ngana de Coretto<br>garadinas Illerosas<br>testanaciones<br>Considur Operationa<br>Sepontos<br>Pago                                                                                                    | o del Aporte                                                                                                    |                                                                                                    | Por mer Deale: Hute: Buge                                                                                                    |                                                                                                    |                                                                                                    |                                                                                                    |
| Carrie 1/G<br>20000055                                                                                                    | Añe Dechas<br>a a/2009 Baniste<br>l k a págie                                                                                                    | ur protector<br>ur protector<br>ur pr | anna dinine (na la de<br>Jane den pol - 5 Jaka Ja<br>e den filias :- 30 - 17                                                                                                    | PECA Record<br>and to two advantation<br>1616(2009 10.000                                                                                                    | 24 18 200 24 10000                                                                                                    | Resultados 1-1 de 1                                                                                                    |
| Conveil<br>20000005<br>Pago                                                                                                    | Air Orows<br>a 3/2009 SLNS21<br>I k a págin<br>convenio                                                                                                    | 17 11.46 (2)1.7 2                                                                                                    | genn bere finn<br>Jos por po<br>de fins : 22 T                                                                                                    | 1614 1600<br>1614 100 Advanta                                                                                                    | 24 18 500 JB 10000                                                                                                    | Resultados 1-1 de 1                                                                                                    |
| nii<br>Connii (G<br>Pago<br>Cynicae                                                                                                    | Alie Decision<br>a 372009 Standard<br>1 bit a paige<br>convenio<br>a res tas                                                                                                    | Ar Packade<br>Chin Shall<br>17 BAMCORT 2<br>Na. 2. Humon<br>Normer Ar<br>Contents / Cardia                                                                                                    | Inne de la Certe, la                                                                                                    | Factor Date<br>Sec Cit Factor Addresses<br>1618/2009 18:300                                                                                                    | 17 Martin<br>17 Martin<br>18 Selo Sel<br>18 Selo Sel<br>19 Martin<br>19 Martin<br>19 Mart | Esteurs<br>dis Reciblin<br>management<br>Resultations 3-3 de 1<br>bisseurs                                                                                                    |
| Pago<br>Cymelid<br>Pago<br>Cymelid<br>Cymelid<br>Cymelid<br>Cymelid<br>Cymelid                                                                                                    | a 2/2009 22.0620<br>2 /2009 22.0620<br>1 b a pági<br>0 convenio<br>1 ma a<br>1 ma a<br>1 m | A Packado<br>IN Pack<br>27 BA46087 2<br>Norma A<br>Norma A<br>Constant A<br>Constant A<br>Constant A                                                                                                    | 4013 0000 00240<br>300 000 00 93852<br>0 00 000 00 93852<br>10000 00 10 0000 10<br>10000 00 10 0000 10<br>10000 00 10 0000 10                                                                                                    | 14.000 14.000 14.000<br>14.14.0000 14.000<br>14.79.000 74004.00<br>1.479.00 9404.00                                                                                                    | 17 404 10 10 10 10 10 10 10 10 10 10 10 10 10                                                                                                    | Esteurs<br>da Perda bin<br>menosistados 1-1 de 1<br>Esteurs<br>Es Recta bin                                                                                                    |
| ini<br>Germa I (E<br>2000005<br>Page<br>Germania<br>Common<br>Common | Ale Declary<br>a 3/2H9 State21<br>1 K a págin<br>convenio<br>convenio<br>convenio<br>a te traecal<br>a te traecal                                                                                                    | Alexandre and a second and a second and a second and a second and a second and a second and a second a second a                                                                                                    | Anna Bann<br>200 200 200 200<br>2 de 10125 200<br>1 de 10125 200<br>2 de 10125 200<br>2 de 100<br>2 de 100<br>2 de | Packar         Market           1000 h 1000         100 J000           100 Pagado         Pecchar 00           1.479 J5         0000000                                                                                                    | 17 4945 17 4947 19<br>18 300 50 10000<br>19 38 300 50 10000<br>19 495 50 50 1000<br>19 495 50 50 50 50 50 50 50 50 50 50 50 50 50                                                                                                    | Coldor<br>Ba Prata bia<br>Testificados do 1 de 1<br>Fistori<br>Es Prata bia<br>manana Fistori                                                                                                    |
| Remark ( Second Second                                                                                                    | Ale Dooms<br>3 2/2009 ISANSES<br>I A prige<br>COMVENIO<br>COMVENIO<br>A MERANCIN<br>A MERANCEN<br>A MERANCEN                                                                                                    | 10         FOCK Det         10           11         FOCK Det         10           12         FOCK Det         10           12         FOCK Det         10           13         Image: State of the state of the state                                                                                                    | 1983 3989 39 50 50 50 50 50 50 50 50 50 50 50 50 50                                                                                                    | Holds         Holds           1518/2019         18.349           16.74,000         18.349           16.74,000         18.349           16.74,000         18.349           1.479,25         96.96250           1.479,25         96.96250           1.479,25         96.96250                                                                                                    | Initial         Initial           Page 1         1000 pt           10         1000 pt           17         1000 pt           17         2001 3           17         2001 3           17         2001 3           17         2001 3           17         2001 3                                                                                                    | Echina<br>Ba Peratika<br>Presultadas Joj de 1<br>Francis<br>Es Peratika<br>Peratika                                                                                                    |
| 201<br>2010/05/<br>Page<br>Constitution<br>Constitution                                                                                                    | AF Ortow<br>2 22009 Example<br>COTIVENIO<br>COTIVENIO<br>COTIVI                                                                                                    | 27 RAGENT de      202     202     202     202     202     202     202     202     202     202     202     202     202     202     202     202     202     202     202     202     202     202     202     202     202     202     202     202     202     202     202     202     202     202     202     202     202     202     202     202     202     202     202     202     202     202     202     202     202     202     202     202     202     202     202     202     202     202     202     202     202     202     202     202     202     202     202     202     202     202     202     202     202     202     202     202     202     202     202     202     202     202     202     202     202     202     202     202     202     202     202     202     202     202     202     202     202     202     202     202     202     202     202     202     202     202     202     202     202     202     202     202     202     202     202     202     202     202     202     202     202     202     202     202     202     202     202     202     202     202     202     202     202     202     202     202     202     202     202     202     202     202     202     202     202     202     202     202     202     202     202     202     202     202     202     202     202     202     202     202     202     202     202     202     202     202     202     202     202     202     202     202     202     202     202     202     202     202     202     202     202     202     202     202     202     202     202     202     202     202     202     202     202     202     202     202     202     202     202     202     202     202     202     202     202     202     202     202     202     202     202     202     202     202     202     202     202     202     202     202     202     202     202     202     202     202     202     202     202     202     202     202     202     202     202     202     202     202     202     202     202     202     202     202     202     202     202     202     202     202     202     202     202                                                                                                    | Hall de<br>ann der ge<br>der Frass-<br>der Frass-<br>1.479 JS<br>1.479 JS<br>1.479 JS<br>1.479 JS<br>1.479 JS                                                                                                    | FUCA         Aussi<br>(1) 100         Aussi<br>(2) 100           1518/2019         18 A00           1518/2019         18 A00           1.479/21         18 66/25           1.479/23         18 66/25           1.479/24         56/6/25           1.479/25         65/6/25           1.479/25         65/6/25                                                                                                    | Abasis         (P dat)           242455         240005           13 599.36         10000           (P dat)         20000           (P dat)         20000           (P dat)         20000           (P dat)         20000           (P dat)         20000           (P dat)         20000           (P dat)         20000           (P dat)         20000           (P dat)         20000           (P dat)         20000           (P dat)         20000                                                                                                    | E Collect<br>El Prota Jac<br>Marca Jac<br>Resultados J-1 de 1<br>Els Pete Jac<br>Petrós ado<br>Marca Jac<br>Els Pete Jac                                                                                                    |
| Page<br>Server (6, 6)<br>Page<br>Research<br>Server (6, 6)<br>Server (6, 6)<br>Server (6,                                                                                                    | AF Ortons<br>2 1/269 Example<br>CONVENIO<br>CONVENIO                                                                                                   | 1. Process de la construir de la construir de la constru                                                                                                    | Hank de<br>2012 2012 0 1000 1000 1000 1000 1000 10                                                                                                    | 1000 000000000000000000000000000000000                                                                                                    | Data         Offention           292000         20000           201         20000           201         20000           17 Age         20000           17 Age         20000           17 Age         20000           17 Age         20000           17 Age         20000           17 Age         20000           17 Age         20000           17 Age         20000           17 Age         20000           17 Age         20000           17 Age         20000           17 Age         20000           17 Age         20000           18 Age         20000           19 Age         20000           10 Age         20000           10 Age         20000           10 Age         20000           10 Age         20000           10 Age         20000           10 Age         20000                                                                                                    | E Stann<br>E Protection<br>E Stand<br>E Stand                                                                                                    |
| 20<br>Constitution<br>Page<br>Constitution<br>Constitution<br>Constituti                                                                                                    | Ale Orrows<br>Ale Orrows<br>Ale Ale Ale Ale Ale Ale Ale Ale Ale Ale                                                                                                    | Intervention         Intervention           Intervention         Intervention                                                                                                    |                                                                                                    | 1000         1000           1000         1000           1000         1000           1000         1000           1000         1000           1000         1000           1000         1000           1000         1000           1000         1000           1000         1000           1000         1000           1000         1000           1000         1000           1000         1000           1000         1000           1000         1000           1000         1000           1000         1000           1000         1000           1000         1000           1000         1000           1000         1000           1000         1000           1000         1000           1000         1000           1000         1000           1000         1000           1000         1000           1000         1000           1000         1000           1000         1000           1000         1000           1000 <td>12 Addition         00 and<br/>202011         00 and<br/>202011           28         12 Addition         00 and<br/>202011           12 Addition         00 and<br/>202011         10 and<br/>202011           17         202111         00 and<br/>202011           17         202111         00 and<br/>202011           17         202111         00 and<br/>202011</td> <td>E Chann<br/>E Freid Ini-<br/>merce</td>                                                                                                    | 12 Addition         00 and<br>202011         00 and<br>202011           28         12 Addition         00 and<br>202011           12 Addition         00 and<br>202011         10 and<br>202011           17         202111         00 and<br>202011           17         202111         00 and<br>202011           17         202111         00 and<br>202011                                                                                                    | E Chann<br>E Freid Ini-<br>merce                                                                                                    |
| Part<br>Construction<br>Construction                                                                                                    | Adv         Occurs           a         22005         RaisSzi           a         b         a pági           c         COTIVENIO         Rais           a         tis Raiseki         Rais           a         tis Raiseki         Rais           a         tis Raiseki         Rais           a         tis Raiseki         Rais           a         tis Raiseki         Rais           a         tis Raiseki         Rais           a         tis Raiseki         Rais           a         tis Raiseki         Rais           a         tis Raiseki         Rais           a         tis Raiseki         Rais                                                                                                    | International         International           27         21.66/0217         2           28         2         21.66/0217         2           Denters de<br>Consta 5         2         2           Denters de<br>Consta 5         2         2           Salacias / 6         2         2           Salacias / 6         2         2           Salacias / 6         2         2           Salacias / 6         2         2           Salacias / 6         2         2                                                                                                    | Constant of the constant of the constant                                                                                                    | 1000         1000           1000         1000           1000         1000           1000         1000           1000         1000           1000         1000           1000         1000           1000         1000           1000         1000           1000         1000           1000         1000           1000         1000           1000         1000                                                                                                    | Description         Offending           Passing         Passing           19         11 540 54           17         Passing           17         Passing           17         Passing           17         Passing           17         Passing           17         Passing           17         Passing           17         Passing           17         Passing           17         Passing           17         Passing           17         Passing           17         Passing           17         Passing           18         Passing           19         Passing           10         Passing           11         Passing           12         Passing           13         Passing           14         Passing           15         Passing           16         Passing           17         Passing           18         Passing           19         Passing           10         Passing                                                                                                    | Berning<br>Berning<br>Resultados 1-1 de 1<br>Estate<br>Berning<br>Profession<br>Profession<br>Profesion<br>Profession<br>Profession<br>Profession<br>Profe |
| и и<br>Сечен 1,6<br>Редер<br>И полики<br>Сечен 1,6<br>Сечен 1,6<br>Сечен                                                                                                    | Arie Oricon<br>a 7240 Randoz<br>b 7240 Randoz<br>b 7240 R                                                                                                    | 10         Francisco         1           10         Francisco         1                                                                                                    | Constant and a constant and a c                                                                                                    | 1474 148 1499<br>14440 149<br>14440 149<br>14440 149<br>14440 149<br>1475 14<br>1475 1475 1475 1 | Data         Participant         Participant         Partitipant         Participant                                                                                                    | Bernalia<br>Bernalia<br>Resultados 1-1 de 1<br>Estate<br>Bernalia<br>Profession<br>Profession<br>P |

Seleccionamos un **Pago** para registrar su **status**. (Ver figura 5.36)

Figure 5.36: Seleccionar **status** de pago.

Guardamos el **status** del **Pago**. (Ver figura 5.37)

|                                                                                                    |                                                                                                    |                                                                                                    |                                                                                                    |                                                                                                    |                                                                                                    | Siene                                                                                                    | mide: Leonel Hernande:                                                                                                    |
|----------------------------------------------------------------------------------------------------|----------------------------------------------------------------------------------------------------|----------------------------------------------------------------------------------------------------|----------------------------------------------------------------------------------------------------|----------------------------------------------------------------------------------------------------|----------------------------------------------------------------------------------------------------|----------------------------------------------------------------------------------------------------|----------------------------------------------------------------------------------------------------|
| F                                                                                                    | C                                                                                                    | Sis                                                                                                    | Fond                                                                                                    | de A<br>dos                                                                                                    | Autor                                                                                                    | natiz                                                                                                    | ación                                                                                                    |
| pago, ha sido                                                                                                    | guardada con                                                                                                    | exto                                                                                                    |                                                                                                    |                                                                                                    |                                                                                                    |                                                                                                    |                                                                                                    |
| e                                                                                                    | ) 🖸 🔄                                                                                                    | <u>)</u>                                                                                                    |                                                                                                    | -Mensaj                                                                                                    | e exitoso                                                                                                    |                                                                                                    | PAGOS                                                                                                    |
|                                                                                                    | Guardar                                                                                                    | Tipo d                                                                                                    | Page H Page                                                                                                    | de Trèsso<br>de custa de c                                                                                                    | invenio.                                                                                                    |                                                                                                    |                                                                                                    |
|                                                                                                    |                                                                                                    | Tipo de Ope                                                                                                    | adea: more                                                                                                    |                                                                                                    |                                                                                                    |                                                                                                    |                                                                                                    |
|                                                                                                    |                                                                                                    | For Fecha d                                                                                                    | Pago: # Por p                                                                                                    | eríoda                                                                                                    |                                                                                                    |                                                                                                    |                                                                                                    |
| Ratin                                                                                                    | Curden                                                                                                    |                                                                                                    | Por r                                                                                                    | nes                                                                                                    |                                                                                                    |                                                                                                    |                                                                                                    |
| DOLON                                                                                                    | quaruar                                                                                                    |                                                                                                    | Hasta                                                                                                    | _                                                                                                    |                                                                                                    |                                                                                                    |                                                                                                    |
|                                                                                                    |                                                                                                    |                                                                                                    | b                                                                                                    | ISCN                                                                                                    |                                                                                                    |                                                                                                    |                                                                                                    |
|                                                                                                    |                                                                                                    |                                                                                                    |                                                                                                    |                                                                                                    |                                                                                                    |                                                                                                    |                                                                                                    |
| Pago de                                                                                                    |                                                                                                    |                                                                                                    |                                                                                                    |                                                                                                    |                                                                                                    |                                                                                                    |                                                                                                    |
| Pago de                                                                                                    | I Aporte                                                                                                    | ein Pechadel                                                                                                    | uperse Dester State de<br>Harts                                                                                                    | Fecha<br>unit for both                                                                                                    | tkota tko<br>desetada Pa                                                                                                    | nte nor deri                                                                                                    | Critere                                                                                                    |
| Pago de<br>cumulos / se<br>est<br>Castel/G.<br>2000005-3                                                                                                    | I Aporte<br>Sector<br>2009 31.05.01                                                                                                    | n in Fechadel<br>Clear page<br>ILT 3196/0927 2                                                                                                    | aprese Dada Stata de<br>Libera<br>1900 200 20 3 200                                                                                                    | Petha<br>uno intento<br>J8 1601/0149                                                                                                    | 14 - 14 - 14 - 14 - 14 - 14 - 14 - 14 -                                                                                                    | na (1° 44)<br>1444 (1004)<br>17 200 24 (1004)                                                                                                    | Crimin<br>En Perch Lin                                                                                                    |
| Pago de<br>opristant i tra<br>Enviei (G.<br>2000095a                                                                                                    | l Aporte<br>Gertas<br>2009 11,452<br>k a pági                                                                                                    | nia fechadel<br>che pape<br>ar disedant d<br>na: 17 Normer                                                                                                    | eprese Dinke Disa de<br>Libre<br>200 JOS (D<br>0 de filias - 30 -                                                                                                    | Petta<br>Verd to keta<br>Ja 160/0009                                                                                                    | 16-05 04<br>2011 (144) 04<br>18 200 20 1                                                                                                    | na (1* 44)<br>144 (17) (1<br>14 (17) (17) (17)<br>14 (17) (17) (17) (17) (17) (17) (17) (17)                                                                                                    | Resultados 1-1 de 1                                                                                                    |
| Pago de<br>General a<br>Cavel/6-<br>200005-3                                                                                                    | I Aporte<br>neme / Pethad<br>Cectors<br>2009 31.0820<br>Ir a pági<br>rovénio                                                                                                    | n in Fechani<br>Cha Jaga<br>II.7 II.940017 I<br>na: II.7 Normer                                                                                                    | agense Deda - Skiak de<br>Lieve<br>200 200 po - S 201<br>o de frikan - 20 -                                                                                                    | 76034<br>Veroj la laute<br>JS 1608/2009                                                                                                    | 11 200 200                                                                                                    | na (14° 441<br>1414 - (1474)<br>14 200 201 10<br>1 2000 201 10<br>1000 201                                                                                                    | Esten<br>Estentin<br>Resultados 1-1 de :                                                                                                    |
| Pago de<br>Ceretra 1 y<br>Cavel/6,<br>2000053 21<br>Pago co                                                                                                    | I Aporte<br>Person Person<br>Sector<br>It a pági<br>rrivenio                                                                                                    | nin fechadel<br>(m. 2019)<br>117 Hanson 7 J<br>118 J. T. Harner<br>Hanner de                                                                                                    | agence Decks SALA de<br>Lance<br>2005 2006 20 S 2013<br>0 die FEAn - 20 S                                                                                                    | Pecha<br>una la bole<br>JE LEGECONS                                                                                                    | Alexandro Alexandro<br>Alexandro Pay<br>18 300 30 1                                                                                                    | da (1° del<br>Grant de<br>a 200 po 20000                                                                                                    | Enten<br>Gallena bin<br>Pesudrados 1-1 de 1                                                                                                    |
| Pago de<br>operation / sp<br>Escolation / sp<br>Escolation / sp<br>Pago co<br>operation / sp<br>Camping - sp<br>Camping - sp                                                                                                    | I Aporte<br>2009 ILAND<br>Proba<br>ILAND<br>Proba<br>Transition<br>Transition<br>Transition<br>Transition<br>Transition<br>Transition<br>Transition                                                                                                    | in the Frechaudel<br>chan projet<br>into a statistication of<br>thematical and<br>thematical and<br>the | agenat Dela Stata de<br>Litera<br>a de fritas - 22<br>Literat de la Conta<br>1.479-15                                                                                                    | Factor<br>Local Internation<br>JR 15:03-0349                                                                                                    | 14 00 0 0 0 0 0 0 0 0 0 0 0 0 0 0 0 0 0                                                                                                     | na na ser<br>Inde argente<br>al 200 de 10000<br>Nemero de<br>Engelo de<br>2013                                                                                                    | Esten<br>Battes tin<br>Fesultados 1-1 de 1<br>Estens<br>Battes tin                                                                                                    |
| Pago de<br>cynales ( 1<br>2000165 2<br>Pago co<br>Cynales ( 2<br>2000165 2<br>2000165 2<br>200016 2<br>200016 2                                                                                                    | I Aporte<br>receive and a second<br>to a prige<br>revenio<br>The<br>Me Expected                                                                                                    | N IN FOCK DIT                                                                                                    | Lands & Lands & Lands                                                                                                    | Fector<br>unit for the test<br>of 1555-0449                                                                                                    | 14 and 14 and 14                                                                                                    | da an an an an an an an an an an an an an                                                                                                    | Crime<br>En Pecia in<br>Francis in<br>Entransi<br>Revisiando V<br>En Pecia in                                                                                                    |
| Pago de<br>cyreates ( 1<br>2000056-3<br>Pago co<br>Oyenates ( 197<br>Carent/G-<br>2000056-3<br>Carent/G-<br>2000056-3                                                                                                    | I Aporte<br>Sees ILess<br>R a pige<br>revenio<br>Tes<br>te Especte<br>te Especte                                                                                                    | nin Fricht del ni<br>ange<br>117 SUBBODI 2<br>Denne de<br>Converte de<br>Converte de<br>Converte de<br>Converte de<br>Converte de<br>Converte de<br>Converte de<br>Converte de<br>Converte de                                                                                                    | 1975 - Ente<br>180 300 pt<br>200 300 pt<br>200 ft<br>200 ft<br>18000 dt 18 Covin<br>1.479 35                                                                                                    | 74534<br>4444 54 545<br>35 15550049<br>10466 74935<br>147935<br>147935                                                                                                    | 18.000 8.00 Page<br>18.000.00 1<br>19.000.00 1<br>Petcha del Page<br>05.065.2017<br>05.065.2017                                                                                                    | 69 07 447<br>1535 07 50 1000<br>8 300 50 20000<br>Element de<br>20213<br>20213                                                                                                    | Elima<br>En Presi in<br>Presidados 3-1 de 3<br>Estensi<br>En Presi in<br>Previsado V<br>En Presi in<br>menoria in                                                                                                    |
| Pago de<br>cynnami 2<br>se<br>Cavelloi 2<br>Pago co<br>Cynnain Pago<br>Cavelloi 2<br>Cavelloi 2<br>Constant Pago<br>Cavelloi 2<br>Constant Pago<br>Cavelloi 2<br>Constant Pago<br>Cavelloi 2<br>Constant Pago<br>Cavelloi 2<br>Constant Pago<br>Cavelloi 2<br>Constant Pago<br>Cavelloi 2<br>Constant Pago<br>Cavelloi 2<br>Constant Pago<br>Cavelloi 2<br>Constant Pago<br>Cavelloi 2<br>Constant Pago<br>Cavelloi 2<br>Constant Pago<br>Cavelloi 2<br>Constant Pago<br>Constant Pago<br>C                                                                           | I Aporte<br>ceres<br>zees ILASC<br>k a pági<br>rrvenio<br>tes<br>tes<br>tes<br>tes<br>tes<br>tes<br>tes<br>tes<br>tes<br>tes                                                                                                    | In Internet         2           Internet         2                                                                                                    | 1975 2 (MA)<br>1993 299 299 299 293 293<br>1993 299 299 293 293<br>1993 299 294 293<br>1993 293 293<br>1993 293<br>1993 293<br>1993 293<br>1995 293<br>1995 293<br>1995 295<br>1995 295<br>199                                                                                                    | Fetta<br>and to both<br>1500000<br>10000 Faqady<br>1.479.25<br>1.479.25<br>1.479.25                                                                                                    | 14000 140<br>2473144 177<br>18.808.80 1<br>74534 611 749<br>95862917<br>95862917                                                                                                    | 10 00 00 00 00 00 00 00 00 00 00 00 00 0                                                                                                    | Estimo<br>En Pers kin<br>Verses<br>Resultations 1-1 de 1<br>Resultations<br>Bertrackin<br>Resultation<br>Resultation<br>Resul                                                                                                    |
| Pago de<br>Constant / St<br>Mer<br>Cavet/G.<br>2000005-3<br>Pago co<br>Cystation Par<br>Cavet/G.<br>2000055-3<br>Cavet/G.<br>2000055-3<br>Cavet/G.<br>2000055-3                                                                                                    | I Aporte<br>nerti / Festa<br>2003 ILASE<br>2003 ILASE                         | In Int.         Factor and<br>approx         Internet           II.7         II.800.0027         I           II.7         II.800.0027         I           II.7         II.800.0027         I           II.7         II.800.0027         I           II.7         II.800.0027         I           II.7         II.800.0027         I           II.7         II.800.0027         I           II.800.0027         II.800.0027         I           II.800.0027         II.800.0027         II.800.0027           II.800.0027         II.800.0027         II.800.0027           II.800.0027         II.800.0027         II.800.0027           II.800.0027         II.800.0027         II.800.0027           II.800.0027         II.800.0027         II.800.0027           II.800.0027         II.800.0027         II.800.0027           II.800.0027         II.800.0027         II.800.0027           II.800.0027         II.800.0027         III.800.0027           II.800.0027         III.800.0027         III.800.0027           II.800.0027         III.800.0027         III.800.0027           III.800.0027         IIII.800.0027         IIII.800.0027           III.800.0027                                                                                                    | 1975 2 (MA 4<br>1983 209 (M 1<br>200 209 (M 1<br>1980 209 (M 1<br>199 209 (M 1<br>199 200 (M 1<br>199 200 (M 1<br>199 200 (M 1                                                                                                    | Factor<br>and Intents<br>38 1850-2009<br>10000 Faquats<br>1.479 38<br>1.479 38<br>1.479 38                                                                                                    | 1400 140<br>100000 17<br>100000 10<br>1000000 10<br>10000000 10<br>10000000 10<br>10000000 10<br>10000000 10<br>10000000 10<br>1000000 10<br>10000000 10<br>1000000 10<br>1000000 10<br>1000000 10<br>1000000 10<br>1000000 10<br>1000000 10<br>1000000 10<br>10000000 10<br>10000000000                                                                                                    | nd 10 <sup>1</sup> 10 <sup>1</sup> 10 <sup></sup> | Estimo<br>En Pers kin<br>Persolutions<br>Estimo<br>Estimo<br>En Persolutio<br>Persolutio<br>En Persolutio<br>Persolutio<br>En Persolutio<br>Persolutio<br>En Persolutio<br>Persolutio<br>En Persolutio<br>Persolutio<br>En Persolutio<br>Persolutio<br>En Persolutio<br>En                                                                                                    |
| Page de<br>Correta ( 19<br>2000016, 20<br>2000016, 20<br>2000017, 20<br>2000016, 20<br>2000016, 20<br>2000016, 20<br>2000016, 20<br>2000016, 20<br>2000016, 20<br>2000016, 20<br>2000016, 20<br>2000016, 20<br>2000016, 20<br>2000016, 20<br>20<br>20<br>20<br>20<br>20<br>20<br>20<br>20<br>20<br>20<br>20<br>20<br>2                                                                                                    | Aporte<br>mense / Person<br>Setto<br>Setto | the Factor of a second second s                                                                                                    | 14973 Ends A 1014 da 1<br>1498 308 308 308 308 308 308 308 308 308 30                                                                                                    | Анска<br>(нис. на рока<br>33) 1850 С. Нис.<br>1846 с. Радках<br>1.479 28<br>5.479 28<br>5.479 28<br>5.479 28<br>5.479 28<br>5.479 28                                                                                                    | 14 000 14 0 7 1<br>10 000 20 7<br>10 000 20 1<br>10 000 20 7<br>10 000 20 7<br>1                          | es pr dat<br>113 m departs<br>21300 24 50000                                                                                                    | Crimo<br>E. Pres bin<br>E. Pres bin                                                                                                    |
| Page de<br>cyenalar (* 5)<br>20000533<br>Page de<br>Page de<br>Page de<br>Page de<br>Cameri (6)<br>20000533<br>Cameri (6)<br>20000533<br>Cameri (6)<br>2000053<br>Cameri (6)<br>2000053<br>Cameri (6)<br>20000553<br>Cameri (6)<br>20000553<br>Cameri (6)<br>20000553<br>Cameri (6)<br>20000553<br>Cameri (6)<br>20000553<br>Cameri (6)<br>20000553<br>Cameri (6)<br>Cameri (6)<br>Cam | Aporte<br>Prive / Frisk<br>Setter<br>2009 ILIOS2<br>In a puige<br>Triversio<br>Trans<br>In Expected<br>In Expected<br>In Expected<br>In Expected<br>In Expected<br>In Expected<br>In Expected<br>In Expected                                                                                                    | In Fricken (1)     In Fried (1)     In Fried (1)                                                                                                    | 1993 1000 1000 1000<br>1993 2014 1000<br>1993 1000 1000 1000<br>1995 1000 1000 1000<br>1995 1000<br>1995 10000<br>1995 1000<br>1995 1000<br>1000<br>1000<br>1000<br>1000<br>1000<br>1000<br>100                                                                                                    | 4404<br>(145) (145)<br>(145) (145)<br>(145) (145)<br>(147) (147) (1<br>(147) (1<br>(147) (1<br>(147) (1<br>(147) (1<br>(147) (1)<br>(147) (1)                                                                                                    | 14400 (44<br>201914) 74<br>1820824 (1<br>741441) 740<br>66962017<br>96962017<br>96962017<br>96962017<br>96962017                                                                                                    | a 200 20 2010<br>2010 20 20 2000<br>2010 20 20 2000<br>2010 2010                                                                                                    | Crimo<br>Extra bin<br>Extra bin<br>Extr                                                                                                    |
| Page de<br>general (* 1996)<br>Cameri de<br>Deleteral (* 1996)<br>Page de<br>general (* 1996)<br>Page de<br>general (* 1996)<br>Cameri (* 1996)<br>Cameri (* 199                                                                                                    | Aporte<br>Aporte<br>Aporte                                                                      | in reck of received and received and r                                                                                                    | 1993 Eddi 1993<br>2893 Hydr 2993<br>2893 Hydr 299<br>2893 Hydr 299<br>2893 Hydr 299<br>2993 Hydr 299<br>2997 Hydr 299<br>2997 Hydr 299<br>2997 Hydr 299<br>2997 Hydr 2997 Hydr                                                                                                    | Felds.<br>over lands           33<                                                                                                    | 14000 (App)<br>400 (App)<br>18 200 (App)<br>500 (2017)<br>500 (2017)<br>500 | 60 0 0 401<br>0 201<br>8 200 20<br>2 2013<br>2 2013<br>2 2015<br>2 2015<br>2 2015<br>2 2015<br>2 2015<br>2 2015<br>2 2015<br>2 2015<br>2 2015<br>2 2015<br>2 2015<br>2 2015<br>2                                                                                                    | Come<br>o Presidences 3-1 de 3<br>Rosanse<br>Rosanse<br>Ro |
| Page de<br>remaine.         Page de<br>remaine.           constité         2           constité         2                                                                                                    | Aporte<br>and a probability<br>area interest<br>in Expected<br>in Expected<br>in                                                                                                    | in press col                                                                                                    | 1993 2000 1000 1000<br>20030030 20 3000<br>2000 40 10 0000<br>2007 200 200<br>2007 200<br>2007 2007 | лосы,<br>оно вном<br>за 1450-500<br>т.<br>1470-55<br>1470-55 | Internet         Autor           18.308.30         1           70224.01         1           96.962237         1           96.962237         1           96.962237         1           96.962237         1           96.962237         1           96.962237         1           96.962237         1           96.962237         1           96.962237         1           96.962237         1           96.962237         1                                                                                                    | 00         00         00         00           00         00         00         00         00           00         00         00         00         00           00         00         00         00         00           00         00         00         00         00           00         00         00         00         00           00         00         00         00         00           00         00         00         00         00           00         00         00         00         00           00         00         00         00         00           00         00         00         00         00           00         00         00         00         00           00         00         00         00         00           00         00         00         00         00           00         00         00         00         00           00         00         00         00         00           00         00         00         00         00           00                                                                                                            | Crimes     Comme     Comme                                                                                                    |

Figure 5.37: Guardar **status** de pago.

## 5.6.2 Consultar pagos

1.- Consultar: Seleccione la opción CP del menú, (Ver figura 5.33). Al seleccionar el panel de operaciones en la parte superior izquierda el **ícono Consultar**. (Ver figura 5.38).

| Gobierno Bolivariano del Poder Popular<br>de Venezuela                                                                                                    | Innovación                                                                                                    |
|----------------------------------------------------------------------------------------------------|----------------------------------------------------------------------------------------------------|
|                                                                                                    | Bierwenido: Leonel Hernandez                                                                                                    |
|                                                                                                    | Sistema de Automatización<br>de Fondos                                                                                                    |
| Consultar Operatorias<br>Consultar operatorias<br>Consultar operatorias<br>Consultar Operatorias<br>Consultar Operatorias<br>Consultar Operatorias<br>Consultar Operatorias<br>Consultar Operatorias | Transformed and the second second se |

Figure 5.38: Consulta pagos.

**2.- Busqueda:** El usuario fidetel observarán los siguientes campos de búsqueda.(Ver figura 5.39).

- 1. Tipo de pago:
  - (a) Pago de tributo: Campo para filtrar la búsqueda por pagos de tributos.
  - (b) **Pago de cuota de convenio:** Campo para filtrar la búsqueda por pago de cuota convenio.

#### 2. Estatus del pago:

- (a) **En revisión:** Campo habilitado para buscar las operadoras por estatus en revisión.
- (b) **Revisado:** Campo habilitado para buscar las operadoras por estatus revisado.
- 3. Tipo de operadora:
  - (a) Especiales: Campo para filtrar la búsqueda por operadoras especiales.

(b) No especiales: Campo para filtrar la búsqueda por operadoras no especiales.

#### 4. Por fecha de pago:

- (a) **Por período:** Campo para filtrar la búsqueda que va de una fecha a otra (desde-hasta)
- (b) Por mes: Campo para filtrar la búsqueda de un mes y año específico.

| Gobierno <b>Bolivari</b> a<br>de Venezuela                    | ano Ministerio del Poder Popular<br>para Ciencia, Tecnologia e Innovación                  |
|---------------------------------------------------------------|--------------------------------------------------------------------------------------------|
|                                                               | Bienvenido: Leonel Hernandez                                                               |
|                                                               | Sistema de Automatización<br>de Fondos                                                     |
| Cargar Historico                                              | PAGOS                                                                                      |
| Operadoras                                                    | Tipo de pago                                                                               |
| Recaudaciones<br>Unidad Tributaria<br>Tasa de Interés de Mora | Estatus del pago Tipo de Pago: Pago de Tributo Pago de cuota de convenio Tipo de operadora |
| Registrar Operadoras<br>Estado de Cuenta                      | Tipo de operadora:                                                                         |
| Declaraciones                                                 | Por Fecha de Pago: Aproperíodo                                                             |
| Consultar Operadoras                                          | Por fecha de pago Desde:                                                                   |
|                                                               | Botón de busqueda Cargar registro                                                          |

Figure 5.39: Busqueda de pagos.

luego presionar el botón **cargar registros**. Al cargar el registro se mostrará una tabla conformada por la siguiente información: (Ver figura 5.40)

En la misma pantalla en la parte superior izquierda, se encuentra un panel de operaciones con el ícono **descargar**, que el usuario fidetel al seleccionar podrá abrir y/o guardar en formato pdf el documento con las respectivas tablas. Además en la parte superior derecha de la tabla se aprecian dos opciones, el usuario fidetel selecciona si desea exportar a hoja de cálculo o exportar a **CSV**.(Ver figura 5.40)

| Gobierno Bolivari<br>de Venezuela                   | ano Ministerio del Poder I<br>para Ciencia, Tecno | Popular<br>logia e Innovación        |                                                  |                     |                                    |
|-----------------------------------------------------|---------------------------------------------------|--------------------------------------|--------------------------------------------------|---------------------|------------------------------------|
|                                                     |                                                   | Sie                                  | tema de                                          | Autom               | Bienvenido: Leonel Hernandez       |
| Lusuario & Contraseña                               | Salr                                              | de                                   | e Fondos                                         | Adion               |                                    |
| Cargar Historico<br>Operadoras<br>Convenio de Pagos | Descargar                                         | Bon<br>pag                           | tón para descargar la de<br>o operadoras tributo | ata de la tabla     | PAGOS                              |
| Unidad Tributaria                                   |                                                   | Tipo d                               | le Pago: 🗭 Pago de Tribur<br>🔲 Pago de cuota     | to<br>a de convenio |                                    |
| Consulta de Pagos                                   |                                                   | Estatus d                            | el Pago:                                         |                     |                                    |
| Registrar Operadoras                                |                                                   | Tipo de ope                          | eradora: •                                       |                     |                                    |
| Q Operadoras Morosas                                |                                                   | Por Fecha d                          | le Pago:   Por período  Por mes                  |                     |                                    |
| Reportes                                            | Númer<br>consult                                  | o de vauche a<br>ar                  | Desde:<br>Hasta:<br>Cargar registro              |                     |                                    |
|                                                     | Pagos Operad                                      | oras Tributo                         |                                                  | 🚮 Ergoma a          | heja de calcule 🛛 🔂 Esponar a CSV  |
|                                                     | Operadora i RIF                                   | Fecha de pago                        | Monto Pagado                                     | Deposito            | Estatus del pago                   |
|                                                     | Caroni / G-2000095-3                              | 31/05/2017<br>a página: 1 💌 Número e | 10.00<br>de filas:: 10 🔻                         | Vauche              | En Revisión<br>Resultados 1-1 de 1 |

Figure 5.40: Tabla de pagos operadoras convenio.

Los valores presentados en la columna depósito, de las tablas observadas en las figuras (Ver figura 5.40) enlazan a la planilla de depósito, adjunta como archivo por el usuario fidetel, como se visualiza. (Ver figura 5.41)

| Gobierno Bolivariano   Miristerio del Poder Pequiler<br>del Venezuela   Intra Genea, Remología e Innovación                                                                                                    |                                                                                                    |
|----------------------------------------------------------------------------------------------------|----------------------------------------------------------------------------------------------------|
|                                                                                                    | Bienvenido: Leonel Hernandez                                                                                                   |
| Planila de Pago                                                                                                    | * atización                                                                                                    |
| Constanting<br>Constanting<br>Constanting<br>Precaddations                                                                                                    | PAGOS                                                                                                    |
| Construits of programs     Construits of programs     Construits     Construits     Constru |                                                                                                    |
| Vauche de pago                                                                                                    | <ul> <li>Maja de calculo internaria CSV</li> <li>Estatus del pago</li> <li>En Revisión</li> <li>Resultados 1-1 de 1</li> </ul> |

Figure 5.41: Comprobante del pago realizado por la operadora.

# 5.7 Operadoras a fiscalizar

El usuario fidetel se dirige al menú de funcionalidades y selecciona la opción operadoras a fiscalizar. (Ver figura 5.42)

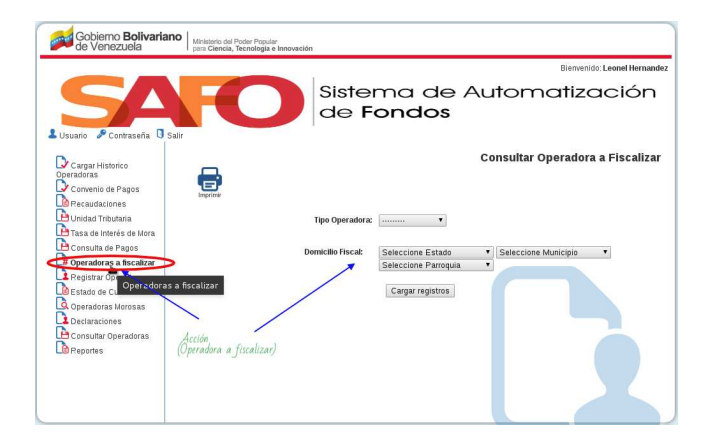

Figure 5.42: Operadoras a fiscalizar.

### 5.7.1 Consultar Operadoras a fiscalizar

Seleccione la opción OF del menú, (Ver figura 5.33). La aplicación desplegará una ventana como se observa en la (Ver figura 5.43) que contiene los siguientes campos de búsqueda:

#### 1. Tipo de operadora:

- (a) Especiales: Campo para filtrar la búsqueda por operadoras especiales.
- (b) No Especiales: Campo para filtrar la búsqueda por operadoras no especiales.

#### 2. Domicilio fiscal:

- (a) Estado: Campo para filtrar la búsqueda por estados del país.
- (b) Municipio: Campo para filtrar la búsqueda por municipios del país.
- (c) Parroquia: Campo para filtrar la búsqueda por parroquias del país.

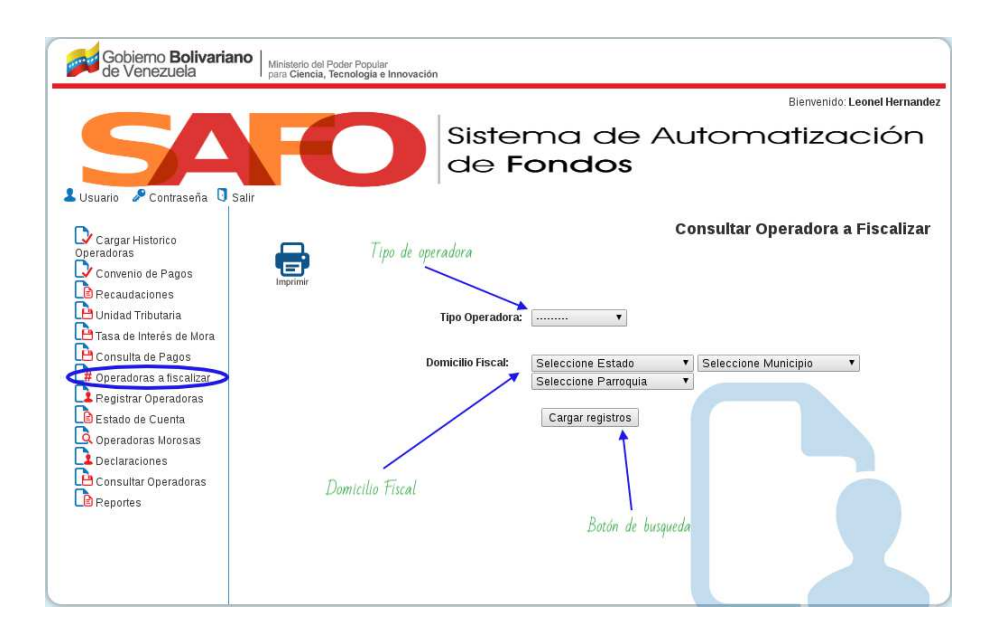

Figure 5.43: Opciones de busqueda.

|                                                                                          |                              |                                                                     | Bienvenido: Leonel Herna                |
|------------------------------------------------------------------------------------------|------------------------------|---------------------------------------------------------------------|-----------------------------------------|
| Usuario & Contraseña 🛛 Sa                                                                |                              | Sistema d<br>de <b>Fondo</b>                                        | e Automatizaciór<br><b>s</b>            |
| Cargar Historico<br>Operadoras<br>Convenio de Pagos                                      | Imprimir                     |                                                                     | Consultar Operadora a Fiscaliz          |
| Unidad Tributaria                                                                        |                              | Tipo Operadora:                                                     |                                         |
| Consulta de Pagos<br>Operadoras a fiscalizar<br>Registrar Operadoras<br>Estado de Cuenta |                              | Domicilio Fiscal: Seleccione Est<br>Seleccione Pan<br>Cargar regist | ado V Seleccione Município V<br>oquia V |
| Coperatoras Morosas<br>Declaraciones<br>Consultar Operadoras<br>Reportes                 | Botón<br>(Cargar registro) — | Ca                                                                  | rgar registros                          |

Si el usuario fidetel desea puede filtrar la búsqueda llenando los campos, o puede acceder directamente presionando el botón **cargar registros**. (Ver figura 5.44)

Figure 5.44: Busqueda de Operadoras a fiscalizar.

Al cargar el registro se mostrará una tabla con la información de las operadoras que se encuentren morosas. (Ver figura 5.45) La tabla contiene las siguientes columnas:

- 1. **Operadora/RIF:** Muestra el RIF o razón social de la operadora a fiscalizar.
- 2. *Dirección:* Especifica el domicilio fiscal de la operadora.
- 3. *Tipo de operadora:* Muestra los campos operadora especial o no especial, dependiendo del tipo de operadora:
  - (a) **Especiales:** Campo para filtrar la búsqueda por operadoras especiales.
  - (b) No especiales: Campo para filtrar la búsqueda por operadoras no especiales.
- 4. *Teléfono:* Señala el número de contacto de la operadora.
- 5. Usuario: Muestra el nombre del responsable o contacto de la operadora.
- 6. *Número de período:* Indica el número del trimestre a fiscalizar.
- 7. Año de recaudación: Señala el año que se realizó la recaudación.

- 8. *Fecha de declaración:* Muestra la fecha que la operadora realizó la declaración del pago.
- 9. *Ingreso bruto:* Indica la cantidad de dinero que la operadora percibe durante un tiempo determinado.
- 10. *Monto tributo:* Señala la cantidad del tributo que la operadora debe cancelar.
- 11. **Días morosos:** Muestra los días que la operadora se encuentra atrasada con sus pagos en el período determinado.
- 12. *Fecha notificación mora:* Indica la fecha que la operadora recibió mediante un correo, la notificación de estar morosa con sus pagos.

En la misma pantalla en la parte superior izquierda, se encuentra un panel de operaciones con el ícono **descargar**, que el usuario fidetel al seleccionar podrá abrir y/o guardar en formato pdf el documento con las respectivas tablas. Además en la parte superior derecha de la tabla se aprecian dos opciones, el usuario fidetel selecciona si desea exportar a **hoja de cálculo** o exportar a **CSV**.(Ver figura 5.45)

| Sarrow Scottrateria Sarrow Sistema de Auto<br>de Fondos<br>Corgar Hatorico<br>De Corgar Hatorico<br>De Corgan Hatorico<br>De Corgan Hatorico<br>De Corgan Hatori<br>De Corgan Hatorico<br>De Corgan Hatorico<br>De | omo<br>sultar Op | Bienvenin<br>Catiz<br>Derador | ra a Fis        | ión                           |
|----------------------------------------------------------------------------------------------------|------------------|-------------------------------|-----------------|-------------------------------|
| Corrare de Contraseria Disar<br>Corgar Hatorico<br>Corgar Hatorico<br>Corgar Hat                                                                                   | omo<br>sultar Op | otiz                          | ас<br>ra a Fis  | ión                           |
| Conse<br>Conservation de Pagos<br>De conservation de Pagos<br>De conservation de Pagos<br>De conservation de Pagos<br>De conservation de Pagos<br>De conservation de Pagos<br>De conservation de Pagos<br>Imprimir fabla Demiciello Fiscal: Seleccione Estado • See                                                                                                    | sultar Op        | beradoi                       | ra a Fis        | scalizar                      |
| inprimir tabla Domicilio Fiscal: Seleccione Estado ▼ Se                                                                                                    | eleccione M      | lupisipio                     |                 |                               |
| Cheraderae a feealizer                                                                                                    | CICCUOIIC M      |                               |                 |                               |
| Begistre Operadoras<br>Besisto de Cuenta<br>Cargar registros<br>Cargar registros                                                                                                    | xporta HC        | iumenpro                      | Export          | ar CSV                        |
| Declaraciones Operadoras a fiscalizar                                                                                                    | Exportar a       | a hoja de ca                  | kulo 🔐          | Exportar a CSV                |
| Consultar Operadoras<br>Operadora / Dirección Tipo<br>RIF Dirección Operadora Teléfono Usuario de Fecha de In<br>RIF Dirección Operadora Teléfono Usuario de Parindo Recaudación Declaración In                                                                                                    | ngreso Bruto     | Monto<br>Tributo              | Dias<br>htoroso | Fecha<br>Notificación<br>Mora |
| Careni / G-<br>20000005- Milla He<br>Especial 7894552 Genzalez 2 2009 29/05/2017 2.                                                                                                    | 2.000.000,00     | 10.000,00                     | 2.890,00        | -                             |
| Tabla de busqueda Careni/G-<br>20000095- Millia Ho<br>Especial 8963253 (Sonalez 2)<br>2009 29/05/2017 2.                                                                                                    | 2.000.000,00     | 10.000,00                     | 2.890,00        | _                             |
| Careni / G-<br>20000005- Milla No<br>3<br>20000005- Milla Korate<br>3<br>20000005- Milla Laura<br>7894552 Genzale<br>Denaite<br>Denaite                                                                                                    | 2.000.000,00     | 10.000,00                     | 2.798,00        | _                             |
| Caneni / G-<br>20000005- Milla He<br>3 2000005- Milla He<br>Especial 2004 Service 3 2009 31/05/2017 2.                                                                                                    | 2.000.000,00     | 10.000,00                     | 2.798,00        | -                             |

Figure 5.45: Tabla de las operadoras a fiscalizar.

## 5.8 Estado de Cuenta

El usuario fidetel se dirige al menú de funcionalidades y selecciona la opción **estado de cuenta**. (Ver figura 5.46)

| Gobierno Bolivariano   Ministerio d<br>de Venezuela   Ministerio d                                                                      | iel Poder Popular<br>la, Tecnologia e Innovación |
|----------------------------------------------------------------------------------------------------|--------------------------------------------------|
|                                                                                                    | Bierwenido: Leonel Hernandez                     |
|                                                                                                    | Sistema de Automatización<br>de Fondos           |
| Cargar Historico<br>Operadoras<br>Convenio de Pagos                                                                                     | ESTADOS DE CUENTA                                |
| Recaudaciones     Unidad Tributaria     Tasa de Interés de Mora     Consulta de Pagos     Consulta de Pagos     Poeradoras a fiscalizar | Operadora: Tipo Operadora:                       |
| Registrar Operadoras<br>Bestady de Cuenta<br>Operado<br>Estado de Cuenta<br>Deciana<br>Consultar Operadoras                             | Año: Año T<br>Cargar registro                    |
| Lo Reportes<br>Acción<br>(Éstado de j                                                                                                   | cuenta)                                          |

Figure 5.46: Estado de cuenta.

La aplicación desplegará una pantalla. (Ver figura 5.47) con los siguientes campos de búsqueda:

- 1. **Operadora/Rif:** El usuario fidetel debe ingresar el Rif o razón social de la operadora a consultar por estado de cuenta.
- 2. Tipo de operadora:
  - (a) Especiales: Campo para filtrar la búsqueda por operadoras especiales.
  - (b) No especiales: Campo para filtrar la búsqueda por operadoras no especiales.
- 3. Año: Campo para filtrar el año de la búsqueda.

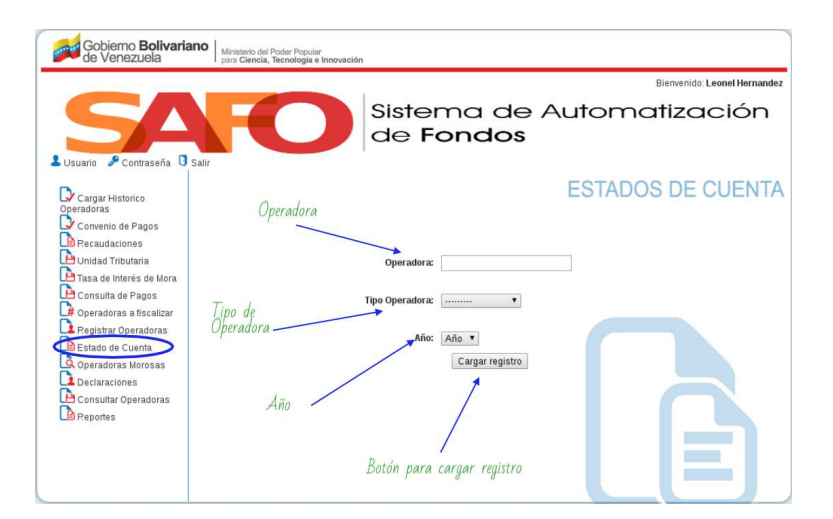

Figure 5.47: Opciones de busqueda de estado de cuenta.

Si el usuario fidetel desea filtrar la búsqueda llenando los campos obligatorio **operadora**. (Ver figura 5.48)

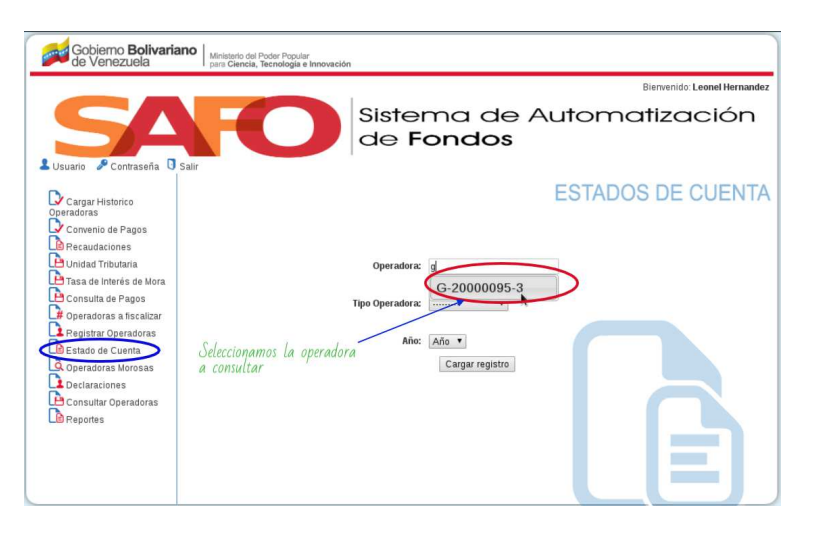

Figure 5.48: Filtrando busqueda.

Consulta de Plages Consulta de Plages Consul

El usuario fidetel desea filtrar la búsqueda con solo la operadora o con los demas campos, presionando el botón **cargar registros**.(Ver figura 5.49)

Figure 5.49: Cargar registro del (estado de cuenta).

Al momento de cargar los datos se desplegarán tres etiquetas, las cuales mostrarán varias tablas que en la parte superior derecha, el usuario fidetel selecciona si desea exportarlas a hoja de cálculo o exportarlas a CSV:

## 5.8.1 Datos operadora

En esta etiqueta se muestra una tabla con las siguientes columnas: Operadora/Rif, dirección, teléfono, correo y usuario. (Ver figura 5.50)

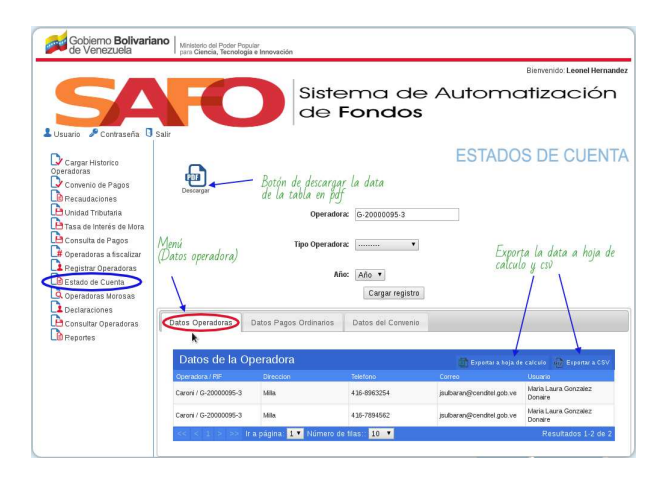

Figure 5.50: Datos de la operadora.

### 5.8.2 Datos pagos ordinarios

En esta etiqueta se muestra una tabla como se visualiza. (Ver figura 5.51), con datos de los pagos ordinarios realizados por la operadora conformada por las siguientes columnas:

- 1. Trimestre: Muestra el número del trimestre que la operadora realizó la declaración.
- 2. Fecha de la declaración: Indica la fecha que la operadora declaró.
- 3. *Ingreso bruto:* Denota la cantidad de dinero que la operadora percibe durante un tiempo determinado.
- 4. *Monto tributo:* Señala la cantidad del tributo que la operadora debe cancelar.
- 5. *Fecha pago:* Indica la fecha que la operadora realizó el pago.
- 6. *Monto pagado:* Muestra la cantidad que la operadora ha pagado.
- 7. *Monto adeudado:* Señala la cantidad a cancelar por la operadora.
- 8. *Estatus:* Especifica si el pago está revisado o en proceso de revisión.

| Gobierno <b>Bolivaria</b><br>de Venezuela                                                                               | Ministerio del Poder Popular<br>pan Ciencia, Tiendolgia e Innovación                                                                                                    |
|----------------------------------------------------------------------------------------------------|----------------------------------------------------------------------------------------------------|
|                                                                                                    | Bienvenido: Leonel Hernandez                                                                                                    |
|                                                                                                    | Sistema de Automatización<br>de Fondos                                                                                                    |
| Cargar Historico<br>Operadoras<br>Corwenio de Pagos<br>Recaudaciones<br>Unidad Tributaria                               | ESTADOS DE CUENTA<br>Exporta la data en<br>formato pdf<br>Operadora: [6:2000095:3]                                                                                                    |
| Tasa de Interés de Mora     Consuita de Pagos     Operadoras a fiscalizar     Pegistar Operadoras     Deradoras Morosas | Tipo Operadora:                                                                                                    |
| Declaraciones Consultar Operadoras Reportes                                                                             | Datos Operadoras Cratinas Pagos Ordinas Datos del Convenio Pagos Ordinarios Ensolut Anti de Antigue de Superior a Con                                                                                                    |
|                                                                                                    | Trimestre/<br>And         Fecha de la<br>declaración         Tripestre/<br>Anorational<br>Anorational<br>Anoratio<br>Anorational<br>Anoration |

Figure 5.51: Datos pagos ordinarios.

### 5.8.3 Datos del convenio

En esta etiqueta se muestran tres (Ver figura 5.52) tablas con los datos del convenio de la operadora:

- 1. **Datos del convenio:** Se muestra una tabla con las columnas que se describen a continuación:
  - (a) N° de convenio: Indica el número asignado por el usuario fidetel al momento de crear el convenio de pagos.
  - (b) *Fecha de la firma:* Muestra la fecha que la operadora firmó el convenio.
  - (c) **Período fiscal:** Señala el número del trimestre y año que la operadora realizó el convenio.
  - (d) *Número de cuotas:* Indica la cantidad de cuotas a pagar por la operadora.
  - (e) **Fecha límite de pago de cuotas:** Señala la fecha que la operadora debe realizar el último pago.
- 2. **Resumen convenio:** Se muestra una tabla con las columnas que se describen a continuación:
  - (a) **Tributos adeudados:** Señala el monto de los tributos a pagar por operadora consultada en convenio.
  - (b) *Multas:* Denota el monto fijado por el fondo por incumplimiento del convenio en el período establecido.
  - (c) *Intereses moratorios:* Indica el monto establecido por el usuario fidetel.
  - (d) *Monto de la fianza:* Indica el monto establecido por el usuario fidetel.
  - (e) Monto total adeudado: Señala el monto establecido por el sistema al sumar: Tributo adeudado, multa e intereses moratorios. N° de cuotas: Indica el número de cuotas que pagará la operadora para cancelar el convenio.
  - (f) *Monto cancelado:* Denota la cantidad de dinero que ha cancelado la operadora.
  - (g) *Monto por pagar:* Muestra la cantidad que la operadora esta pendiente por pagar.

- (h) **Estatus del convenio:** Especifica si el convenio de pagos está en proceso de revisión o revisado.
- 3. Pagos de cuotas convenio: Se muestra una tabla con las columnas que se describen a continuación:
  - (a)  $N^{\circ}$  de cuota: Indica el número de la cuota cancelada por la operadora.
  - (b) *Monto de la cuota:* Denota el monto de la cuota pagado por la operadora.
  - (c) *Fecha del pago:* Señala la fecha que la operadora pagó la cuota de convenio.
  - (d) *Monto pagado:* Muestra el monto del convenio que se pagó.
  - (e) N° de depósito: Señala el número del depósito bancario realizado por la operadora.
  - (f) **Estatus:** Especifica si el pago está en proceso de revisión o revisado.

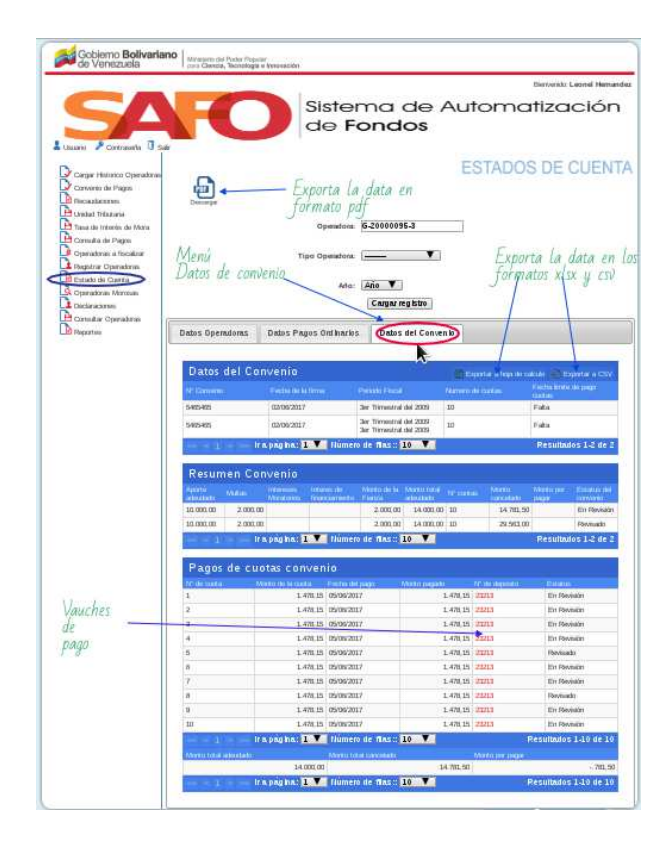

Figure 5.52: Datos pagos ordinarios.

Los valores presentados en la columna **número** de depósito enlazan a la planilla de depósito, adjunta como archivo por el usuario fidetel, como se visualiza:

| Gobierno Bolivariar<br>de Venezuela                                                        | Nenanska del Poder Popular<br>por Ciencia, Tennelogía e Innovación |                                                                                                    |
|--------------------------------------------------------------------------------------------|--------------------------------------------------------------------|----------------------------------------------------------------------------------------------------|
|                                                                                            |                                                                    | Bignyenida: Leonel Hemendez                                                                                                    |
|                                                                                            | Sistema de Autom<br>de Fondos                                      | natización                                                                                                    |
| Cargar Historico<br>Operadoras<br>Convenio de Pagos<br>Recaudaciones<br>Unidad Tributaria. | Descript<br>Descript                                               | OOS DE CUENTA                                                                                                    |
| Tasa de Interés de Mora                                                                    |                                                                    |                                                                                                    |
| Consulta de Pagos                                                                          | Tipo Operadom:                                                     |                                                                                                    |
| Operadoras a fiscalizar                                                                    |                                                                    |                                                                                                    |
| Registrar Operadoras                                                                       | Planilla de Pago ×                                                 |                                                                                                    |
| Consultar Operations<br>Consultar Operations<br>Consultar Operations                       |                                                                    | e calculo<br>Pecha tinto de jugo cuetas<br>Pata<br>Pata<br>Resultados 1-2 de 2<br>Inivita par Estatos del<br>Janto Estatos del<br>Estatos del<br>Estatos del<br>Estatos del<br>Estatos del |
| Vauche                                                                                     |                                                                    | PO Provindo<br>Resultados 1-2 de 2<br>Estados<br>En Revisión<br>En Revisión<br>En Revisión<br>En Revisión                                                                                  |
|                                                                                            | a 14/8_16 05/06/2017 14/8_16 22213                                 | Revisito                                                                                                    |
|                                                                                            | e 147816 05/06/2017 147815 23213                                   | En Revision                                                                                                    |
| Número de                                                                                  | 1 478 16 05/06/2017 1 478 16 23213                                 | En Nevis po                                                                                                    |
|                                                                                            |                                                                    | Revisado                                                                                                    |
| deposito -                                                                                 | 3 147816 05/06/2017 147816 23                                      | En Meysion                                                                                                    |
|                                                                                            | 19 1.478 15 23213                                                  | En HEVE ION                                                                                                    |
|                                                                                            | ir a pagina. 1 🔽 Numero de filas: 10 🔨                             | Resultados 1-10 de 10                                                                                                    |
|                                                                                            | Monto total adeudado Monto total cancelado Monto por pa            | uj ke                                                                                                    |
|                                                                                            | 14,000,00 14,781,50                                                | ~.781,50                                                                                                    |
|                                                                                            | lr a pagina. 1 V Numero de filas: 10 V                             | Resultados 1-10 de 10                                                                                                    |

Figure 5.53: Comprobante del pago realizado por la operadora.

# 5.9 Operadoras Morosas

El usuario fidetel se dirige al menú de funcionalidades y selecciona la opción **operadoras morosas**.(Ver figura 5.54)

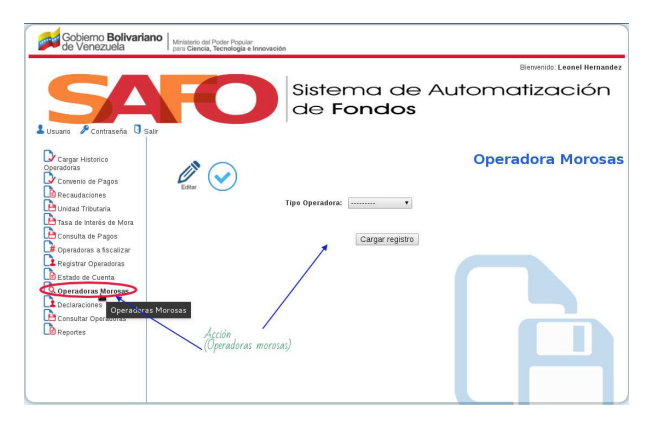

Figure 5.54: Operadoras morosas.

La aplicación desplegará una pantalla. (Ver figura 5.55) con los siguientes campos de búsqueda:

#### 1. tipo de operadora:

- (a) Especiales: Campo para filtrar la búsqueda por operadoras especiales.
- (b) No especiales: Campo para filtrar la búsqueda por operadoras no especiales.

|                                                                                                    |                   |                                | Bierwenido: Leonel Hermand |
|----------------------------------------------------------------------------------------------------|-------------------|--------------------------------|----------------------------|
| Isuario P Contraseña 🛛 Salir                                                                            | FO                | Sistema de<br>de <b>Fondos</b> | Automatización             |
| Cargar Historico<br>peradoras                                                                           |                   |                                | Operadoras Morosas         |
| Convenio de Pagos<br>Recaudaciones<br>Unidad Tributaria<br>Tasa de Interés de Mora<br>Consulta de Pagos | Editar            | Tipo Operadora:                |                            |
| Poperadoras a fiscalizar<br>Registrar Operadoras<br>Estado de Cuenta<br>Operadoras Morosas              | Tipo de operadora |                                |                            |
| Consultar Operadoras<br>Reportes                                                                        |                   | Botón de busqueda              |                            |

Figure 5.55: Opciones de busqueda de operadora morosas.

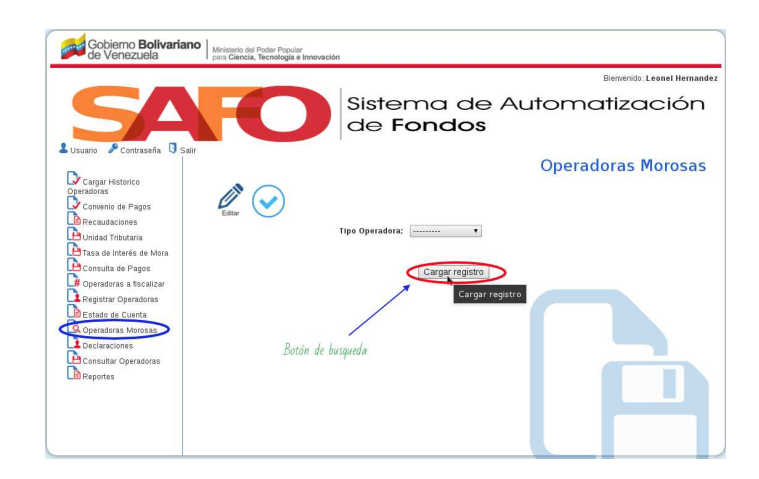

Seleccionamos una de las dos si fuera el caso y presionamos en la opción **cargar** registro.(Ver figura 5.56)

Figure 5.56: Opciones cargar registro.

Al cargar el registro se mostrará una tabla**(Operadora morosas)** (Ver figura 5.57), con la siguiente información:

- 1. **Operadora/Rif:** Muestra el Rif o razón social de la operadora consultada por mora.
- 2. *Dirección:* Menciona el Domicilio fiscal de la operadora.
- 3. Teléfono operadora: Indica el número de contacto de la operadora.
- 4. Correo: Muestra la dirección electrónica de la operadora.
- 5. Usuario: Señala el nombre del responsable o contacto de la operadora en mora.
- 6. **Trimestre:** Indica el número del trimestre moroso. Fecha de declaración: Indica la fecha que la operadora llevó a cabo la declaración.
- 7. *Ingreso bruto:* Señala la cantidad de dinero que la operadora percibe durante un tiempo determinado.
- 8. *Monto del tributo:* Muestra la contribución pagada por la operadora.
- 9. *Editar:* Permite consultar y modificar información de las operadoras morosas.

|                                                                                                    |                                                                                             |                                                |                                                                                 |                                                                     |                                                                                                    |                                                                                     |                                                               |                                                                                      | Bie                                                                                              | nvenido: Le                                                                        | onel He        | rnand          |
|----------------------------------------------------------------------------------------------------|---------------------------------------------------------------------------------------------|------------------------------------------------|---------------------------------------------------------------------------------|---------------------------------------------------------------------|----------------------------------------------------------------------------------------------------|-------------------------------------------------------------------------------------|---------------------------------------------------------------|--------------------------------------------------------------------------------------|--------------------------------------------------------------------------------------------------|------------------------------------------------------------------------------------|----------------|----------------|
| SA                                                                                                    |                                                                                             |                                                |                                                                                 | Siste<br>de F                                                       | mc<br>on                                                                                                    | de<br>dos                                                                           | ə Au<br>S                                                     | uton                                                                                 | nati                                                                                             | izac                                                                               | cić            | n              |
| Cargar Historico<br>Operadoras<br>Convenio de Pagos<br>Recaudaciones<br>Unidad Tributaria                                                                                                    | ditar                                                                                       |                                                | Descar                                                                          | Tipo Operadora                                                      | - Desc                                                                                                    | cargar p                                                                            | df tabla<br>1                                                 | Ope                                                                                  | r <b>adoı</b><br>Expo<br>csv y                                                                   | r <b>as M</b><br>rtar dat.                                                         | lorc<br>a en j | form           |
| Consulta de Pagos     Geradoras a fiscalizar     Registrar Operadoras     Estado de Cuenta                                                                                                    | Envia<br>Opera                                                                              | r notifi<br>dores                              | cación<br>Morosa                                                                | IS                                                                  | Carg                                                                                                    | gar registro                                                                        |                                                               | <b>2</b> 5 0 1                                                                       | rtar a hoja de                                                                                   | e calculo 🧃                                                                        | E E Seren      | tara (         |
| Consulta de Pagos<br>Deradoras a fiscalizar<br>Registrar Operadoras<br>Estado de Cuenta<br>Operadoras Morosas<br>Declaraciones                                                                                                    | Operadora<br>Operadora<br>/RIF<br>Caron I G-                                                | n notifi<br>Idores<br>oreccon                  | CACIÓN<br>MOTOSA<br>Teletono<br>Operadora                                       | IS<br>Correo                                                        | Carg<br>Usuario<br>Maria                                                                                                    | gar registro<br>Trimestre /<br>Año                                                  | Fecha<br>declaracion                                          | Expo<br>Ingreso bruto                                                                | rtar a hoja de<br>Morto del<br>Aporte                                                            | i calculo ni<br>Monto de la<br>mora                                                | Edter          | tar a I<br>Not |
| Consulta de Pagos<br>Peperadoras a fiscalizar<br>Pegistrar Operadoras<br>Estado de Cuenta<br>Operadoras Morosas<br>Consultar Operadoras<br>Consultar Operadoras<br>Peportes                                                                                                    | Envia<br>Operadora<br>1815<br>Carcel I G-<br>20/00095-                                      | nr notifi<br>ndores<br>oreccion<br>Mila        | CACIÓN<br>MOTOSA<br>Teleforo<br>Operadora<br>415-<br>8963254                    | S<br>Correo<br>jaubaran@cenditel.gob.ve                             | Carg<br>Usuerio<br>Maria<br>Laura<br>Gonzalez<br>Donaire                                                                                   | Trimestre /<br>Año<br>2 / 2009                                                      | Fecha<br>declaracion<br>29/05/2017                            | Expo<br>Ingreso bruto<br>2.000.000,00                                                | mar a hoja de<br>Morto del<br>Aporte<br>10.000,00                                                | e calculo<br>Monto de la<br>mora<br>20.555,67                                      | Eduar<br>Colum | tara I<br>Not  |
| Le consulta de Pagos<br>Operadoras a tiscalizar<br>Le registar Operadoras<br>De Estado de Cuenta<br>Operadoras Morosas<br>De Caraciones<br>De claraciones<br>Le consultar Operadoras<br>De Peportes                                                                                                    | Envia<br>Operators<br>I RIF<br>Carcel I G-<br>20000095-<br>3                                | n notifi<br>dores<br>oreccion<br>Mila<br>Mila  | CACIÓN<br>Morosa<br>Telefono<br>Operadora<br>415-<br>8953254<br>416-<br>7894562 | S<br>Correo<br>Jaubaran@cendtel.gob.ve<br>jaubaran@cendtel.gob.ve   | Carg<br>Usuario<br>Maria<br>Laura<br>Gonzalez<br>Donaire<br>Maria<br>Laura<br>Gonzalez<br>Donaire                                          | gar registro<br>Trimestre /<br>A/io<br>2 / 2009<br>3 / 2009                         | Fecha<br>declaración<br>29/05/2017<br>31/05/2017              | E Doo<br>Ingreso bruto<br>2.000.000,00<br>E C<br>2.000.000,00                        | Monto del<br>Aporto<br>10.000,00<br>Ittar Ol<br>10.000,00                                        | calculo<br>Mono de la<br>mora<br>20.555,67<br><b>perado</b><br>19.951,35           | Esper          | Not            |
| La consulta de Pagos<br>la Operadoras a tiscalizar<br>Pregistar Operadoras<br>Destaciones<br>Declaraciones<br>Declaraciones<br>Decla | Envlid<br>Operators<br>Operators<br>(FFE<br>20000055-<br>3<br>Caroni I G-<br>20000055-<br>3 | nr notifi<br>clores<br>oreccon<br>Mila<br>Mila | Cación<br>Morosa<br>Telefono<br>Operadora<br>416-<br>7894562<br>416-<br>7894562 | IS<br>Corrieg<br>pubaran@cenditel.gob.ve<br>pubaran@cenditel.gob.ve | Carg<br>Usuario<br>Maria<br>Laura<br>Gonzalez<br>Donaire<br>Maria<br>Laura<br>Gonzalez<br>Donaire<br>Maria<br>Laura<br>Gonzalez<br>Donaire | Trimestre /           A/io           2 / 2009           3 / 2009           2 / 2009 | Fecha<br>dedaración<br>29/05/2017<br>31/05/2017<br>29/05/2017 | Expo<br>Ingreso bruto<br>2.000.000,00<br>Ed<br>2.000.000,00<br>Notif<br>2.000.000,00 | nara hoja de<br>Morto de'<br>Aporte<br>10.000,00<br>itar oj<br>10.000,00<br>ficar e<br>10.000,00 | 20.555,67<br>20.555,67<br><b>perado</b><br>20.555,67<br><b>perado</b><br>20.555,67 | Editar<br>Ora  | Net            |

10. **Notificar:** Al seleccionar esta opción, el sistema enviará una notificación de morosidad a la operadora a través de un correo electrónico.

Figure 5.57: Tabla operadoras morosas.

### Observación Tabla operadoras morosas:

En la misma pantalla en la parte superior izquierda, se encuentra un panel de operaciones con el ícono **descargar**, que el usuario fidetel al seleccionar podrá abrir y/o guardar en formato pdf el documento con las respectivas tablas. Además en la parte superior derecha de la tabla se aprecian dos opciones, el usuario fidetel selecciona si desea **exportar a hoja de cálculo o exportar a CSV**.

### 5.9.1 Editar Operadora morosa

Despues de seguir los paso anteriores, seleccionamos en la tabla de operadoras morosas la opción **editar** de alguna operadora. (Ver figura 5.58)

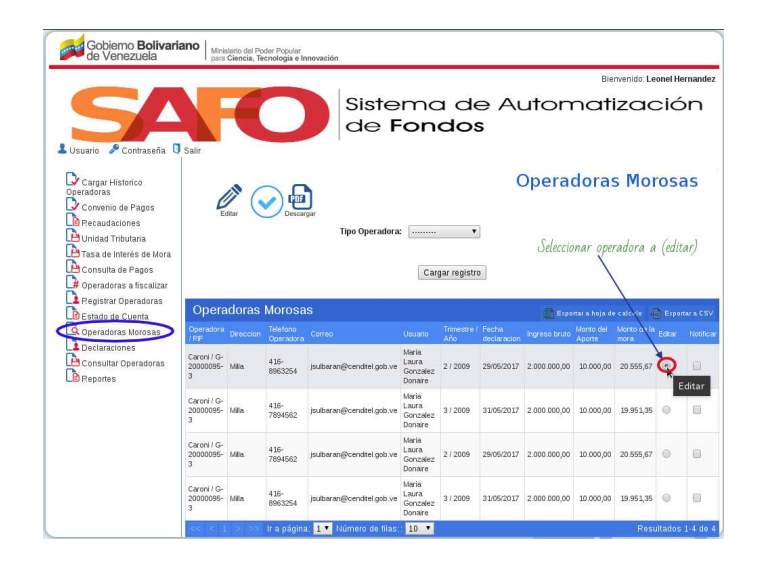

Figure 5.58: Opciones para editar.

Al selecciona en la tabla la opción editar, el usuario fidetel debe presionar el ícono **editar** que se visualiza en el panel de operaciones, de la parte superior izquierda. (Ver figura 5.59)

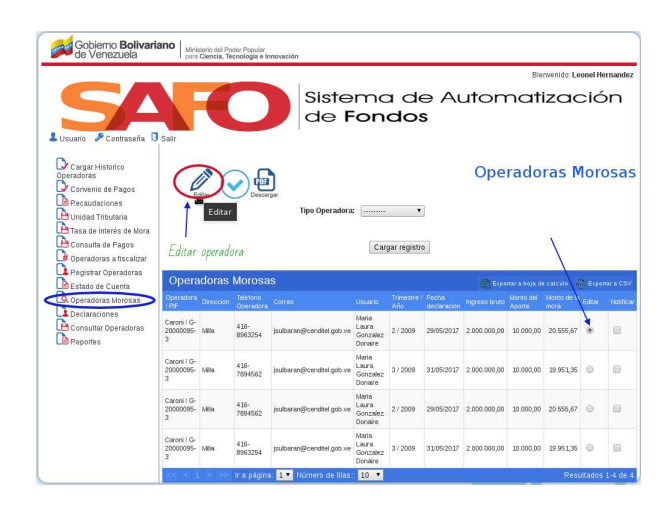

Figure 5.59: Botón editar operadora morosa.

Al presionar el icono editar se mostrará una pantalla con tres etiquetas las cuales son las siguientes:

- 1. **Datos de la operadora:** Esta etiqueta muestra los siguientes datos:(Ver figura 5.60)
  - (a) Nombre de la operadora.
  - (b) **Tipo de operadora**.
  - (c) **Dirección**.
  - (d) **Teléfono**.
  - (e) **Correo**.
  - (f) Usuario.

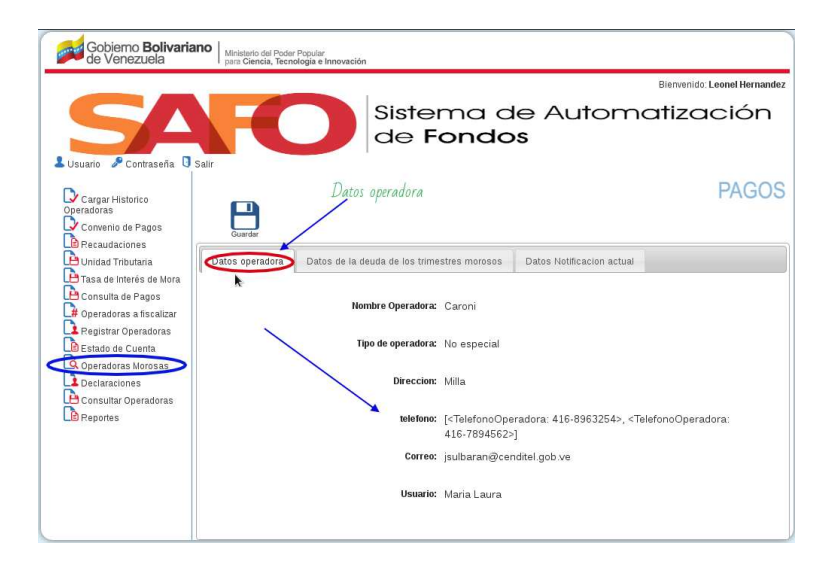

Figure 5.60: Datos de la operadora operadora morosa.
- 2. **Datos de la deuda de los trimestres morosos:**Esta etiqueta muestra una tabla (Ver figura 5.61), con las siguientes columnas:
  - (a) Trimestre: Indica el número del trimestre en morosidad.
  - (b) Fecha de la declaración: Señala la fecha que la operadora realizó la declaración.
  - (c) **Ingreso bruto:** Indica la cantidad de dinero que la operadora percibe durante un tiempo determinado.
  - (d) Monto tributo: Muestra el monto del tributo en morosidad.

| SA                                                                                                    | FC                                      | Sistem<br>de <b>For</b>                       | a de Aut<br>n <b>dos</b>                         | omatizaciór        |
|----------------------------------------------------------------------------------------------------|-----------------------------------------|-----------------------------------------------|--------------------------------------------------|--------------------|
| Usuario Zontraseña US<br>peradoras<br>Convenio de Pagos<br>Recaudaciones<br>Unidad Tributaria<br>Tasa de Interés de Mora | alir<br>Guardar<br>Datos operadora Dato | Datos de<br>s de la deuda de los trimestres i | la deuda de los trima<br>morosos Datos Notificac | stres morosos PAGO |
| # Operadoras a fiscalizar                                                                                                | Deuda de los trir                       | nestres morosos                               |                                                  |                    |
| Registrar Operadoras                                                                                                    | Trimestre                               |                                               |                                                  |                    |
| Estado de Cuenta                                                                                                    | 2do Trimestral del 2009                 | 29/05/2017                                    | 2.000.000,00                                     | 10.000,00          |
| Q Operadoras Morosas                                                                                                    | 3er Trimestral del 2009                 | 31/05/2017                                    | 2.000.000,00                                     | 10.000,00          |
| Consultar Operadoras                                                                                                    | < < 1 > >> Ir a p                       | ágina: 🚺 🔽 Número de filas:: 📗                | 10 🔻                                             | Resultados 1-2 de  |

Figure 5.61: Tabla de la deuda de los trimestres morosos.

- 3. Datos notificación actual: Esta etiqueta muestra el formulario. (Ver figura 5.62)
  - (a) Fecha de la notificación: Indicar la fecha que se realizó la notificación.
  - (b) **Comentario:** El usuario fidetel debe explicar el motivo por el cual se ha enviado la notificación a la operadora.

| Gobiemo <b>Bolivarian</b><br>de Venezuela                                                                                                    | Ministerio del Poder Popular<br>para Ciencia, Tecnologia e Innovación |                                         |                      |
|----------------------------------------------------------------------------------------------------|-----------------------------------------------------------------------|-----------------------------------------|----------------------|
|                                                                                                    |                                                                       | Bienven                                 | do: Leonel Hernandez |
|                                                                                                    | Sister<br>de Fe                                                       | ma de Automatizo<br>ondos               | ación                |
| Cargar Historico<br>Operadoras<br>Convenio de Pagos                                                                                                    | Datos<br>Guardar                                                      | notificación actual                     | PAGOS                |
| Unidad Tributaria                                                                                                    | Datos operadora Datos de la deuda de los trimes                       | stres morosos Datos Notificacion actual |                      |
| Tasa de Interés de Mora Consulta de Pagos Consulta de Pagos Consulta de Pagos Roperadoras El Estado de Cuerta Coperadoras De Claraciones De Consultar Operadoras De Consultar Operadoras De Peportes | Fecha de notificacion:<br>Comentario:                                 | 01/06/2017                              |                      |
|                                                                                                    |                                                                       |                                         |                      |

Figure 5.62: Datos notificación actual.

#### Observación editar:

En la misma pantalla en la parte superior izquierda, se encuentra un panel de operaciones con el ícono **guardar**, despues que el usuario fidetel llene los campos a editar pulsara el icono **guardar**, donde se enviara via correo la notificación a dicha operadora.(Ver figura 5.63)

| Gobierno <b>Bolivariano</b><br>de Venezuela                                                                                                    | Ministerio del Poder Popular<br>para Ciencia, Tecnologia e Innovación |                            |                           | Bienvenido: Leonel Hernandez |
|----------------------------------------------------------------------------------------------------|-----------------------------------------------------------------------|----------------------------|---------------------------|------------------------------|
| LUsuario Contraseña D Salir                                                                                                    | FO Sister<br>de F                                                     | ma d<br>ondo               | e Automo<br>s             | atización                    |
| Cargar Historico<br>Operadoras<br>Convenio de Pagos<br>Recaudaciones                                                                                          | Enviar notif                                                          | licación                   | Datos Notificacion actual | PAGOS                        |
| Tasa de Interés de Mora<br>Consulta de Pagos<br>de Operadoras a fiscalizar<br>Registrar Operadoras<br>Estado de Cuenta<br>Operadoras Morosas<br>Declaraciones | Fecha de notificación:<br>Comentario:                                 | 01/06/2017<br>notificación |                           |                              |
| Consultar Operadoras                                                                                                    |                                                                       |                            |                           |                              |

Figure 5.63: Enviar notificación a dicha operadora.

### 5.9.2 Notificar Operadora morosa

Despues de seguir los paso anteriores, seleccionamos en la tabla de operadoras morosas la opción **notificación** de alguna operadora.(Ver figura 5.64)

|                                                                                                    |              |                                    |                                                        |                                                                                             |                    |                          |               | Rie                    | nuncido I e            | unol Ma | annas  |
|----------------------------------------------------------------------------------------------------|--------------|------------------------------------|--------------------------------------------------------|---------------------------------------------------------------------------------------------|--------------------|--------------------------|---------------|------------------------|------------------------|---------|--------|
|                                                                                                    | -            |                                    |                                                        |                                                                                             |                    |                          |               | Life                   |                        |         |        |
| io & Contraseria 🛛 Sair                                                                                                    |              |                                    | Siste<br>de F                                          | on                                                                                          | a de<br>dos        | ə Au<br>s                | uton          | nati                   | izac                   | cić     | n      |
| rgar Historico<br>Ioras<br>rwenio de Pagos                                                                                  |              | Desisor                            | 2                                                      |                                                                                             |                    |                          | Opera         | adora                  | as Mo                  | oro     | sas    |
| causacteries<br>idad Tributaria<br>sa de Interés de Mora.<br>nsulta de Pagos                                                |              |                                    | Tipo Operadora                                         | Can                                                                                         | •<br>gar registr   | •                        | Sa            | seleccions<br>notifics | ar la ope<br>ir        | rador   | a      |
| gistrar Operadoras<br>tado de Cuenta                                                                                        | idoras I     | Morosa                             | s                                                      |                                                                                             |                    |                          | () too        | tar a hoja de          | colcelo 🧃              | Los     | ov a C |
| eradoras Morosas Operadora                                                                                                  | Direction    | Telefono<br>Operaziora             | Correo                                                 | Usuario                                                                                     | Trimestre i<br>Año |                          | Ingreso bruto | Morrio del<br>Aporte   | Monto de la<br>mora    | tone    | Net    |
| claraciones                                                                                                    | 100-         | 419-                               | jsuberen@cendtel.gob.ve                                | Meria<br>Laura                                                                              | 2/2009             | 29/05/2017               | 2.000.000,00  | 30,000,00              | 20.595,67              | 0       | è      |
| nsultar Operadoras 20000095-<br>3                                                                                           | rena         | 8963254                            |                                                        | Donaire                                                                                     |                    |                          |               |                        |                        |         |        |
| nsultar Operadoras<br>portes<br>Caroni / G-<br>20000095-<br>3<br>Caroni / G-<br>2000095-<br>3                               | Mia          | 416-<br>7894562                    | jsubaran@cenditel.gob.ve                               | Donaire<br>Maria<br>Litura<br>Gonzalez<br>Donaire                                           | 3/2009             | 31/05/2017               | 2.000.000,00  | 30.000,00              | 19.951,35              | 0       | 8      |
| nsubar Operadores<br>portes<br>Cerere I G-<br>2000009-<br>3<br>Cerere I G-<br>2000009-<br>3<br>Cerere I G-<br>2000009-<br>3 | Mila<br>Mila | 426-<br>7094562<br>435-<br>7094562 | jsulbaræn@cenditel.gob.ve<br>jsulbaræn@cenditel.gob.ve | Donaire<br>Maria<br>Liaura<br>Gonzalez<br>Donaire<br>Maria<br>Liaura<br>Gonzalez<br>Donaire | 3/2009<br>2/2009   | 31/05/2017<br>29/05/2017 | 2.000.000,00  | 20.000,00<br>20.000,00 | 19.951,35<br>20.555,67 | •       |        |

Figure 5.64: Opciones para notificación.

En la misma pantalla en la parte superior izquierda, se encuentra un panel de operaciones con el ícono **notificación**. (Ver figura 5.65)

|                                                                                                    |                                                                                                    | 6                                             |                                                                                            | Siste                                                                                 | mc                                                                                                    | a de                                                       | э Аі                                                 | uton                                         | nati                                                         | izac                                                                          | onel He                                        | nan<br>N      |
|----------------------------------------------------------------------------------------------------|----------------------------------------------------------------------------------------------------|-----------------------------------------------|--------------------------------------------------------------------------------------------|---------------------------------------------------------------------------------------|----------------------------------------------------------------------------------------------------|------------------------------------------------------------|------------------------------------------------------|----------------------------------------------|--------------------------------------------------------------|-------------------------------------------------------------------------------|------------------------------------------------|---------------|
| P Contraseña 🛛                                                                                                    | Salr                                                                                                    |                                               |                                                                                            | de F                                                                                  | on                                                                                                    | do                                                         | 5                                                    | Opera                                        | dora                                                         | s Mo                                                                          | ros                                            | as            |
| idaciones<br>d Tributaria<br>de Interés de Mora<br>Ja de Pagos                                                      | a.                                                                                                    | aw                                            | Notific                                                                                    | ación Tipo Operadora:                                                                 |                                                                                                    | •                                                          | 1                                                    |                                              |                                                              |                                                                               |                                                |               |
| doras a fiscalizar<br>trar Operadoras<br>o <u>de Cuenta</u>                                                         | Botó<br>Opera                                                                                                   | n para i<br>idoras                            | enviar n<br>Morosa                                                                         | otificación<br>IS                                                                     | Can                                                                                                    | gar registr                                                | 0                                                    | () Eps                                       | ear a boja d                                                 | entente (j                                                                    | a l'an                                         | tor a C       |
| doras a fiscalizar<br>trar Operadoras<br>o de Cuenta<br>doras Morosas                                               | Batá<br>Opera<br>Operases                                                                                       | n <i>para</i><br>Idoras<br>Oreccen            | envliar n<br>Morosa<br>Teletona<br>Operadora                                               | otificación<br>15<br>correo                                                           | Can                                                                                                    | gar registr<br>Trimestre i<br>Ario                         | Pecha<br>declaracion                                 | a tor                                        | tar a hoja di<br>Monto del<br>Aporto                         | calcalo (j<br>Monto de la<br>nora                                             | E Lan                                          | na a C<br>Nee |
| doras a fiscalizar<br>trar Operadoras<br>doras Morosas<br>raciones<br>uñar Operadoras<br>tes                        | Botól<br>Opera<br>Operatoro<br>195<br>Caroni / G-<br>20000095-<br>3                                             | n para i<br>Idoras<br>Dreccen<br>Mila         | envliar n<br>Morosa<br>Teetoo<br>Operatora<br>436-<br>8063254                              | otificación<br>IS<br>Correo<br>Jouboron@ceruttelgob.ve                                | Can<br>Usuerio<br>Maria<br>Laura<br>Genzalez<br>Donaire                                                                | gar registr<br>Timestre<br>Año<br>272009                   | Fecha<br>declaración<br>29/05/2017                   | () C () ()<br>Ingrase brute<br>2 (000,000,00 | tar a hoja de<br>Monto del<br>Apono<br>30.000,00             | calcalo vé<br>Morro de la<br>rrora<br>20.995,67                               | 2 Jun<br>1 1 1 1 1 1 1 1 1 1 1 1 1 1 1 1 1 1 1 | Hard In C     |
| doras a fiscalizar<br>trar Operadoras<br>o de Cuenta<br>doras Morosas<br>raciones<br>Jitar Operadoras<br>tes        | Botón<br>Operatora<br>195<br>Caroni / G-<br>20000095-<br>3<br>Caroni / G-<br>20000095-<br>3                     | n para i<br>tdoras<br>Drector<br>Mila         | enilar n<br>Morosa<br>Teletos<br>Operatora<br>426-<br>1002254<br>428-<br>7894562           | otificación<br>IS<br>Correb<br>Jauttaran@cendret.gob.ve<br>jauttaran@cendret.gob.ve   | Can<br>Usuerio<br>Meria<br>Laura<br>Gorczelez<br>Donaire<br>Maria<br>Gorczelez<br>Donaire                              | gar registr<br>Trinestre i<br>Ario<br>2 / 2009<br>3 / 2009 | Pectos<br>declaración<br>29/05/2017<br>31/05/2017    | 1 c c c c c c c c c c c c c c c c c c c      | nu a hoja di<br>Marto del<br>Aparte<br>10.000,00             | calcalo<br>Monto de la<br>resva<br>20.595,67<br>19.961,35                     | 0<br>0<br>0                                    | Hes<br>Nes    |
| doras a fiscalizar<br>frar Operadoras<br>o <u>de Cuerta</u><br>doras Merosas<br>araciones<br>uñar Operadoras<br>tes | Botói<br>Operativa<br>(perativa<br>(perativa)<br>Caroni / G-<br>20000095-<br>3<br>Caroni / G-<br>20000095-<br>3 | n para i<br>tdoras<br>truccon<br>Mila<br>Mila | miliar n<br>Teercoro<br>Operatoro<br>418-<br>1994542<br>418-<br>7994542<br>418-<br>7994542 | otificación<br>15<br>Correo<br>joutoaran@cenditel.gob.ve<br>joutoaran@cenditel.gob.ve | Can<br>Usuerlo<br>Meris<br>Laura<br>Geruskez<br>Donaire<br>Donaire<br>Donaire<br>Maris<br>Laura<br>Genzelez<br>Donaire | Trinesson<br>Ario<br>2 / 2009<br>2 / 2009<br>2 / 2009      | P<br>Festa<br>29/05/2017<br>31/05/2017<br>28/05/2017 | Contraction                                  | но в Інора II<br>Мато del<br>Арало<br>30.000,00<br>30.000,00 | e este sta (1)<br>Morros de la<br>nova<br>20.555,67<br>13.951,35<br>20.555,67 | •                                              | Nor a C       |

Figure 5.65: Opciones para notificación.

Observación Envio:

Despues que el usuario fidetel pulse el icono **notificación o enviar**, el sistema enviara via correo la notificación a dicha operadora seleccionada

## 5.10 Declaraciones

El usuario fidetel se dirige al menú de funcionalidades y selecciona la opción **declaraciones**.(Ver figura 5.66)

| Gobierno Bolivariano   Ministerio del Pode de Venezuela   para Ciencia, Tecn          | r Popular<br>ología e Innovación            |
|---------------------------------------------------------------------------------------|---------------------------------------------|
|                                                                                       | Bienvenido: Leonel Hernandez                |
|                                                                                       | Sistema de Automatización de Fondos         |
| Cargar Historico<br>Operadoras                                                        | DECLARACIONES                               |
| Convenio de Pagos<br>Recaudaciones<br>Unidad Tributaria                               | Trimeste:                                   |
| Consulta de Pagos<br># Operadoras a fiscalizar<br>Registrar Operadoras                | Por fecha page:  Por periodo Por mes Desde: |
| Bestado de Cuenta     Operadoras Morosas     Deglaraciones     Cons     Deglaraciones | Hasta:<br>Cargar registro                   |
| Drapower Acción<br>Declaració                                                         |                                             |

Figure 5.66: Declaraciones.

La aplicación mostrará una pantalla con un formulario a seleccionar la cual se define los campos de búsqueda: (Ver figura 5.67)

- 1. **Trimestre:** El usuario fidetel presiona el campo de búsqueda y se desplegará una lista con los números:
  - (a) 1: Primer trimestre del 01 al 15 de Abril.
  - (b) 2: Segundo trimestre del 01 al 15 de Julio.
  - (c) **3:** Tercer trimestre del 01 al 15 de Octubre.
  - (d) 4: Cuarto trimestre del 01 al 15 de Enero.
- 2. Por fecha de pago:
  - (a) **Por período**: Campo para filtrar la búsqueda que va de una fecha a otra (desde-hasta).
  - (b) Por mes: Campo para filtrar la búsqueda por mes y año específico.

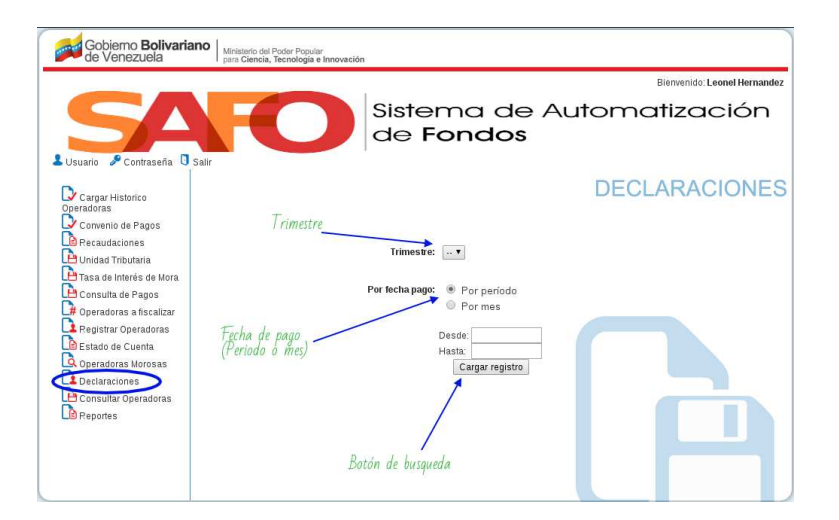

Figure 5.67: Opciones de busqueda de declaración.

Si el usuario fidetel desea puede filtrar la búsqueda llenando los campos, o puede acceder directamente presionar el botón de **cargar registro**. (Ver figura 5.68)

|                                              |                     | Bienvenido: Leonel Hernandez                  |
|----------------------------------------------|---------------------|-----------------------------------------------|
|                                              | FO                  | Sistema de Automatización<br>de <b>Fondos</b> |
| Cargar Historico<br>peradoras                | ir A                | DECLARACIONES                                 |
| Decaudaciones<br>Unidad Tributaria           |                     | Trimestre: ••                                 |
| Consulta de Pagos<br>Operadoras a fiscalizar |                     | Por fecha pago:   Por período  Por mes        |
| Estado de Cuenta<br>Operadoras Morosas       | Put I have to       | Desde:<br>Hasta<br>Cargar egistro             |
| Consultar Operadoras<br>Reportes             | Doton de busqueda = | Cargar registro                               |

Figure 5.68: Cargar registro de declaración.

Al cargar el registro se mostrará una tabla (Ver figura 5.69), con una lista de operadoras y sus respectivos datos de declaración los cuales son:

- 1. **Operadora/Rif:** Muestra el Rif o razón social de la operadora consultada por declaración.
- 2. Trimestre: Indica el número del trimestre que la operadora realizó la declaración.
- 3. Fecha de declaración: Señala la fecha que la operadora llevó a cabo la declaración.
- 4. **Ingreso bruto:** Muestra la cantidad de dinero que la operadora percibe durante un tiempo determinado.
- 5. Monto del tributo: Señala la cantidad del tributo que la operadora canceló.

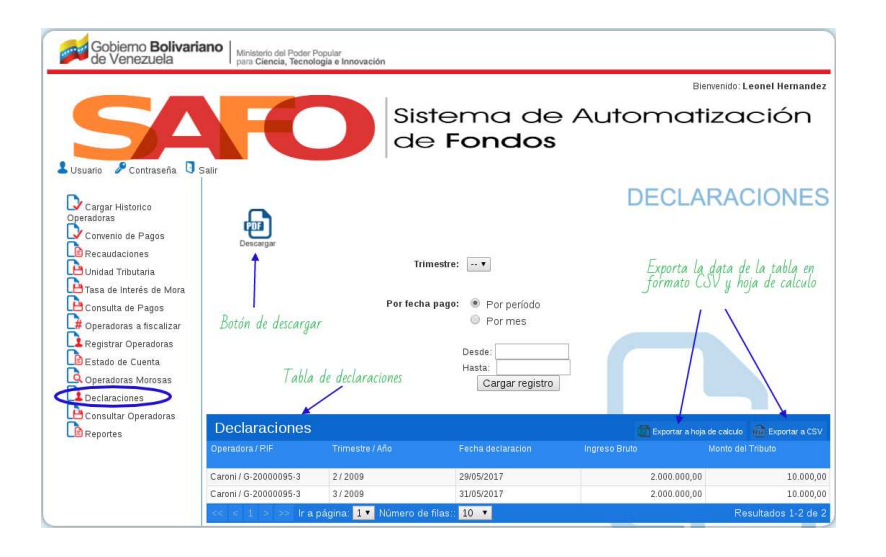

Figure 5.69: Tabla de las declaraciones.

#### Observación Envio:

Al seleccionar el ícono descargar de la parte superior izquierda (Ver figura 5.69), el usuario fidetel podrá **abrir y/o guardar** en formato pdf el documento con la tabla de declaraciones. Además en la parte superior derecha de la tabla se aprecian dos opciones, el usuario fidetel selecciona si desea **exportar a hoja de cálculo o exportar a CSV**.

## 5.11 Consultar Operadoras

El usuario fidetel se dirige al menú de funcionalidades y selecciona la opción **consultar operadoras**.(Ver figura 5.70)

| Gobierno Bolivariano de Venezuela                   | Ministerio del Poder Popular<br>prin Ciencia, Tecnologia e Innovación                   |
|-----------------------------------------------------|-----------------------------------------------------------------------------------------|
|                                                     | Bierwenido: Leonel Hemandez                                                             |
| Lusuario Contraseña 🛛 Salir                         | Sistema de Automatización<br>de Fondos                                                  |
| Cargar Historico<br>Operadoras<br>Convenio de Pagos | OPERADORA                                                                               |
| Unidad Tributaria                                   | Rif / Operadora:                                                                        |
| Consulta de Pagos                                   | Tipo Operadora: ••••••••••                                                              |
| Estado de Cuenta<br>Operadoras Morosas              | Funcionamiento:                                                                         |
| Declaraciones<br>Consultar Operadoras               | Direccion Fiscal: Seleccione Estado • ISeleccione Municipio •<br>Seleccione Parroquia • |
| Consultar Operadora                                 | Acción<br>Consultar operadoras                                                          |

Figure 5.70: Consultar Operadoras.

La aplicación desplegará una pantalla con los siguientes campos de búsqueda: **Rif/operadora**, **tipo de operadora**, **funcionamiento y dirección fiscal**, como se muestra en. (Ver figura 5.71)

| Gobierno Bolivarian<br>de Venezuela                                 | Ministerio del Poder Popular<br>para Ciencia, Tecnologia e Innovaci | ón                |                                               |
|---------------------------------------------------------------------|---------------------------------------------------------------------|-------------------|-----------------------------------------------|
|                                                                     |                                                                     |                   | Bierwenido: Leonel Hernande                   |
|                                                                     | FO                                                                  | Sister<br>de F    | ema de Automatización<br>Fondos               |
| Cargar Historico<br>Operadoras<br>Convenio de Pagos                 | Guardar R£/(                                                        | Operadora         | OPERADORA                                     |
| Unidad Tributaria<br>Unidad Tributaria<br>Tasa de Interés de Mora   |                                                                     | Rif / Operadora:  | Funcionamiento                                |
| Operadoras a fiscalizar<br>Registrar Operadoras<br>Estado de Cuenta | Tipo Operadora —                                                    | Funcionamiento:   |                                               |
| Consultar Operadoras                                                |                                                                     | Direccion Fiscal: | I: Seleccione Estado V Seleccione Municipio V |
|                                                                     | Dirección fiscal                                                    |                   | Botón de busqueda                             |

Figure 5.71: Opciones de busqueda de Consultar Operadoras.

|                                                                | Bienvenido: Leonel Hernandez                                                        |
|----------------------------------------------------------------|-------------------------------------------------------------------------------------|
| Usuario 🖉 Contraseña 🛛 Salir                                   | Sistema de Automatización<br>de Fondos                                              |
| Cargar Historico<br>peradoras<br>Convenio de Pagos             | OPERADORA                                                                           |
| Unidad Tributaria<br>Tasa de Interés de Mora                   | Ril / Operadora:                                                                    |
| Consulta de Pagos<br># Operadoras a fiscalizar                 | Tipo Operadora:                                                                     |
| Registrar Operadoras<br>Estado de Cuenta<br>Operadoras Morosas | Funcionamiento:                                                                     |
| Declaraciones<br>Consultar Operadoras                          | Direccion Fiscal: Seleccione Estado • Seleccione Municipio • Seleccione Parroquia • |
| Reportes                                                       | Botón busqueda                                                                      |

Si el usuario fidetel desea puede filtrar la búsqueda llenando los campos, o puede acceder directamente presionando el botón cargar registro.(Ver figura 5.72)

Figure 5.72: Cargar registro de consultar operadoras.

Al cargar el registro se muestra una tabla con las columnas que se presentan a continuación: (Ver figura 5.73)

- 1. **Rif**
- 2. dirección
- 3. teléfono
- 4. correo
- 5. usuario
- 6. tipo de operadora

#### Observación tabla de consulta de operadora:

Al seleccionar el ícono descargar de la parte superior izquierda (Ver figura 5.73), el usuario fidetel podrá **abrir y/o guardar** en formato pdf el documento con la tabla de declaraciones. Además en la parte superior derecha de la tabla se aprecian dos opciones, el usuario fidetel selecciona si desea **exportar a hoja de cálculo o exportar a CSV**.

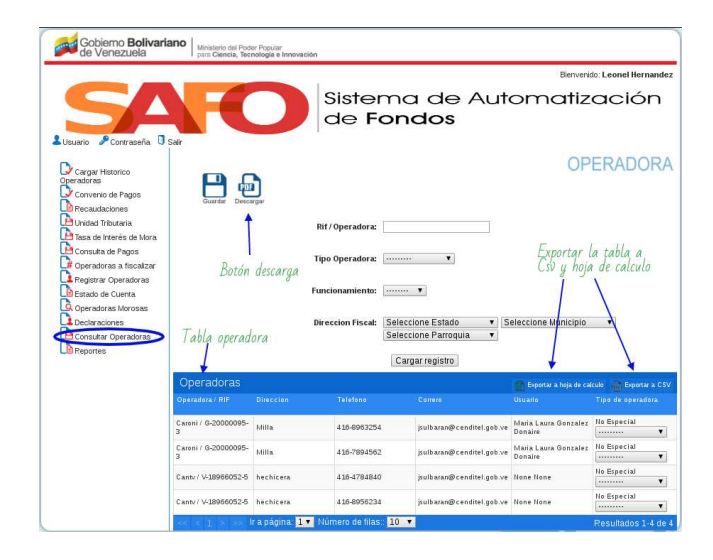

Figure 5.73: Tabla de la consultar operadoras.

# 5.12 Reportes

El usuario fidetel se dirige al menú de funcionalidades y selecciona la opción **reportes**. (Ver figura 5.74)

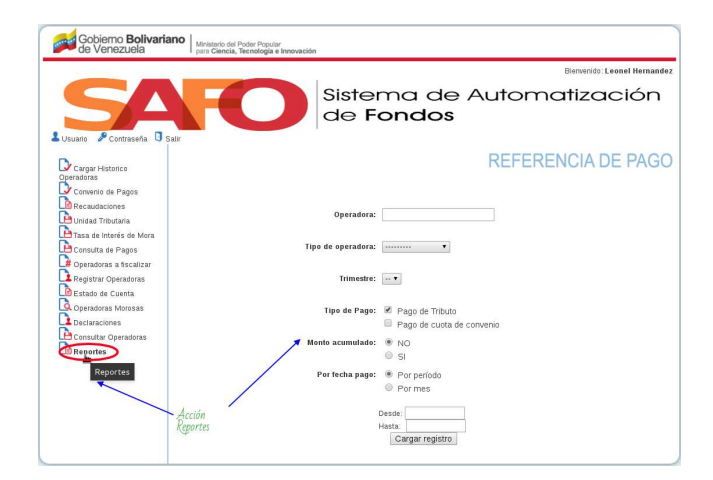

Figure 5.74: Respuesta.

La aplicación mostrará una pantalla (Ver figura 5.75), con varios campos de búsqueda como los que se describen a continuación:

- 1. **Operadora/Rif:** El usuario fidetel debe indicar el Rif o razón social de la operadora a la que se desea generar referencia de pago.
- 2. Tipo de operadora:
  - (a) Especiales: Campo para filtrar la búsqueda por operadoras especiales.
  - (b) No especiales: Campo para filtrar la búsqueda por operadoras no especiales.
- 3. Trimestre: Señalar el número del trimestre en que la operadora realizó la declaración.
- 4. Tipo de pago:
  - (a) **Pago de tributo:** Campo para filtrar la búsqueda por pagos de tributos.
  - (b) **Pago de cuota de convenio:** Campo para filtrar la búsqueda por pago de cuota convenio.
- 5. *Monto acumulado:* El usuario fidetel debe especificar si existe o no un monto acumulado.
- 6. Por fecha de pago:
  - (a) **Por período:** Campo para filtrar la búsqueda por pago de una fecha a otra (desde-hasta).
  - (b) **Por mes:** Campo para filtrar la búsqueda por pago de mes y año específico.

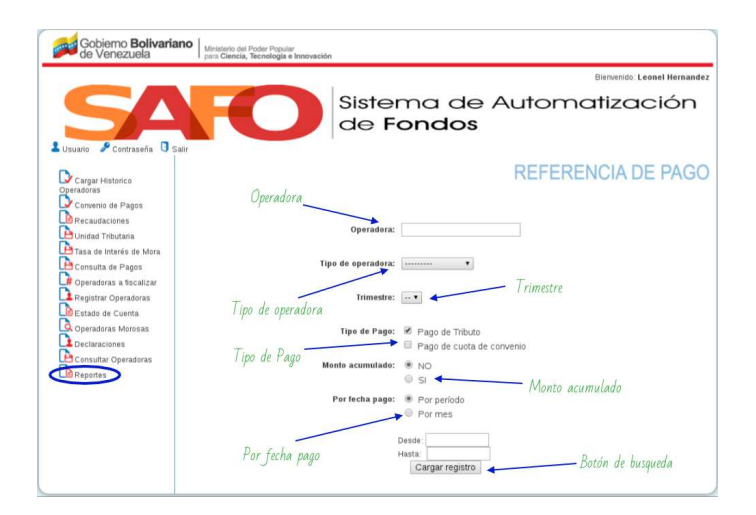

Figure 5.75: Opciones de reporte.

Si el usuario fidetel desea puede filtrar la búsqueda llenando los campos, o puede acceder directamente presionando el botón **cargar registro**.(Ver figura 5.76)

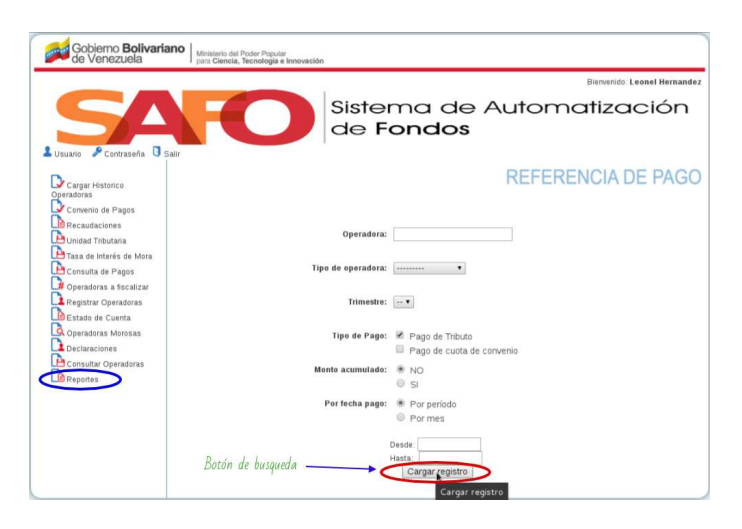

Figure 5.76: Cargar registro de reporte Referencia de pago.

Al cargar el registro se desplegará en la pantalla tabla de montos recaudados (Ver figura 5.77) con la siguiente información:

- 1. **Operadora/Rif:** Señala el Rif o razón social de la operadora consultada por reportes.
- 2. Trimestre: Indica el número del trimestre en que la operadora realizó la declaración.
- 3. Fecha pago: Indica la fecha que la operadora realizó el pago.
- 4. Depósito: Señala el número del depósito bancario realizado por la operadora.
- 5. Monto pagado: Muestra la cantidad cancelada por la operadora.
- 6. **Tipo pago:** Muestra el método en que se realizaron los pagos, bien sea a través del pago de tributo o del pago por convenio.

| Gobierno Bolivaria<br>de Venezuela                                  | Ano Ministerio del Poder Popular<br>para Ciencia, Tecnología e Inno | vación                 |                                                  |                                       |                        |
|---------------------------------------------------------------------|---------------------------------------------------------------------|------------------------|--------------------------------------------------|---------------------------------------|------------------------|
|                                                                     |                                                                     |                        |                                                  | Bienvenido: I                         | Leonel Hernandez       |
|                                                                     | <b>HO</b>                                                           | Sister<br>de F         | ma de A<br>ondos                                 | utomatiza                             | ición                  |
| Cargar Historico<br>Operadoras<br>Convenio de Pagos                 | Personante                                                          |                        |                                                  | REFERENCIA                            | DE PAGO                |
| Recaudaciones     Unidad Tributaria     Tasa de Interés de Mora     | Character Per                                                       | Operadora:             |                                                  | ]                                     |                        |
| Consulta de Pagos                                                   |                                                                     | Tipo de operadora:     |                                                  |                                       |                        |
| Uperadoras a fiscalizar<br>Registrar Operadoras<br>Estado de Cuenta | Botón (Descargar Pdf)                                               | Trimestre:             |                                                  |                                       |                        |
| Operadoras Morosas Declaraciones Concentration                      |                                                                     | Tipo de Pago:          | Image de Tributo Image de cuota de cor           | ivenio                                |                        |
| Reportes                                                            |                                                                     | Monto acumulado:       | NO<br>SI                                         | -                                     |                        |
|                                                                     | Tabla                                                               | Por fecha pago:        | <ul> <li>Por período</li> <li>Por mes</li> </ul> | Exportar a j<br>hoja de calci         | formatos<br>ulos y csv |
|                                                                     | Montos Recaudados                                                   | Número del<br>deposito | Desde:<br>Hasta:<br>Cargar registro              |                                       |                        |
|                                                                     | Montos Recaudadados                                                 |                        |                                                  | III Exportar a hoja <u>de calculo</u> | Exportar a CSV         |
|                                                                     | Operadora / RIF Trimestres                                          |                        | o Deposito                                       | Monto pagado 🛛 Tip                    | po pago                |
|                                                                     | Caroni / G-20000095-3 3                                             | 05/06/2017             | 23213                                            | 1.478,15 Pa                           | igo Convenio           |
|                                                                     | << < 1 > >> Ir a página:                                            | 1 🔨 Número de filas    | 10 🔻                                             | Re                                    | esultados 1-1 de 1 🖉   |

Figure 5.77: tabla de montos recaudados.

Observación tabla de consulta de operadora:

Al seleccionar el ícono descargar de la parte superior izquierda (Ver figura 5.77), el usuario fidetel podrá **abrir y/o guardar** en formato pdf el documento con la tabla de declaraciones. Además en la parte superior derecha de la tabla se aprecian dos opciones, el usuario fidetel selecciona si desea **exportar a hoja de cálculo o exportar a CSV**.

### 5.12.1 Vauche de referencia de pago

Los valores presentados en la columna depósito, enlazan a la planilla de depósito adjunta como archivo por el usuario fidetel. Seleccionamos ese número del deposito. (Ver figura 5.78)

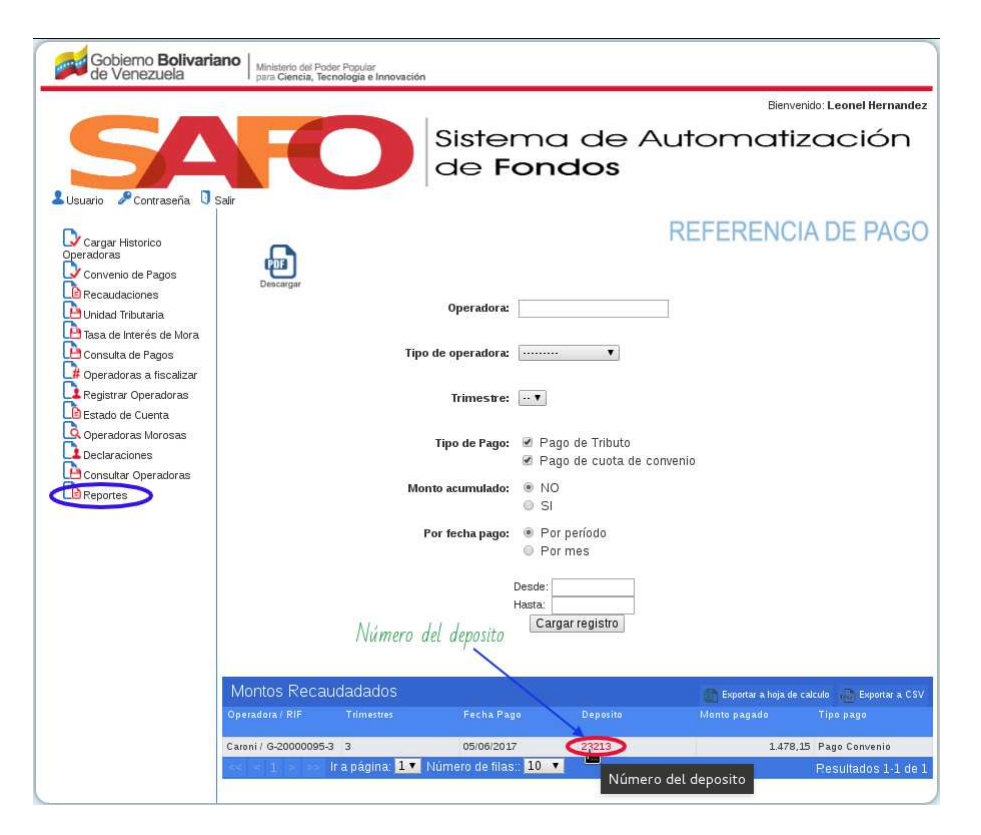

Figure 5.78: Número de deposito del montos recaudados.

| Gobierno <b>Bolivaria</b><br>de Venezuela                                                                                                    | Ano Ministerio del Poder Popular<br>para Clencia, Tecnología e Innovación |                                                                      |
|----------------------------------------------------------------------------------------------------|---------------------------------------------------------------------------|----------------------------------------------------------------------|
|                                                                                                    |                                                                           | Bienvenido: Leonel Hernandez                                         |
| SA                                                                                                    | Sistema de Autom<br>de Fondos                                             | atización                                                            |
| 🕹 Usuario 🎤 Contraseña 🚺                                                                                                    | Planilla de Pago *                                                        |                                                                      |
| Cargar Historico<br>Operadoras<br>Convenio de Pagos<br>Pecaudaciones<br>Consulta de Pagos<br>Consulta de Pagos<br>Consulta de Pagos<br>Consulta de Pagos<br>Deciaraciones<br>Deciaraciones<br>Deciaraciones<br>Pecanaciones | <form></form>                                                             | NCIA DE PAGO<br>NCIA DE PAGO<br>************************************ |

Comprobante del pago realizado por la operadora. (Ver figura 5.79)

Figure 5.79: Comprobante del pago realizado por la operadora(montos recaudado).